# ИНСТРУКЦИЯ

по работе с программным продуктом

АИС «ИМЦ: УЧЕТ ЛЕКАРСТВЕННЫХ СРЕДСТВ БЮДЖЕТНОГО УЧРЕЖДЕНИЯ»

#### ОГЛАВЛЕНИЕ

| ВВЕДЕНИЕ                                                                                     | 3                   |
|----------------------------------------------------------------------------------------------|---------------------|
| РУКОВОДСТВО ПОЛЬЗОВАТЕЛЯ ПО ВЕДЕНИЮ УЧЕТА                                                    | 4                   |
| Складской учет                                                                               | 4                   |
| Регистрация приходных документов по складам подразделений учрежде                            | ния4                |
| Регистрация расходных документов по складам подразделений учрежден                           | ния9                |
| Проведение инвентаризации товаров по остаткам на складах п<br>учреждения                     | одразделений<br>17  |
| Учет договоров и приложений к ним                                                            | 19                  |
| Регистрация документов производства лекарственных средств по пропис подразделений учреждения | ям на складах<br>24 |
| Взаимодействие со сторонними системами для передачи данных                                   |                     |
| Планирование закупок                                                                         | 46                  |
| Формирование сводной заявки                                                                  | 46                  |
| Заявка отделения на закупку медикаментов                                                     | 53                  |
|                                                                                              |                     |

#### введение

Модуль предназначен для автоматизации основных бизнес-процессов (приходования, учета, отпуска, приготовления, списания лекарственных средств, инвентаризации) в аптеке бюджетных медицинских учреждений (стационара, поликлиники).

Имеет функциональные возможности импорта из справочника РЛС. Содержит в себе утвержденные отчетные формы. Имеется стыковка с МИС АИС «Стационар» и АИС «Поликлиника» в части персонифицированного учета лекарственных средств, а так же подбора препаратов для лечения больных.

#### Инструкция по работе с программным продуктом АИС «ИМЦ: Учет лекарственных средств бюджетного учреждения» РУКОВОДСТВО ПОЛЬЗОВАТЕЛЯ ПО ВЕДЕНИЮ УЧЕТА Складской учет Регистрация приходных документов по складам подразделений учреждения

Поступление товаров:

Документ доступен в подсистемах: «Учет товаров в аптеке» и «Складской учет» при наличие соответствующих прав.

| 3            | 37                   | *****                       | *                 | 1         | 1                             | X         | i G                              | >                                  |                                          |
|--------------|----------------------|-----------------------------|-------------------|-----------|-------------------------------|-----------|----------------------------------|------------------------------------|------------------------------------------|
| Рабочий стол | Samerie<br>e armerie | Учет товаров<br>в отделенны | Боладской<br>учет | Akanimeta | Нормативно<br>справочный блок | Настройки | Настройка и<br>адианистрирование | Принеры работан<br>с оборудованием | Интеграция со<br>сторонными программатия |

На форме списка документа будут отображаться все документы поступлений товаров от поставщиков.

| Totorial Versional Talgent a trad                                                                                                    |                                                                                                    | Toportory<br>patronal for                  |                                                        | Horrigages ce<br>present (g)/parmare                                                |                                                                                                    |                                                                                         |                                                              |           |     |
|----------------------------------------------------------------------------------------------------|----------------------------------------------------------------------------------------------------|--------------------------------------------|--------------------------------------------------------|-------------------------------------------------------------------------------------|----------------------------------------------------------------------------------------------------|-----------------------------------------------------------------------------------------|--------------------------------------------------------------|-----------|-----|
| аналитиа улито<br>Пастуровния на апточная ослава<br>Очука, алтичка подала<br>Бида постато останов<br>Пата поставания<br>Паталя поставания<br>Паталя поставания | Here protections and property<br>Property 2003<br>River 5 performance when<br>River a permit optimized on                                                                                                    | fte<br>Alexan fact fyler<br>Mensik Har Mal | Otatia;<br>nan k stravy (EM3)<br>ar (petimaai) (Popus) | Pacrystewei w<br>Octanei antee<br>Dinamise on<br>Oliaane to an<br>1933 Omtaleo ante | A D'Enverse de Distaise<br>and Tologotal<br>Envir anterneux Tologotal<br>Instauer Tologotal<br>Instala Tologotal | Can<br>Burgesen & MC<br>Birgesen anner<br>Octowe<br>Tollouge conteren<br>Atomose Barges | nor<br>17 MARC<br>19 d - Chalanaeur (18<br>19 d Thomas (18 1 |           |     |
| ания сталони и поучении алеко<br>Полнации алектичка надож<br>Сполнации алектичка надож                                                                         | Hoc typinesian i<br>Carara 2 /                                                                                                    | a anteraa<br>a a a a                       | Halma () ( III.) Costanto -                            | а нонската на Покосо                                                                | stant manual                                                                                                    | 61                                                                                      | ,                                                            | lis arten |     |
| Member reporte and                                                                                                    | Ilem                                                                                                    | Thread.                                    | Deman                                                  | Der seen                                                                            | (Sima)                                                                                                    | To generalized                                                                          | (Hechigan)                                                   | 100       | 104 |
| Contraction of the second second second second second second second second second second second second second s                                                | 10 III III 2018 12 00 II                                                                                                    | 00000001                                   | Page (K2)                                              | Research William                                                                    | Donas present                                                                                                    | ONC extraorder                                                                          | -                                                            | 90754     | 00  |
| in an a orderecture                                                                                                    | C 01 07 205 12 00 0                                                                                                    | and an and a second second                 | Rep. (92)                                              | Revenuer W 1013 of                                                                  | Donas artiseui                                                                                                   | OW staaties                                                                             | TRADE AN                                                     | 30001     | 10  |
| permanen opparts einen                                                                                                    | 01.07.2015 12:00:00                                                                                                    | 00000004                                   | Page 002                                               | Kerner # 128 at                                                                     | Donag protecti                                                                                                   | ONC                                                                                     | Timbres.                                                     | 17025     | 0   |
|                                                                                                    | 0 01 07 2010 12 00 0                                                                                                    | 000000014                                  | TVTI CO Arresta N 300                                  | New York WI 13000 km                                                                | Donas artisesi                                                                                                   | ONC                                                                                     | 10403-04                                                     | 321       | 0   |
|                                                                                                    | U 01 07 0010 12 00 0                                                                                                    | 01000000 10                                | TVTI CO Arresta \$9 300                                | New York WILLING of                                                                 | Dooga protect                                                                                                    | ONC attacking                                                                           | 1000-01                                                      | 321       | 0   |
|                                                                                                    | E10000001120000                                                                                                    | 000000016                                  | EVELOD Activity \$1 JEE                                | Norman W 1388 of                                                                    | Coccas protect                                                                                                   | ONC                                                                                     | 10000-001                                                    | 320       | D   |
|                                                                                                    | L BY 07 3010 12 00 0                                                                                                    | DOBODOGAT                                  | DVD CO America Sc 200                                  | Howmand Mr. 13888 etc.                                                              | Coost avided                                                                                                    | ONC attacents                                                                           | TANK-MI.                                                     | 320       | D   |
|                                                                                                    | (2) 42 07 2016 D 00 00                                                                                                    | 0000000005                                 | #mm OK2                                                | Kowman N: 5205 er                                                                   | Dolina writesi                                                                                                   | CMC atteameter                                                                          | NAME AND ADDRESS                                             | 87026     | 1   |
|                                                                                                    | L2 62 67 30/6 5 60 00                                                                                                    | 0000000055                                 | Consequentiant                                         | Howman the B1 or 22                                                                 | Cuinty writeral                                                                                                  | OMC citizaeretar                                                                        | NAMES AND                                                    | 514       | - 6 |
|                                                                                                    | LE 67 3016 12 00 B                                                                                                    | 2000000000                                 | Page OG                                                | Korpanit %: 3033 er                                                                 | Crimit writeral                                                                                                  | 70.                                                                                     | 10000-01                                                     | 87456     |     |
|                                                                                                    | at 12 07 2016 12 00 01                                                                                                    | 000000006                                  | Concentration                                          | Kompani #152 at 22                                                                  | Grinals annexed                                                                                                  | OMC etmanneter                                                                          | 10000-01                                                     | 611       | - ( |
|                                                                                                    | 12 12:07.2016 12:00 12                                                                                                    | 908080807                                  | Canadatanetare                                         | Homesent to 10 m 25                                                                 | Count arrest                                                                                                    | OMC creamwair                                                                           | 10000-01                                                     | 512       | 1   |
|                                                                                                    | 12 82 07 2016 12:00 0                                                                                                    | 800000008                                  | Canapationicant                                        | Rormmer # 10 m 25                                                                   | Crowd arrent                                                                                                    | OMC creativest                                                                          |                                                              | 415       | 1   |
|                                                                                                    | La \$2.07.2016 12:00.04                                                                                                    | 000000010                                  | Carlopotheringen                                       | Novement # 50 m 22                                                                  | Constant or result                                                                                               | OMC ITTELRHOUT                                                                          | THERE A.                                                     | 616       | \$  |
|                                                                                                    | 12 42 07 2015 12 00 B                                                                                                    | 110000000 1                                | Page-082                                               | Roommer # 2033 er                                                                   | Constanteer                                                                                                    | OMC CTRURPHER                                                                           | TOROLAN.                                                     | \$7320    | 1   |
|                                                                                                    | Q 02.07.2015 12:00-34                                                                                                    | 000000012                                  | Provide CK2                                            | Контрант Ф1 1033 от                                                                 | Conta armen                                                                                                    | ONC CTRUPONEE                                                                           | такрная.                                                     | 97382     | 0   |
|                                                                                                    | 12 62.07.2015 12:00:0                                                                                                    | 000000013                                  | Page DKD                                               | Revenuer #1 1032 er                                                                 | Conks arrest                                                                                                    | OMC president market                                                                    | TROUGHAR                                                     | 37402     | 0   |
|                                                                                                    | 12 12 17 2015 12 00 10                                                                                                    | 000000018                                  | Фарн ОКД                                               | Kovpain #13033 er                                                                   | Gooks arreste                                                                                                    | ONC TIMONE                                                                              | такрыка.                                                     | 27362     | D   |
|                                                                                                    | a 12.07 2015 12:00 B                                                                                                    | 0000000119                                 | Page O/A                                               | Howman W 2022 at                                                                    | Conad arrest                                                                                                    | CNC                                                                                     | 10000-001                                                    | 97360     | D   |
|                                                                                                    | - 12 LTT 2015 12 00 Y                                                                                                    | 0 200000020                                | Borra/MegC-att                                         | Korpact \$145 or 19.                                                                | Gooks arrest                                                                                                    | ONC                                                                                     | тазрная.                                                     | 270       | 0   |
|                                                                                                    | E2 62 67 2015 12 06 1                                                                                                    | 200000021                                  | Burra/MarCoall                                         | Horpart Mildor 18.                                                                  | CIONAL NT THEM                                                                                                   | ONC creaking                                                                            | 100207-001                                                   | 270       | 0   |
|                                                                                                    | and the second second sec |                                            |                                                        |                                                                                     |                                                                                                    |                                                                                         |                                                              |           |     |

Для того чтобы создать новый документ, следует воспользоваться кнопкой «Создать». В открывшейся форме вводятся данные согласно накладной.

| er proten                | THE PERSON AND AND            | marc constitut fo    | and an and a second                                     |                                |              |             |                           |                          |                    |           |
|--------------------------|-------------------------------|----------------------|---------------------------------------------------------|--------------------------------|--------------|-------------|---------------------------|--------------------------|--------------------|-----------|
| OBJECTIV III SA          | aquen 🔄 📑                     | Провести Создать на  | ocnosarent + B                                          | вод штрих кода П               | P-075 +      |             |                           |                          | Boe ge/icites      | s =       |
| ep:                      |                               | Bate: 03.12.2015 0:0 | 0.00 🗐 Уч                                               | DEXAD-ONE (FEV3.C              | О Породокая  | клиненноска | ня больнекца"             |                          |                    |           |
| авцик                    | Dianis                        |                      |                                                         | a)                             | Склад        | Cki         | nag anteor                |                          |                    | 1         |
|                          |                               |                      |                                                         |                                | Тип финансир | obanna:     | Children Colorisation and | inclusion and the second |                    | i.        |
| MENT-OCHOBS              | ortine                        |                      |                                                         |                                |              |             |                           |                          |                    |           |
| TOBACH                   | ая накладная                  |                      |                                                         | A ME                           | 10.300/101   | 2 DOVERDAY  |                           |                          | ot:                | _         |
| ecp:                     | p c entre traves.             |                      |                                                         |                                |              |             | []];d                     | Возмещать НДС            | Безекомездная пере | 425-18    |
| elanderolataria          | Загрузка спе                  | CHENKELIN .          |                                                         |                                |              |             |                           |                          |                    |           |
| Добавить                 | XIGOIT                        | Аптечные товары      | ATTRIALS TORIS                                          | ан Іспецификация д             | erosopa)   🚯 | Подбер из с | CheurDerCauser            |                          | Boe pelo           | The state |
| 2                        | and some the sec              | Fo as                | Kommerson                                               | Current Ren H/IIT              | Transis on   | Denie       | Crance HDC                | Linux days H707          | Constantioner      |           |
| Arrente                  |                               |                      | A MARKET MARKET AND AND AND AND AND AND AND AND AND AND | and the second states a states |              | and and a   |                           | and a state of the       | 0                  |           |
| Armen                    | HOME-WE IS COM HE             | DRAIDH.              |                                                         | Cynesa o HDC                   |              |             | Cymens HUIC               | Linea o HOC              | CLOOK DEACTERING   |           |
| Arres<br>Howe<br>Opcets  | новачно из специя<br>водитель | entature.            |                                                         | Суника с НДС                   |              |             | Cysees HILC               | Line c HDC               | Срок деястени      |           |
| Arres<br>Haute<br>Tports | HOSE-HIS COLUM                |                      |                                                         | Суника с НДС                   |              |             | Cyreeks HUIC              | Limit o HDC              | UDOK DENCTISH      |           |
| Armes<br>House<br>Epoeta | HOBBHER HO OPEUH              |                      |                                                         | Сучина с НДС                   |              |             | Cyreeks HUE               | Limit c HDC              | Upor desictions    |           |
| Агтер<br>Наме<br>Произ   | Hose in court                 |                      |                                                         | Сучина с НДС                   |              |             | Cyreeks HUE               | Lenis c HDC              | Срок деястения     |           |

Заполняются обязательные поля:

- «Поставщик» от кого получен товар;
- «Склад» склад учреждения, куда поступает товар;
- «Тип финансирования» источник финансирования приобретения данного товара;
- «Договор» договор/контракт, заключенный с поставщиком на приобретение. лекарственных препаратов за период в указанном количестве на указанную сумму.
- «Тип» документ-основание поступления товара в учреждение (товарная накладная, акт и т.д.);
- «№» номер документа-основания;
- «от» дата документа-основания.

Далее следует заполнить спецификацию документа. Для ввода спецификации существует несколько способов:

- добавить каждый товар построчно с помощью кнопки «Добавить» и ввод остальных сведений (количество, цена, сроки годности и т.д.) вручную;
- воспользоваться кнопкой «Товары» для отображения справочника товаров;
- заполнение данных из спецификации договора с поставщиком (если спецификация договора заполнена);
- загрузка накладной в электронном формате.

| - |                                   | 13 2016 214 | 0 00 🗰 Va     | TEVAC           | Distance         |             | a florence of |          |                                                                                                    |                                                                                 |      |
|---|-----------------------------------|-------------|---------------|-----------------|------------------|-------------|---------------|----------|----------------------------------------------------------------------------------------------------|---------------------------------------------------------------------------------|------|
|   | TAD CONT Assessor                 |             |               |                 | 0                | Contraction | Const area    |          |                                                                                                    |                                                                                 | 11.1 |
|   | These states in the local         |             |               |                 | 18639            | Transie     | (DAN)         |          |                                                                                                    |                                                                                 |      |
|   |                                   |             |               |                 |                  | THI BE DO   | ideater: One  |          |                                                                                                    |                                                                                 | -    |
|   | TOBACHAR HAR TAUHAN               |             |               |                 |                  | 11          |               |          |                                                                                                    | 01 12 2015                                                                      |      |
| - | Keenser III 123 or 01 15 2015     |             |               |                 | ALPAN CONTRACTOR |             |               |          | C Research HDC C Service                                                                                                    | COLUMN 1 NOTICE OF                                                              | -    |
|   | Territor methodala                |             |               |                 |                  |             |               |          |                                                                                                    |                                                                                 |      |
|   | sector ( ) on plant of the sector | ens         | Sizio Ma      |                 | - 33             |             | 1.221         | 22.03    | 200000000000000000000000000000000000000                                                                                                    |                                                                                 |      |
| - | Sante : 2   2   2   2   100000    | CRED        | Attende Title | e creativease p | Lowday!          |             | See 2         | - 100 UC | Tomat yong by yong in a                                                                                                    |                                                                                 |      |
|   | Avereal roop                      | E4.98       | Koweecoo      | Create Sea HSIC | Tours air.       | Cepte       | Cremest HITC  | . Um     | OtSop no teny skelenceposees: ()                                                                                                    |                                                                                 |      |
|   | Hannesteineittillingetingen       |             |               | Canana o HERC   |                  |             | Cleans HER:   | 1 Jan    | CHMIN B. Grown Brossers                                                                                                    | Box assist                                                                      | hid  |
|   |                                   |             |               |                 |                  |             |               |          | Parenterski in                                                                                                    | EANN                                                                            |      |
|   |                                   |             |               |                 |                  |             |               |          | - April Colleges Are participation                                                                                                    | 01                                                                              |      |
|   |                                   |             |               |                 |                  |             |               |          | - Apentab/Toodupua diver C 32[17/-K3 13/75.                                                                                                    | litter                                                                          |      |
|   |                                   |             |               |                 |                  |             |               |          | - Brein Ceten 2/0/39 70 de HP-26 36 art/m                                                                                                    | an.                                                                             |      |
|   |                                   |             |               |                 |                  |             |               |          | = Brean Cettern 2/5 (3) 70 cm HR 27 36 am/m                                                                                                    | -                                                                               | 1    |
|   |                                   |             |               |                 |                  |             |               |          | - Countern Arrheningstonegat contributes starts T                                                                                                    | and .                                                                           |      |
|   |                                   |             |               |                 |                  |             |               |          | - Coviden Para-to Sata-es Bac C                                                                                                    | 127                                                                             | -    |
|   |                                   |             |               |                 |                  |             |               |          | - Coviden Televition a CHT spectra media E                                                                                                    | 100                                                                             | 1    |
|   |                                   |             |               |                 |                  |             |               |          | E STUDy Kenner remanance web (1-20 c                                                                                                    |                                                                                 | -    |
|   |                                   |             |               |                 |                  |             |               |          | The rest of the rest of the rest of the rest of the second second s                                                                                                    | 10.00                                                                           |      |
|   |                                   |             |               |                 |                  |             |               |          | in Martenia 1 a                                                                                                    |                                                                                 |      |
|   |                                   |             |               |                 |                  |             |               |          | <ul> <li>Adoctopia 1x</li> <li>Temperature disc 121</li> </ul>                                                                                                    | era                                                                             |      |
|   |                                   |             |               |                 |                  |             |               |          | Advergen 1 n     Appengine r/sp 1%     Appengine r/sp 1%                                                                                                    | ena<br>yi.                                                                      |      |
|   |                                   |             |               |                 |                  |             |               |          | Advergen 1x     Approximentian 1%     Approximentian 1%     Approximentian 1%     Manual 1%     Approximation 1%                                                                                                    | 903<br>91<br>91                                                                 |      |
|   |                                   |             |               |                 |                  |             |               |          | Adocramics 1 x     Appressive r/km 11%     Appressive r/km 11%     Appressives r/km 116.5     Appressives r/km 1255 or 106.                                                                                                    | era<br>yr<br>yr<br>yr                                                           |      |
|   |                                   |             |               |                 |                  |             |               |          | Advertigets 1 x     Approximation 1%     Approximation 1%     Approximation 1% 1%     Approximation 1%     Approximation 2%     Approximation 2%     Ap | 97<br>97<br>97<br>97<br>97<br>97<br>97<br>97<br>97<br>97<br>97<br>97<br>97<br>9 |      |
|   |                                   |             |               |                 |                  |             |               |          | Adverger 1 s     Appengies / s     Appengies / s     Appengie | ena<br>pr<br>pr<br>pr<br>pr<br>pr                                               |      |
|   |                                   |             |               |                 |                  |             |               |          | <ul> <li>Адрикант 1 к</li> <li>Адрикант / In 115</li> <li>Адрикант / In 115</li> <li>Адрикант / In 115 5</li> <li>Алитромани кать 255 иг 105</li> <li>Алитромани кать 255 иг 105</li> <li>Акорикант ра (Ак 540 и ино 3кон 105</li> <li>Акорикант ра (Ак 540 и ино 3кон 105</li> <li>Акорикантир ра (Ак 540 и ино 3кон 105</li> </ul>                                                                                                    | 97.<br>97.<br>97.<br>97.<br>97.<br>97.<br>97.<br>97.<br>97.<br>97.              |      |
|   |                                   |             |               |                 | -                |             |               |          | Adokregan 1 k     Appengene / ke 115     Appengene / ke 115     Appengene / ke 115     Appengene rate: 250 ke 105     Appengene rate: 250 ke 105     Appengene rate: 250 ke 250     Appengene rate: 250 ke 250     Appengene rate: 250 ke 250     Appengene rate: 250 ke 250     Appengene rate: 250 ke 250                                                                                                    |                                                                                 |      |
|   |                                   |             |               |                 |                  |             |               |          | Adjacengan 1 s     Adjacengan 1 s     Adjacenson r/m 115     Adjacenson r/m 115     Adjacenson r/m 115     Anotonovan r/m 115     Anotonovan ripera stanspan     Arctionarum pp Alex Ellor /es Zue 115     Anotonovan py Alex Ellor /es Zue 115     Anotonovan PIO(ES) Ano 10 Sue     Anotonic All (1000)     Anotonic All (1000)     Anotonic All (1000)     Anotonic All (1000)     Anotonic All (1000)     Anotonic All (1000)                                                                                                    |                                                                                 |      |

После заполнения необходимых полей нажмите кнопку «Провести и закрыть». Если данных недостаточно, или введены некорректные данные, то система сообщит об этом.

После проведения документа в нижней правой части формы отобразится строка «Документ проведен».

На основании документа можно создать документ «Отпуск товаров», нажав соответствующую кнопку.

| e bootest de la constant de la constant de la const                                                                                                    | Prep: 000000428            | Plant Prot           | Part and a state of the        |                    | 14402511   |                                  |                  |                |                |           |                   | increase and     |
|----------------------------------------------------------------------------------------------------|----------------------------|----------------------|--------------------------------|--------------------|------------|----------------------------------|------------------|----------------|----------------|-----------|-------------------|------------------|
| Interest 340 "LPF Antoness" LPC Contained Statement (DAC Interest Statement (DAC Interest Statement (D                                                                                                    | 2400 CT 1607 14            | and in the           | Color Busies II                | E ATA              | CO Tapigo  | can establement                  | olas Colturesus" |                |                |           |                   |                  |
| Interpretendential UNC<br>Interpretendential UNC<br>Interp | CHART ONLY STATE AND       | hrbeiz"              |                                |                    |            | _q                               | Cerea.           | Cased all they |                |           |                   |                  |
| Annumental state     Image of the 123 of the 123 o                                                                                                    |                            |                      |                                |                    |            |                                  | Tin two-citizeed | DMC            |                |           |                   |                  |
| Accesses         Eggs # 1230 P1 12315         Eggs # 1230 P1 12315         Eggs # 1300 P1 12315         Eggs # 1300 P1 12315                                                                                                    | MBIT CO-CERPINE            |                      |                                |                    |            | -                                | Law.             |                |                |           |                   | 1                |
| Accesses in the down is all of the down in the down in the down i                                                                                                    | Tatagrege rationages       | ID DOWE              |                                |                    | . 19       | 100.00                           | H0               |                |                | - D D     | and here the same | In the Grante    |
| 12.chemical     24 € €                                                                                                    | 100 Schoper II- 123 of 01. | 10.2015              |                                |                    |            |                                  |                  |                |                | 1.14. 200 | entre ett. 🗇 pe   | CONCIDENT OF THE |
| All charges     20 arrest     20 arrest     20                                                                                                    | INCOMPANY CONTRACT         | Tmartub.sam          | 1000                           |                    |            | 1120072                          |                  |                |                |           |                   | 44-1-1           |
| Anomenant transfer         E.s. *         Kuseerstee         Cyneers H2E         Date / Sec H2E         Date / Sec H2E <thdate h2e<="" sec="" th=""> <thdate h2e<="" sec="" th=""></thdate></thdate>                                                                                                    | STUDENT X & S              | E Attende tales      | A TANK IN TA                   | nder Cuerniderense | Arrowald I | <ul> <li>Nouthops and</li> </ul> | a metrowerse     |                |                |           |                   | Dos genum        |
| Terministance us characterization         Cysee (UEC         Cysee (UEC </td <td>Accessed tonig-</td> <td>Ea.</td> <td><ul> <li>Karawectoo</li> </ul></td> <td>Carera Geo HEL</td> <td>From pil</td> <td>Debve</td> <td>Craevo H/XC</td> <td>Gera des NUC</td> <td>Cep/letecht</td> <td>Hower TTE</td> <td>Taxes-deep</td> <td>Carlos</td>                                                                                                    | Accessed tonig-            | Ea.                  | <ul> <li>Karawectoo</li> </ul> | Carera Geo HEL     | From pil   | Debve                            | Craevo H/XC      | Gera des NUC   | Cep/letecht    | Hower TTE | Taxes-deep        | Carlos           |
| 1 Covideo Pennito Espanyliae C. Ur. 10.000000 0.00000 0.000000 000000 0000000                                                                                                    | Phase we do not us the     | antise caugai        |                                | Citement & FUEL    |            |                                  | Cyrees HUE       | Carrie o MIIC  | Chin September |           |                   |                  |
| 10 000,00 SK9.09 1 000.00 II 07.2018                                                                                                    | 1 Coviden from to R        | Campiles C Ut        | 10 000000                      | 0.000.97           |            |                                  | 101              | 909.09         |                |           | 1                 |                  |
|                                                                                                    | A PAGE DO ON DESERV        | Participation (1991) |                                | 10 000,00          |            |                                  | 969.09           | 1 000.00       | 11.01.2018     |           |                   |                  |
|                                                                                                    |                            |                      |                                |                    |            |                                  |                  |                |                |           | 11.               |                  |
|                                                                                                    |                            |                      |                                |                    |            |                                  |                  |                |                |           |                   |                  |
|                                                                                                    |                            |                      |                                |                    |            |                                  |                  |                |                |           |                   |                  |
|                                                                                                    |                            |                      |                                |                    |            |                                  |                  |                |                |           |                   |                  |
|                                                                                                    |                            |                      |                                |                    |            |                                  |                  |                |                |           |                   |                  |
|                                                                                                    |                            |                      |                                |                    |            |                                  |                  |                |                |           |                   |                  |
| 10.000000                                                                                                    |                            |                      | 10.000000                      |                    |            |                                  |                  |                |                |           |                   |                  |
| 10.000000                                                                                                    |                            |                      | 10.000000                      | 10 000,00          |            |                                  | 909.09           |                |                |           |                   |                  |

\* при работе в режиме «реализация товаров» становятся доступны поля по наценке товаров. Режим зависит от типа финансирования. Включается установкой реквизита в элементе справочника «тип финансирования».

Инструкция по работе с программным продуктом АИС «ИМЦ: Учет лекарственных

средств бюджетного учреждения»

| Штрее нод | Шена производителя | Цена реализации         | Сумма реализации                  |
|-----------|--------------------|-------------------------|-----------------------------------|
|           | Предельная цена    | Цена ревлизарии без НДС | and a second second second second |
|           |                    | Наценка (2)             |                                   |

Ввод начальных остатков:

При начале работы с документом в первую очередь следует заполнить обязательные поля:

- Склад;
- Тип финансирования.

| Concerning Street | Line 1 | 4 da 2013 i Olarido | *             |          |              | ten<br>Life ber | e Gonzarma<br>menopitent Tertenenge |                         |         | to at the |
|-------------------|--------|---------------------|---------------|----------|--------------|-----------------|-------------------------------------|-------------------------|---------|-----------|
| mand the          | As one | Res 10              | Comp Not NEL: | Dame HOL | Line for FOE | flat-at<br>Care | Denser Inc.                         | Terman<br>er Fill Derma | Spensor |           |
|                   |        |                     |               |          |              |                 |                                     |                         |         |           |
|                   |        |                     |               |          |              |                 |                                     |                         |         |           |

Для заполнения списка товаров и информацию о их стоимости, количестве сроке годности и т.д, следует открыть справочник «Товары». В правой части экрана откроется список товаров.

| SHOP HOMEDING               | х остатнов (созна        | anno) *               |             |                 |                |                             |                                                                                          | -              |
|-----------------------------|--------------------------|-----------------------|-------------|-----------------|----------------|-----------------------------|------------------------------------------------------------------------------------------|----------------|
|                             | ER IT's Parameter 1981   | sy overficient        |             |                 |                |                             |                                                                                          |                |
| a dispersion of Designation | AN I UT I DODUCIN I ME C | and the second second |             |                 |                |                             |                                                                                          | nos mestante + |
| tomp (                      | flare 19.08.201          | 13 0:00:00            |             |                 | Contain        | Crowing arrange             |                                                                                          | _              |
| Apexanian Oprana            | Ideated                  |                       |             |                 | Gi Tan paramet | appinents Ton meteroponance |                                                                                          |                |
| ic Q Hatter   B. (          | 1 11 + + (Miderman       | PROFE TORONO          |             |                 |                | Bos assertas -              | CLIMMS B. CHIMMI DRAMA                                                                   | Don andurment  |
| Arrent total                | En rent Kern             | Carena fina Hi        | C Craws HDC | Lieve fire H/3C | County an      | Cegnology                   | Reserverse                                                                               | En compose     |
| Проновальник                |                          | Caretea o H/XC        | Conves HDC  | Lines = H122    | Capter         | Среде дийствии Нерин        | 🚥 Asgenti nima (perpo)                                                                   | (e             |
|                             |                          |                       |             |                 |                |                             | - Argenti nitrae 20%-20km magya                                                          | -Prosco-       |
|                             |                          |                       |             |                 |                |                             | Arganti ratrae 30%-10.0 repressiona culture reserver, pero                               | President      |
|                             |                          |                       |             |                 |                |                             | <ul> <li>Адело пітав 60%-10ня. Наружнові Для привонання сосудов.</li> </ul>              | @faices        |
|                             |                          |                       |             |                 |                |                             | <ul> <li>Argenti nitres 80%-10km/spcakkupecami/10Hapyanice! Для прися.</li> </ul>        | (Protect)      |
|                             |                          |                       |             |                 |                |                             | <ul> <li>Argent intratis Simmel/S-10ке. Нарузносе! Для права стальні.</li> </ul>         | (Printlet      |
|                             |                          |                       |             |                 |                |                             | — Агранті пілісі 10% (дассяні 10 - 15мл наруж д/прилагання спельногой)                   | Флансн         |
|                             |                          |                       |             |                 |                |                             | <ul> <li>Argenti nimi 10%(pecene%) - 20 km report a/hprosersees crassional</li> </ul>    | Princes        |
|                             |                          |                       |             |                 |                |                             | <ul> <li>Агрені: налог 20% (данцыцата %)-10-и наруж, д/тражна такая списанст.</li> </ul> | (Proxim        |
|                             |                          |                       |             |                 |                |                             | <ul> <li>L-Tensieve accanent innesi ann p-pie a/innea. Inn /inn S-nin M110</li> </ul>    | prime          |
|                             |                          |                       |             |                 |                |                             | E-seporcial T0ker 110 art/sp                                                             | price.         |
|                             |                          |                       |             |                 |                |                             | <ul> <li>Lespocae Iber Milling</li> </ul>                                                | (FOR           |
|                             |                          |                       |             |                 |                |                             | - Lingoscas 20ar N10rop seyrg                                                            | prov           |
|                             | 100000                   |                       |             |                 |                |                             | 😑 L-Tapascae Represe Xeess rad 100 eeur Nr 100                                           | pridei         |
|                             | мтого                    |                       |             |                 |                |                             | L. Taponcare Depress Xeers red 100 eers NF 50                                            | yriek          |
|                             |                          |                       |             |                 |                |                             | <ul> <li>L-Tappouper Depress Xeres rad 50 secr NI 50</li> </ul>                          | Survey.        |
|                             |                          |                       |             |                 |                |                             | - L-Teconosi tall 100 Mic HI 100                                                         | 27544          |

Выбрав необходимое наименование товара и кликнув по нему дважды левой клавишей мыши, откроется форма добавления, где необходимо заполнить данные товара**Ошибка! Источник ссылки не найден.** 

| 🔨 Форма добавл  | пения - АИС "ИМЦ: Учет лека | арственных средст | тв в бюджетном учр | . (1С:Предприяти | ie) X    |
|-----------------|-----------------------------|-------------------|--------------------|------------------|----------|
| Форма доб       | авления                     |                   |                    |                  |          |
|                 |                             |                   |                    | Все вействия -   | 0        |
|                 |                             |                   |                    | все действия +   | <u> </u> |
| Алтечный товар: | Флакон                      |                   |                    |                  | ٩        |
| Ед. изм.:       | yn                          | Производитель:    | AGIO               | Q                |          |
| Кол-во:         | 50,00000 🖬                  | Ставка НДС:       | 10%                |                  |          |
| Цена без НДС:   | 1 363,64 🖬                  | Сумма без НДС:    | 68 1               | 181,82 🖬         |          |
| Цена с НДС:     | 1 500,00 🖬                  | Сумма с НДС:      | 75 (               | 00,00            |          |
| Серия:          |                             | Сертификат:       |                    |                  |          |
| Годен до:       | 01.01.2018                  | Срок действия:    | 01.01.2018         |                  |          |
|                 |                             |                   |                    |                  |          |
| Поставщик:      | Ввод остатков               | Q Догов           | ор: Ввод остатков  |                  | Q        |
| Примечание:     |                             |                   |                    |                  |          |
|                 |                             |                   |                    |                  |          |
|                 |                             |                   |                    |                  |          |
| 🚖 Передат       | ы (Q+htO) а                 |                   |                    |                  |          |
|                 |                             |                   |                    |                  |          |

#### По команде «Передать» товар добавляется в табличную часть документа.

| hpor | maccas as suspense 🛃 📑 Ta | powersk            |            |                        |             |               |                |            | 5ce           | anterna + ( |
|------|---------------------------|--------------------|------------|------------------------|-------------|---------------|----------------|------------|---------------|-------------|
|      |                           | Lana: 07.12.2015 0 | 00.00 #    |                        |             | Okang         | Okneg armeroi  |            |               |             |
|      | Canver (FEY3 CO "Topogois | я клиническая баль |            |                        |             | Tirt desarros | CONC           |            |               |             |
| =    | Q.Hatm.   R. 11 1         | · Annesse          | 708406-    |                        |             |               |                |            |               | Bos galerna |
| 1    | N Алтенный товор          | Ex. work:          | Количество | Cyseus des HUIC        | Crasea H/IC |               | Lines Ges HERC | Foatman    | Сертиринат    |             |
|      | Производитель             |                    |            | Сунны с НДС            | Сунны НДС   |               | Liena o H/DC   | Cepes      | Срон дойствия | Howep 71D   |
| 1    | 1 Pranov<br>AGIO          | 10                 | 50,000000  | 68 181 82<br>75 000.00 | 10%         | 6 918 18      | 1 363.64       | 01.01.2018 | 01012018      |             |
|      |                           |                    |            |                        |             |               |                |            |               |             |
|      |                           | OTOTN              | 50,000000  |                        |             |               |                |            |               |             |
| 1    |                           |                    |            | 75 000,00              |             |               |                |            |               |             |
|      |                           |                    |            |                        |             |               |                |            |               |             |

После заполнения списка товаров и всех необходимых полей документ следует провести. Если данных недостаточно, или введены некорректные данные, то система сообщит об этом. В обратном случае, проведенный документ отобразится на форме списка.

#### Регистрация расходных документов по складам подразделений учреждения

Отпуск товаров:

С помощью кнопки «Создать» с формы списка открывается новая форма документа отпуска**Ошибка! Источник ссылки не найден.** 

|                        | Отпуск апте        | sundx tonu                    | apon (cuada                                                                                                    | mane) *             |                       |                                 |                                |                                   |                |                                                                          |
|------------------------|--------------------|-------------------------------|----------------------------------------------------------------------------------------------------|---------------------|-----------------------|---------------------------------|--------------------------------|-----------------------------------|----------------|--------------------------------------------------------------------------|
| ting the second second | Провости и закр    | and in 13                     | Research   Reven                                                                                                    | N. T.               |                       |                                 |                                |                                   |                | Box policities + 10                                                      |
| ACTORNEY TO A CONTRACT | How                |                               | Darte 19.05                                                                                                    | 2014 0:00:00 #      | Versame               |                                 |                                |                                   |                |                                                                          |
|                        | Cenagor epro       |                               |                                                                                                    |                     | - 9                   | Ілтарырықарала                  | -                              |                                   |                |                                                                          |
|                        | Centrol            |                               |                                                                                                    |                     | -9                    | На нужан учрежал                |                                |                                   |                |                                                                          |
|                        | Hove: petrann      |                               |                                                                                                    |                     |                       |                                 |                                |                                   |                |                                                                          |
|                        | and the life river | and advantage                 | The second second                                                                                                    |                     |                       |                                 |                                |                                   |                |                                                                          |
|                        | and the states     | do not occupied as            | of the state of the state of th | Tallereak OCTATION  | X Yann O              | Tepeourana U                    | Clouwbox                       |                                   |                | Box assocraws                                                            |
|                        | N Armout 1         |                               | ing reaction in an                                                                                                    | Tarlement Octophole | g ygann - O<br>Ez nie | Roseo an                        | Clanation (                    | бал өш к эттусау                  | Cynena o HUEC  | Doe generated                                                            |
|                        | N Armsutt          |                               | 10, 1000 H M                                                                                                    | Telleven octation   | 2 Yanni O             | Repetantina (1)                 | Contras<br>generation (1)      | болан к отнуслу                   | Cynenus o H2BC | Don governor                                                             |
|                        | N Armend t         |                               | ngi saco ni a                                                                                                    |                     | St Yanno - O<br>Ea me | Rosen an                        | generies ()                    | болын к оттуслу                   | Comu c HUE     | Dis anicress<br>Conness des HUEC                                         |
|                        | N Armenalt         | mag<br>mag<br>ms<br>Frader as | Bata regree                                                                                                    | Hanner HDC 1        | 2 Vann- O<br>Ez ne    | Roseo se                        | Contraction<br>generation () ( | lanes s omyday<br>HUE - Cymens s  | Comme e H2E    | Box aniformus<br>Commun dica HUEC<br>Box aniformus<br>1 Day              |
|                        | N Arrensult 1      | me<br>re<br>Foder do          | Darie regime                                                                                                    | lanna cranon        | E vann O              | Ranen an                        | Cpresso fits                   | балын к отурау<br>НУБ.   Сулман с | Commune HODE   | Box aniscenses<br>Communication FUEC<br>Box aniscenses<br>Dox aniscenses |
|                        | N Armsault         | rrs<br>Fischer as             | Enter rauree                                                                                                    | Hanna o HDC 1       | Ez no<br>Ez no        | Параснаталь / 10<br>Волжно знат | General of                     | бал на и отпуску<br>НОС – Сумма с | Comme e HUE    | Bos asiernes<br>Cyseen Sca HJE<br>Bos asiernes<br>1 20                   |
|                        | P Armenute         | ens                           | Daris rustree                                                                                                    | literat of thirds   | Ez no                 | Ranen an                        | ground first                   | бан ан и отуслу<br>НОХ, [Сунена с | Comme e HUEC   | Bos peicres<br>Cyrees Son HJE<br>Bos peicres<br>1 20                     |

Документ имеет следующие обязательные для заполнения поля:

- Склад отправитель (склад первичного оприходования);
- Склад получатель (склад отделения);
- Тип финансирования.

Если необходимо, заполняются следующие необязательные поля:

- Номер требования;
- Дата получения;
- Дата резерва;
- На нужды учреждения;
- Выгружать в МИС.

Заполнения списка товаров, которые есть на остатках складов, для передачи их в отделение учреждения осуществляется с помощью кнопки «Подбор» Ошибка! Источник ссылки не найден.

| Эттуск аттерык так  | Отпуск апте                            | чных тов                                            | apon (coada                                                                                                    | ние)             | CO.M                   |                                  |                                      |                  |                                  |
|---------------------|----------------------------------------|-----------------------------------------------------|----------------------------------------------------------------------------------------------------|------------------|------------------------|----------------------------------|--------------------------------------|------------------|----------------------------------|
| фисовдиненные файты | ( formed an in soul                    | NAME AND IN                                         | S I posectu D 3                                                                                                    | sbecebendoeaun ) | A Address was been     | NEDEO   CHIVETE *                |                                      |                  | lics Tejculion +                 |
|                     | Horvep                                 |                                                     | Date )))AR                                                                                                    | 2015 0:00:00     | Усеконие               | TEV3 CD "Foptuce                 | ва клиническая больниц               | e                |                                  |
|                     | Const oxpension                        | Otwart                                              | in the second second se | Пат финансира    | COVER THE COVER STREET |                                  |                                      |                  | and Q                            |
|                     | Склад получетель.<br>Ноччер требования | 1.000                                               |                                                                                                    | Дата получения   |                        | Дата резерва:                    | 🔊 Нануз                              | кан укражаения 🗌 | Выпружать в МИС (У)              |
|                     | 0 0 C Rug                              | аі - 🔀 Удал                                         | inte   O Repectent                                                                                                    | ать 16 Остатин   |                        |                                  |                                      |                  | Boe genormes •                   |
|                     |                                        |                                                     |                                                                                                    |                  |                        |                                  |                                      |                  |                                  |
|                     | N A G PA                               | ибар из астити<br>абор на агтелы                    | п ных остатков                                                                                                    |                  | Eg. etter              | Кол-во запрошено                 | Калео к отуску                       | Сумена с НДС     | Сунны без НДС                    |
|                     | N A D                                  | абор на астили<br>дбор на астельи                   | III<br>Haak OCTIITIKOB                                                                                                    |                  | Ea.edee                | Кол во запрошено                 | Калее к отуску                       | Сумена с НДС     | Cyrena des HJE                   |
|                     | N A B The                              | абор на астъпи<br>абор на детъпи<br>абър            | M MARCOCTERNOS                                                                                                    | ]                | Ea.etee                | Кол по запровено                 | Калее к отуску                       | Сумена с НДС     | Все действия -                   |
|                     | N A B The                              | обор на астоли<br>обор на астоли<br>пто<br>Годет до | ан<br>ных остатков<br>Дать гарпы                                                                                                    | Liena e HDC 1    | Ea HOH                 | Кол во запровено<br>2 Каличество | Кален к отуску<br>Сумма без НДС — Су | Сумена с НДС     | Срумна без НДС<br>Все действия - |

Команда «Подбор из остатков» открывает в правой части формы окно с информацией о наименовании, единице измерения, количестве и средней (для справки) стоимости товаров на выбранном складе в разрезе указанного типа финансирования**Ошибка! Источник ссылки не найден.** 

| TIPCK ANTRANAE YOU  | Отпуск а       | ттечных то            | варов (созд         | ание) *         |                 |                 |            |                                        |                    |             |                      |          |
|---------------------|----------------|-----------------------|---------------------|-----------------|-----------------|-----------------|------------|----------------------------------------|--------------------|-------------|----------------------|----------|
| angua               | (Ignametres of | angam (d)             | Allerante           | Зерезеренроваль | Phoens at pear  | me Dean -       |            |                                        |                    |             | Bue anto             | 1848 * 1 |
| and a second second | Heap           |                       | Дана: 07.12         | 2015 0.00.00    | . Усскания      | FEV3.CO "Fopoat | LER SCHOOL | нолая больных"                         |                    |             |                      | 148      |
|                     | Cost orrpasie  | Tente Contact arrives |                     | Q Ter           | SHARESCORDERING | MC              |            |                                        |                    |             |                      | -        |
|                     | Generativen    | пь этерблок           |                     | C Lla           |                 | 1 Lat           | beindam    |                                        | the representation | Report [] B | NUTCHARTY & MALE (4) |          |
|                     | Haven paloes   | 198                   |                     |                 |                 |                 |            |                                        |                    |             |                      |          |
|                     | * キ)国)         | Toefie - 🗙 Yaa        | rivits   G Depectur | TETE IL DUISING |                 | Bite de         | Active +   | 8ce                                    |                    |             |                      |          |
|                     | N Anter        | 6.4 TIBNO             | Es.HM N             | un so conposien | в Колена к отт  | оку. Сунны с    | HUNC       | (C, Hatter, ) R.                       |                    |             | Eca                  | atom     |
|                     |                |                       |                     |                 |                 |                 |            | -                                      | En                 | Koraese     | Linus of HERE        | -        |
|                     |                |                       |                     |                 |                 |                 |            | in sections                            |                    |             | Linese then HURC     |          |
|                     |                |                       |                     |                 |                 |                 |            | Peda Tpolique In<br>Internetia comptue | 15 BT              | 1 500       | 7,20                 |          |
|                     |                |                       |                     |                 |                 |                 |            | Peolab Tpotivpea Ave                   | C III              | 2 000       | 5,80                 |          |
|                     |                |                       |                     |                 |                 |                 |            | Alacheper 1 n                          | 418                | 104         | 130,67               |          |
|                     |                |                       |                     |                 |                 |                 |            |                                        |                    |             | 118,1                |          |
|                     |                | Kannene               |                     |                 |                 | Roe an          | N/Text +   | Agreentier Filler 115                  | In .               | 2           | 56.02                |          |
|                     | Cepses         | Paren an              | Ziris repres        | Linesd in HEDC  | time des HEC    | Kennen; may     | Сунных     | Annexative 2.5% 2710                   | m                  | 3           | 141,45<br>128,59     |          |
|                     |                |                       |                     |                 |                 |                 |            | Amone NV-4941                          | 404                | 5           | 12,42                |          |
|                     |                |                       |                     |                 |                 |                 |            | Alianutiev0.5NP10                      | (m)                | 13          | 6,43                 |          |
|                     | 1411           |                       |                     | 10              |                 |                 |            | 11                                     |                    |             |                      |          |
|                     |                |                       |                     |                 |                 |                 |            |                                        |                    |             |                      |          |

Команда «Подбор из детальных остатков» позволяет открыть форму со всей информацией, которая была указана в документе поступления этого товара: наименование, единица измерения, количество, стоимость товаров, срок годности, дата партии, номер партии, данные о поставщике, производителе и сертификате**Ошибка! Источник ссылки не найден.** 

|                    | Отпуск апточных т                     | unubon (contra | (mmm) =         |                               |                           |                                      |            |        |               |                    |            |     |
|--------------------|---------------------------------------|----------------|-----------------|-------------------------------|---------------------------|--------------------------------------|------------|--------|---------------|--------------------|------------|-----|
| legend to          | Thesesters a parparts                 | Sterere 0.5    | CONCERCISION OF | Vitors en pessent   Ilevers + |                           |                                      |            |        |               |                    | for artems |     |
| Decodements Bayers |                                       | Care 107 +2 1  | NHS 8.0000      |                               |                           | 14                                   |            |        |               |                    |            | -   |
|                    |                                       |                | 013.00000       | Percurse Indrator Topo        | form managements oceans.  |                                      |            |        |               |                    |            |     |
|                    | CONSTRUMENTS CONSTRUCT                | 241            |                 | Ger averarophilanes, DMC      |                           |                                      |            |        |               |                    |            | -   |
|                    | Chillipromyormes prepérox             |                | _9              | Дапр годинина (               | The party of the sectors  | # Ha Ha                              | rai persan | we Dat | Distant MIC A | 9.                 |            |     |
|                    | Hovep tpotoesee                       |                |                 |                               |                           |                                      |            |        |               |                    |            |     |
|                    | · · · · · · · · · · · · · · · · · · · | ann   O Terrar | The Corpros     | Ron Awarmen -                 | Boe                       |                                      |            |        |               |                    |            |     |
|                    | II Arrend vage                        | Ea con Mar     | res surgrament  | Канная станку Сунная          | Ul Hatta                  |                                      |            |        |               |                    | Box get    | -   |
|                    |                                       |                |                 |                               |                           |                                      | E Externe  | Kanen. | Lines & HOC   | Careers o HighC    | Парне      | .11 |
|                    |                                       |                |                 |                               | Cegara Toyer              | - Zern ngeren                        |            |        | Line one HUE  | Cleans deg HUL     |            | 14  |
|                    |                                       |                |                 |                               | Linguige 10.0 concessions | 81.87.2015                           |            | 500    | 2.02          | 9 010.00<br>918.18 | 348        |     |
|                    |                                       |                |                 |                               | Urpes, 11.0 rayeststand   | 01.87.2015                           | ML.        | 600    | 2,02          | 1 212,00           | 349        |     |
|                    |                                       |                |                 |                               | Страна 10.0 горнорнизмый  |                                      | 41         | 1 000  | 2.87          | 2 870.00           | 2.50       | ÷¢. |
|                    |                                       |                |                 |                               | 01.01.203                 | 09-10-2015                           |            |        | 2.61          | 2613.00            | a          | - 1 |
|                    |                                       |                |                 |                               | UPDATT TO CONCERNING STOR | 14.00.000                            | 10.1       | 800    | 1.66          | 1 328,00           | 2.176      | 1   |
|                    |                                       |                |                 |                               | those 10 openational      |                                      | 107        | 800    | 1.66          | 1 328.00           | 2.534      | - 2 |
|                    |                                       |                |                 |                               | 01.04.203                 | 09.10.2015                           |            |        | 151           | 1.208.00           |            |     |
|                    |                                       |                |                 |                               | Штрец 20.0 однорязовые    |                                      | 47         | 1 800  | 4,28          | 7 560.00           | 2.176      | 16  |
|                    |                                       |                |                 |                               | 01.08.202                 | 1 14.09.2015                         |            | 0.000  | 3.82          | 6 075.00           | 100        | 1   |
|                    |                                       |                |                 |                               | 01.05.212                 |                                      | 100        | 2 /00  | 1.20          | 9 197.00           | 2.269      | - 0 |
|                    |                                       |                |                 |                               | Wateraw p.p. gala to a se | wanta he ha he                       |            | - 19   | 125,09        | 1 626,17           | 354        |     |
|                    |                                       |                |                 |                               | Drames or all a filles    | winner bet der be                    | -          | 10     | 110.72        | 1250.90            | 2.127      | 1   |
|                    |                                       |                |                 |                               | 0103215 01.03.201         | 7 05.10.2015                         |            |        | 113.72        | 1 137,18           |            | 14  |
|                    |                                       |                |                 |                               | Braenam, amrip p 0,1% 1   | aa 10 93                             | in i       | 10     | 125.09        | 1 250.90           | 1.630      | 14  |
|                    | (H).                                  |                |                 | 1.                            | 201214 01.01.201          | / OE DE 2015                         |            |        | 113,72        | 1 137.10           |            | 1.  |
|                    | · · · · · · · · · · · · · · · · · · · |                |                 | Bob anitomia +                | A59236 01.10.201          | en tres dels anno alte<br>21.07.2015 | m          | 1      | 343.05        | 1 532,20 1 382,91  | 357        |     |
|                    | Depres Trans (i)                      | Dara napher    | Taxes & HOC 18  | est fire HUX: Karpencies      | Providence 12,51,2110     |                                      | m          | 1      | 26.41         | 26,41              | 255        |     |
|                    |                                       |                |                 |                               | 190413 01.05.2016         | 013222015                            |            |        | 24.01         | 24.31              | 1.000      | _   |
|                    |                                       |                |                 |                               | 000615 01.07.2014         | 10.07.0010                           |            | 9      | 10.05         | 150.25             | 1.000      |     |
|                    |                                       |                |                 |                               | urur 201                  |                                      |            |        |               |                    |            |     |
|                    |                                       |                |                 | 14                            |                           |                                      |            | _      |               |                    |            | 1   |

Выбрав в списке необходимый товар и кликнув по нему дважды левой кнопкой мыши, откроется окно, в котором следует ввести количество отпускаемого товара.

| Division according to a       | O mycs annovanas timagois (composed)*                                                                                                    |                                                                                                    |                     |                              |                                                                                                    |
|-------------------------------|----------------------------------------------------------------------------------------------------|----------------------------------------------------------------------------------------------------|---------------------|------------------------------|----------------------------------------------------------------------------------------------------|
| Figure 1 to                   | Description of the little of the second                                                                                                    | and all there are not the second                                                                                                    |                     |                              | for others - (2)                                                                                                    |
| Therman and the second states |                                                                                                    | in the second second seco | Constant and the    |                              |                                                                                                    |
|                               | 1 Lara (0. 9.073 CW)                                                                                                    | C President (EPSC) Toppanter                                                                                                    | preseduar domental. |                              |                                                                                                    |
|                               | COLUMBER OF STREET                                                                                                    | The first the managed part offer.                                                                                                    |                     |                              |                                                                                                    |
|                               | Constitution and the                                                                                                    | . 4. Distancement                                                                                                    | # Date demant       |                              | An entry reperty                                                                                                    |
|                               | and Dependent                                                                                                    |                                                                                                    |                     |                              |                                                                                                    |
|                               | A. A. Elucion ( 31 Linkson ) Community ( 100                                                                                                    | 100 m                                                                                                    |                     | . Doe part                   | art - dae                                                                                                    |
|                               | II. British have                                                                                                    | In any Kerney support                                                                                                    | · Parent county     | Careers a HUE Careers des 10 | an altern the                                                                                                    |
|                               | COD Provilizacesone                                                                                                    | WT.                                                                                                    | 10.000000           | 16.00 /                      | 5.49 Hummendarian III Balania                                                                                                    |
|                               |                                                                                                    |                                                                                                    |                     |                              | Connel Finance - Diracogram                                                                                                    |
|                               |                                                                                                    |                                                                                                    |                     |                              | Pressman Tubolit 10 yr.                                                                                                    |
|                               |                                                                                                    |                                                                                                    |                     |                              | 20616 0122,2016 0121,015                                                                                                    |
|                               |                                                                                                    |                                                                                                    |                     |                              | 0102011                                                                                                    |
|                               |                                                                                                    |                                                                                                    |                     |                              | Sirph 103 careportant un                                                                                                    |
|                               |                                                                                                    |                                                                                                    |                     |                              | O D'D'                                                                                                    |
|                               |                                                                                                    |                                                                                                    |                     |                              | 17 87 27 27 4                                                                                                    |
|                               |                                                                                                    |                                                                                                    |                     |                              | Stress 11.1 serverses at                                                                                                    |
|                               |                                                                                                    |                                                                                                    |                     |                              | 01.83.2620 00.10.2018                                                                                                    |
|                               |                                                                                                    |                                                                                                    |                     |                              | the free set of the set of the se |
|                               |                                                                                                    |                                                                                                    |                     |                              | 01.04.2828 14.21.211                                                                                                    |
|                               |                                                                                                    |                                                                                                    |                     |                              | IT DA 2020 UN UNIT AT N                                                                                                    |
|                               |                                                                                                    |                                                                                                    |                     |                              | Brites 20.3 spreases at                                                                                                    |
|                               |                                                                                                    |                                                                                                    |                     |                              | 01.08.2820 11.01.201A                                                                                                    |
|                               |                                                                                                    |                                                                                                    |                     |                              | Billion I. Supergramment and                                                                                                    |
|                               |                                                                                                    |                                                                                                    | 13.00000            | 18.80                        | 6.11 Transport Watch and strain for lat la                                                                                                    |
|                               |                                                                                                    |                                                                                                    |                     | 10 (1771)<br>(1771)          | 363354 01.88.2857 01.83.2018                                                                                                    |
|                               | · · · · · · · · · · · · · · · · · · ·                                                                                                    |                                                                                                    |                     | COL BATTY                    | Drowney or grants to a trategy between the un-                                                                                                    |
|                               | Open Fastras Datarteres Messari                                                                                                    | LLC Have the HDC Reserves an Upon                                                                                                    | to the HIE Common   | ME Rooman                    | 10- 000216 01.03.2017 05.10.2015                                                                                                    |
|                               | 11043820 NOLINE L06                                                                                                    | 1.51 16.00000                                                                                                    | 找加                  | 16.68 000 "how Heg"          | Har Income antyp 2/5, Tao 218 pt                                                                                                    |
|                               |                                                                                                    |                                                                                                    |                     |                              | The second second secon |
|                               |                                                                                                    |                                                                                                    |                     |                              | A53236 01.10.2647 01.07.004                                                                                                    |
|                               |                                                                                                    |                                                                                                    |                     |                              | Te la la la la la la la la la la la la la                                                                                                    |
|                               | Spenning .                                                                                                    |                                                                                                    |                     |                              |                                                                                                    |
|                               | and the second second se |                                                                                                    |                     |                              |                                                                                                    |
|                               |                                                                                                    |                                                                                                    |                     |                              | 11 114                                                                                                    |

Для того, чтобы скрыть форму с остатками складских остатков необходимо повторно воспользоваться командой «Подбор».

После заполнения необходимых полей следует провести документа. Если данных недостаточно, или введены некорректные данные, то система сообщит об этом. Проведенный документ отобразится на форме списка.

Брак товаров:

При заполнении документа в первую очередь необходимо заполнить обязательные реквизиты документа:

- «Склад от кого»;
- «Тип финансирования».

Поле «Комиссия» является необязательным и заполняется н усмотрение пользователя.

| брак ап        | гечных товал                            | ов (созлание     | a) *                 |             |            |                   |                                                                                                    |
|----------------|-----------------------------------------|------------------|----------------------|-------------|------------|-------------------|----------------------------------------------------------------------------------------------------|
| -              |                                         | -                | -)                   |             |            | -                 |                                                                                                    |
| Провести       | и закрыть 📄 📑                           | Провести         |                      |             |            | Все де            | ействия 👻 🤘                                                                                                    |
| омер:          |                                         | Дата: 08.12.2015 | 0:00:00 🗊 Учре       | ждение: ГБУ | 3 СО "Горо | дская клиническая | а больниг                                                                                                    |
| клад от кого   | : Склад аптеки                          |                  | 🔍 Тип финанс         | ирования: D | /IC        |                   |                                                                                                    |
|                |                                         |                  | Комиссия:            |             |            |                   |                                                                                                    |
| • 🗣 😼          | Подбор из остатков                      | Подбор из дета   | льных остатков 🛛 🗙 У | /далить 🕀   | Пересчитат | • E               | Все действия                                                                                                    |
| 1              | Аптечный товар                          | Ед. изм.         | Кол-во к отпуск      | у Сумма     | без НДС    | Суммас НДС        | Причина с                                                                                                    |
|                |                                         |                  |                      |             |            |                   |                                                                                                    |
| <              | Удалить                                 |                  |                      |             |            | E                 | Зсе действия                                                                                                    |
| <              | Удалить<br>Годен до                     | Дата партии      | Цена без НДС Це      | енас НДС    | Количест   | Во Сумма без      | али и порединати и порединати и порединати и порединати и порединати и порединати и порединати и порединати и п<br>В НДС Супати и порединати и порединати и порединати и порединати и порединати и порединати и порединати и поред<br>С порединати и порединати и порединати и порединати и порединати и порединати и порединати и порединати и поред<br>В НДС Супати и порединати и порединати и по<br>С порединати и порединати и порединати и порединати и порединати и порединати и порединати и порединати и порединати и порединати и порединати и поредина |
| <              | Удалить<br>Годен до                     | Дата партии      | Цена без НДС Це      | ена с НДС   | Количест   | Во Сумма без      | асе действия<br>ндс су                                                                                                    |
| Серия          | Удалить<br>Годен до                     | Дата партии      | Цена без НДС Це      | а с НДС     | Количест   | ВО Сумма без      | Все действия<br>В НДС Сул                                                                                                    |
| < <p>Серия</p> | Удалить<br>Годен до<br>Комментарий по л | Дата партии И    | Цена без НДС Це      | ена с НДС   | Количест   | во Сумма без      | Зсе действия<br>в НДС Сул                                                                                                    |

С помощью команды «Подбор из остатков» или «Подбор из детальных остатков» из открывшегося в правой части экрана справочника следует выбрать подлежащие браку товары, указав в дополнительной форме Ошибка! Источник ссылки не найден.количество данного товара.

| 🤒 🎅 🤶 Бра      | к аптечных товаров (о | создание) -  | АИС "ИМЦ:    | Учет лекарст | твенных ср | едств в | бюджетном учр | реж (1С:Предл    | риятие | e) 🏤 🖹 🔳 🛅          | M M+ M- 🚽 🗕 🗆 🗙     |
|----------------|-----------------------|--------------|--------------|--------------|------------|---------|---------------|------------------|--------|---------------------|---------------------|
| Брак аптеч     | ных товаров           | в (созда     | ание) *      |              |            |         |               |                  |        |                     |                     |
| Провести и за  | крыть 📙 📑 Пр          | овести       |              |              |            |         |               |                  |        |                     | Все действия 👻 ②    |
| Номер:         | Д                     | lата: 08.12. | .2015 0:00:0 | 0 🗊 У        | чреждение  | : ГБУЗ  | СО "Городска  | ая клиническая ( | больни | ца"                 | Q                   |
| Склад от кого: | Склад аптеки          |              |              |              | Q          | Тип ф   | инансирования | R: OMC           |        |                     | Q                   |
|                |                       |              |              |              |            | Коми    | ссия:         |                  |        |                     | Q                   |
| 🗁 🕹 🐻 По,      | абор из остатков 📗    | Подбор из    | з детальных  | остатков     | 🗙 Удалить  | e ⊕⊓    | lepeсчитать   |                  |        |                     | Все действия 🗸      |
| N Алте         | чный товар            | Ед. и        | 13M.         | Кол-во к о   | туску      | Сумма   | без НДС       | Суммас НДС       | Пр     | оичина списания     |                     |
| 1 Covi         | dien Фильтр БарьерБ   | ак С Шт      |              | 1,000000     |            | 909,09  | )             | 1 000.00         | Ис     | текает срок годност | 1                   |
|                |                       |              |              | 1,000000     |            |         |               |                  |        |                     |                     |
| 🗁 🕹 🔀 Уда      | алить                 |              |              |              |            |         |               |                  |        |                     | Все действия 🕶      |
| Серия          | Годен до              | Дата парти   | и Цена       | без НДС      | Ценас      | ндс     | Количество    | Сумма без        | ндс    | Суммас НДС          | Поставщик           |
|                |                       | 07.12.2015   | 909,0        | 9            | 1 000,00   | )       | 1,00000       | 909,09           |        | 1 000,00            | ЗАО "ЦМТ Аналитика" |
| <              |                       |              |              | ٩            |            |         |               |                  |        |                     | •                   |
| Примечание:    | Комментарий по доку   | ументу       |              |              |            |         |               |                  |        |                     |                     |
| Ответственный: | Администратор         |              |              |              |            |         |               |                  |        |                     |                     |

После заполнения всей необходимой информации по товару, документ следует провести. Если данных недостаточно или они введены некорректно, то система сообщит об этом. В обратном случае проведенный документ отобразится на форме списка**Ошибка!** Источник ссылки не найден..

| - C - C - WC 7001 Ver recordense                                                                                      | аласти в Бидиельон укрепциения". Роко 1.0.022 / Арминистретор / ПС Придонитика 😥 👘 🎵 📜 М. М. М. М. М. 🖉 🖕 🦉                                                                                                    |     |
|----------------------------------------------------------------------------------------------------|----------------------------------------------------------------------------------------------------|-----|
| Patient Test Test Test                                                                                                | Austressen Tepparateo<br>Tepparateo Construction a service and the construction of the construction of the | 1   |
| Получента рато<br>Получение на аточные склады<br>Опуск аточные тапаров                                                | Onesis         Oceanie         Oceanie           Historieutrese answertes         Mopolo 2400         Berzoners & MAC         Ocrame           Hostorieutrese 143         Nersonerschauer verstagen verstagen mit referenze answerte         Oceanie         Derzoners & MAC         Oceanie                                                                                                    |     |
| Серифное натотавления атточная такероя<br>Передностичения остаторая<br>Передностичения и состаторая                   | Epak attreamar Tonapon<br>@Course @ # @ 04 0,1914. 10, Deases.Sours.courseases<br>Beakteen *                                                                                                    |     |
| Brimper rectangerante errenne betagen                                                                                 | Урожания (ТБУЗ ОС) "Теродская клеененская больныха"                                                                                                    | .9. |
| Прис алтичных таходов.<br>Эканам атралична на получиная на алтична<br>Подминадания алтичных таходов                   | Дари (Ставар Солдартиров)         Пон воплитирование (Ставартирование)         Срока Мо НДС         Солна т НДС         Солна т НДС         Солна т н НДС         Солна т н НДС         Солна т н НДС         Солна т н НДС         Солна т н НДС         Солна т н НДС         Солна т н НДС         Солна т н НДС         Солна т н НДС         Солна т н НДС         Солна т н НДС         Солна т н НДС         Солна т н н н н н н н н н н н н н н н н н н                                                                                                    |     |
| Онсано отличал Корол<br>Оница них висосрадних алтонах такуров<br>Инанитурован<br>Роспесицан                           |                                                                                                    |     |
| Роспекация аттечная теларов<br>Перезования аттечная теларов<br>Возврат от локупаталей<br>Устанавліцан аттечна такаров |                                                                                                    |     |
| Dremme e ofgeliener<br>Texane ofgeliene                                                                               |                                                                                                    | 1   |
|                                                                                                    |                                                                                                    | +   |
|                                                                                                    |                                                                                                    |     |
| Acropes                                                                                                    | Difference and the second providence of the second second second form ( ) () then at second second s | £   |

Перемещение товаров:

При работе с документом необходимо заполнить обязательные реквизиты документа:

- «Склад от кого»;
- «Склад кому»;
- «Тип финансирования».

| Теренец                | ение аптечн                           | ых товаров (с            | оздание)        |              |                               |                     |             |                   |                                                                                                    | Fre subrana + (7                                                                                                    |
|------------------------|---------------------------------------|--------------------------|-----------------|--------------|-------------------------------|---------------------|-------------|-------------------|----------------------------------------------------------------------------------------------------|----------------------------------------------------------------------------------------------------|
| and the second second  | 1 1 1 1 1 1 1 1 1 1 1 1 1 1 1 1 1 1 1 | Pour line and bride of a |                 |              | antes en                      |                     |             |                   |                                                                                                    | COLUMN CONTRACTOR                                                                                                    |
| owep:                  |                                       | AMPR (08.12.2015 0.0     | 0.00 36         | уфостания.   | 167300                        | Тородокая клиническ | as conseque |                   |                                                                                                    |                                                                                                    |
| клад от кого           | OTTEVENINE DEG-HM                     | ации и анестезиологии    |                 |              |                               | Тип финансирования  | eoste .     |                   |                                                                                                    |                                                                                                    |
| олад кону.<br>о 4 (М.П | одбор из остятков                     | 🔟 Поабор на антелен      | Huix OCTIETRIDE | 🗙 Yaanimi    | <br>О Перес                   | with the            |             |                   |                                                                                                    | Все действия                                                                                                    |
| Armen                  | off water                             |                          |                 |              |                               |                     | 1           | 14                | and the second second sec | and the second second se |
|                        |                                       |                          |                 |              |                               |                     | Eg stan     | Кол со в отпуску  | Cyeeea Ges HJ3C                                                                                                    | Cyreea c HDC                                                                                                    |
| x y                    | /garents                              | 16                       | the LIPP        | there a M    | 19 <sup></sup> 14 <sup></sup> |                     | EA UPP. Con | Kon oo x ottiyoxy | Covera des HUIC                                                                                                    | Eprena o HUE                                                                                                    |
| kitanu<br>F 🖶 💥 X      | Гралинь<br>Годен до                   | Liere regiver 114        | на без НДС      | Lima e Hj    | DC Kan                        | евста // Срокя б    | es HJIC Cyr | Kon oo x ottijcky | Covera des HUIC                                                                                                    | Сунана с НДС<br>Все действия<br>учина реклизации                                                                                                    |
| oben<br>e e X X        | Гаалинь<br>Гедин до                   | Dana magnes — Lie        | nus dicos HLDC  | Lieson e: Hi | DC Kore                       | места / Сумма б     | es HIIC Cyr | Kon co x ottycky  | Covera Ges HUIC                                                                                                    | Сумена с НЛС<br>Все действия<br>умена реклизации                                                                                                    |

Для заполнения табличной части документа можно воспользоваться кнопкой «Подбор из остатков» или «Подбор из детальных остатков», тогда в правой части формы откроется список товаров, имеющихся на остатках передающего отделения. Выбрав необходимое для перемещения количество товара.

| шох остатков ( 💥 )     | Vaanere O Tepe           | ) "Городская кличен<br>) Тип финанскрова<br>компать | CMC        | Кол-во к отуску                                     | Come for UPC    | Все действия -        |
|------------------------|--------------------------|-----------------------------------------------------|------------|-----------------------------------------------------|-----------------|-----------------------|
| њи остатиса   🗙 )      | Und<br>Yanama O Repo     | ) Тип финансирован<br>Смятать                       | Ea arms    | Кол-во к оптуску                                    | Course for UDC  | Все действия          |
| вых остатков   🗶 У     | іш Q<br>Удалить   🧿 Пере | контать                                             | Ex sense.  | Кол-во к о туску                                    | Course for MDC  | Все действия          |
| чык остатиов / 🗶 )     | Удалить   🔾 Пере         | селать                                              | Ex HIM.    | Кол-во к о туску                                    | Course for UDC  | Все действия          |
|                        |                          |                                                     | Ex Alber   | Колею к отнуску                                     | Course for UDC  |                       |
|                        |                          |                                                     |            |                                                     | Cleans ces HUR  | Сумма о НДС           |
|                        |                          |                                                     | UT.        | 5.000000                                            | 7,55            | 8,3                   |
|                        |                          |                                                     | -          | -2,000000                                           |                 |                       |
|                        |                          |                                                     |            |                                                     |                 | Все действия          |
| the first HOC 14       | man e HDC Key            | аннотно Сухем                                       | Gen HILC C | www.c. HEIC                                         | entertainant Cy | Minis presidentialant |
| and short comments and | DARK P. LAW LAW          |                                                     |            |                                                     |                 |                       |
| 1,51 1,                | .66                      | 5,000000                                            | 7,55       | 8,30                                                |                 |                       |
|                        |                          | des UNT - Human UNT - Ho                            |            | for UNC - House UNC - Knowners - Course for UNC - C | 5.000000        | 5.000000              |

После заполнения необходимых полей документ следует провести. Если данных недостаточно или они введены некорректно, то система сообщит об этом

#### Смена типа финансирования товаров:

При работе с документом необходимо заполнить обязательные реквизиты документа:

- «Склад от кого»;
- «Тип финансирования»;
- Новый тип финансирования».

| Провести и                 | закрыть 🔄 📑                         | Провести Печать +        |                             |          | Bo                         | е действия • (3)         |
|----------------------------|-------------------------------------|--------------------------|-----------------------------|----------|----------------------------|--------------------------|
| симер:                     | [                                   | Дата: 08.12.2015 0.00.00 | 🖉 Укреждение:               | LEA3 CO  | Городская клиниче          | окая больник 9           |
| инад от кого.              | Склад аптеки                        |                          | Тип финансирования:         | OWC      |                            |                          |
|                            |                                     | 1                        | Навый тип финансирован      | VR 2000  |                            | Q                        |
| - 平 14                     | юдбор из остатков                   | Подбор из детальных с    | статков 🔀 Удалить           | • Пересч | итаты                      | Все действия -           |
|                            |                                     |                          |                             |          |                            |                          |
| A                          | TRANUS TODAD                        |                          | Ea voe                      | ĸ        | ол по к отпуску            | Сунина                   |
| A                          | TRenul TODAD                        |                          | Ea voe                      | ĸ        | ал өө к оттуску            | Сунина                   |
| Ar<br>• • • × ×            | лянный товар<br>Далить              |                          | Ea voe                      | ĸ        | ал өө к оттуску            | Сунина<br>Бое действия   |
| ožen                       | лянный товар<br>Идалыть<br>Годян до | Дата партик Цена с       | Ед. мон<br>а НДС Количество | Суника   | ал ва к отпуску<br>Договор | Сунина<br>Все дийстина • |
| jAr<br>→   × ><br>spen     | лянный товар<br>/далыть<br>Годян до | Дата партие – Цена с     | Ед. нан                     | Сунанса  | ал ва к отпуску<br>Договор | Сунина<br>Все дайстика   |
| рани<br>Ф   Х У<br>Ф   Х У | лянный товар<br>/далыть<br>Годян до | Дата партие – Цена с     | Ед нон                      | Суника   | ал ва к отпуску<br>Договор | Сунина<br>Все дайствия   |
| ctaen<br>⊕   X ∧<br>₹      | ланный товар<br>/далыть<br>Годан до | Дата партие Цена с       | Ea voe                      | Суника   | ал во к отпуску<br>Договор | Сунина<br>Все дайствия   |

Далее следует заполнить табличную часть и указать, какой товар, в каком количестве и на какую сумму он будет списан.

Нажав кнопку «Подбор из остатков» или «Подбор из детальных остатков», пользователь должен выбрать те товары, у которых будет меняться тип финансирования.

| ら 😠 🚖 См       | ена типа финансиров | зания аптечных то | оваров 00000 (  | 1С:Пре, | дприятие) | 餘     |           | 31 M M+     | M- 🚽 🗕       |      |
|----------------|---------------------|-------------------|-----------------|---------|-----------|-------|-----------|-------------|--------------|------|
| Смена тип      | а финансиро         | вания апто        | ечных тов       | аров    | 00000     | 000   | 5 от 26   | 5.08.201    | 5 11:35:     | 52   |
| Провести и за  | акрыть 📄 📑 П        | ровести Печата    | 5 <b>*</b>      |         |           |       |           | Boe         | е действия - | ?    |
| Номер:         | 00000005            | Дата: 26.08.2015  | 5 11:35:52      | Учрех   | кдение: Г | БУЗ С | ) "Городс | кая клиниче | ская больниц | a' Q |
| Склад от кого: | Склад аптеки        |                   | Q Тип фина      | нсиров  | ания:     | OM    | с         |             |              | Q    |
|                |                     |                   | Новый ти        | п фина  | нсировани | я: ОМ | Сстациона | ар          |              | Q    |
| 🛧 🐥 🔂 No       | дбор из остатков    | 🔟 Подбор из дет   | альных остатков | ХУ      | далить    | 🕀 Пер | есчитать  |             | Все действ   | ия - |
| N Ant          | ечный товар         |                   |                 |         | Ед. изм.  |       | Кол-во н  | сотпуску    | Сумма        |      |
| 1 Пер          | чатки смотр.латексн | ные н/с М         |                 |         | пар       |       | 200,000   | 000         | 990,00       |      |
| 2 Пер          | чатки смотр.латексн | ные н/с L         |                 |         | пар       |       | 100,000   | 000         | 327,00       |      |
|                |                     |                   |                 |         |           |       |           |             |              |      |
|                |                     |                   |                 |         |           |       | 300,000   | 000         | 1 317,00     |      |
| 🛧 🐥 🛛 🗙 Ул     | алить               |                   |                 |         |           |       |           |             | Все действ   | ия т |
| Серия          | Годен до            | Дата партии       | Цена с НДС      | Коли    | чество    | Сумм  | ia        | Договор     |              |      |
|                |                     | 01.07.2015        | 4,95            | 200     | 0.000000  |       | 990,00    |             |              |      |
|                |                     |                   |                 |         |           |       |           |             |              |      |
|                |                     |                   |                 |         |           |       |           |             |              |      |
| •              |                     |                   | e               |         |           |       |           |             |              | •    |

После заполнения необходимых полей документ следует провести. Если данных недостаточно или они введены некорректно, то система сообщит об этом. В обратном случае, проведенный документ отобразится на форме списка.

#### Списание товаров:

При заполнении нового документа, сформированного с помощью кнопки «Создать» на форме списка, сначала заполняются обязательные реквизиты:

- «Склад от кого»;
- «Тип финансирования».

Поле «Получатель» может заполняться пользователем или оставаться пустым. Для заполнения перечня списанных товаров в табличной части документа следует воспользоваться кнопкой «Подбор из остатков» или «Подбор из детальных остатков». Из открывшейся формы остатков пользователю следует выбрать те позиции товара,

которые подлежат списанию.

|                | ание аптечных тов | аров 00000002  | от 08.12.2015 11:51:3 | 7 - АИС "ИМЦ: Уче      | ет лекарственных       | : (1С:Предприятие)      | 😰 🖻 🔳 🔳                | M M+ M □ ×                         |
|----------------|-------------------|----------------|-----------------------|------------------------|------------------------|-------------------------|------------------------|------------------------------------|
| Списание аг    | течных то         | варов 000      | 000002 от 08          | .12.2015 1             | 1:51:37 *              |                         |                        |                                    |
| Провести и зак | рыть 📄 📑          | Провести Печат | ъ∗                    |                        |                        |                         |                        | Все действия 👻 ②                   |
| Номер:         | 00000002          | Дата: 08.12.   | 2015 11:51:37         | Учреждение: Г          | БУЗСО "Городся         | кая клиническая боль    | ница"                  | Q                                  |
| Склад от кого: | Склад аптеки      |                |                       | Q Ти                   | п финансировани        | R: OMC                  |                        | Q                                  |
| Получатель:    | ЗАО ЦВ "Протен    | c"             |                       | Q                      |                        |                         |                        |                                    |
| 👉  🖶 🚺 Подб    | ор из остатков    | 🔟 Подбор из де | тальных остатков      | 🗙 Удалить 🛛 🔂          | Пересчитать            |                         |                        | Все действия -                     |
| N Аптеч        | ный товар         |                |                       |                        | Ед. изм.               | Кол-во к отпус          | жу Сумма без           | НДС СуммасНДС                      |
| 1 Covidi       | en Фильтр Барьер  | оБак С         |                       |                        | Шт                     | 1,000000                | 909,09                 | 1 000,00                           |
| 🕝 🕹 💥 Удал     | ИТЬ               | Лата партии    |                       |                        |                        | 1,00000                 |                        | Все действия -                     |
| Сорил          | годон до          |                |                       | LIEHA C HJIC           | Количество             | Сумма без НЛС           | Сумма с НЛС            | Логовор                            |
|                |                   | 07.12.2015     | 909,09                | цена с НДС<br>1 000.00 | Количество<br>1,000000 | Сумма без НДС<br>909,09 | Суммас НДС<br>1 000,00 | Договор<br>Контракт № 123 от 01.10 |

После заполнения необходимых полей нажмите кнопку «Провести и закрыть». Если данных недостаточно, или введены некорректные данные, то система сообщит об этом. Если всё в порядке, то документ будет проведен и отобразится на форме списка.

#### <u>Проведение инвентаризации товаров по остаткам на складах подразделений</u> <u>учреждения</u>

Документ по инвентаризации содержит три вкладки:

- Инвентаризация: содержит данные по фактическим остаткам товара на складе;
- Учетные группы: содержит список групп товаров, по которым будет произведена инвентаризация Ошибка! Источник ссылки не найден.;
- Состав комиссии: содержит список членов комиссии по инвентаризации, который будет выведен в качестве подписантов в соответствующей печатной форме.

| 10 | € 😭      | Инвент    | аризация (созда  | ние) - АИС "ИМЦ: У | чет лекарственных средств в бюджетн                               | юм учреждении (1С:Пред    | лриятие) 🏤 📄 🧾             | M M+ M- 🚽 🗕 🗆 🗙      |
|----|----------|-----------|------------------|--------------------|-------------------------------------------------------------------|---------------------------|----------------------------|----------------------|
| 1  | 1нвен    | тариза    | ция (созда       | ание)              | Инвентаризация (создание) - АИС "И!<br>1.0.0.22 / Администратор / | ИЦ: Учет лекарственных ср | редств в бюджетном учрежде | нии". Релиз          |
|    | Провест  | пи и закр | ыть 🔒 📑 П        | ровести Создать    | на основании - Инвентаризация (печ                                | нать) 🕶                   |                            | Все действия 👻 ②     |
| н  | омер:    |           |                  | Дата: 08.12.20     | ) <u>15 0:00:00</u> 🗊 Учреждение: ГБ                              | УЗСО "Городская клинич    | еская больница"            | Q                    |
| Т  | ип финан | сирования | Если пусто, то п | по всем            | . Q КВД: Если пусто, то по всем                                   | Склад: Если пу            | СТО, ТО ПО ВСЕМ            | Q                    |
| ſ  | Инвента  | ризация   | Учетные груг     | ппы Состав ко      | миссии                                                            |                           |                            |                      |
|    | 🕀 Доба   | вить 📄    | × 🛧 🗣            | 🕪 Сформировать     | остатки 👔 Заполнить фактические                                   | остатки по данным учета   |                            | Все действия -       |
|    | Ν        | Аптечный  | і товар          |                    | Количество в единице отпуска                                      | Сумма учетная             | Сумма без НДС              | Количество факт в ед |
|    |          | Серия     |                  | Годен до           | Единица измерения отпуска                                         |                           | Сумма включает НДС         | Сумма факт           |
|    |          |           |                  |                    |                                                                   |                           |                            |                      |
|    |          |           |                  |                    |                                                                   |                           |                            |                      |
|    | •        |           |                  |                    | e.                                                                |                           |                            | 4                    |
| п  | римечани | ie:       | Комментарий п    | ю документу        |                                                                   |                           |                            |                      |
| 0  | тветстве | нный:     | Администратор    |                    |                                                                   |                           |                            |                      |

Для заполнения первой вкладки пользователь может заполнить поля «Тип финансирования», «КВД», и «Склад» или оставить их пустыми, тогда данные инвентаризации будут сформированы по всем типам финансирования, всем КВД и по всем складам первичного занесения.

| нвентаризац       | ия (создание)                                                                    |                  |
|-------------------|----------------------------------------------------------------------------------|------------------|
| Проевсти и закрыт | нь 🔄 🗳 Провести — Создать не основания + - Инвентаризации (течеть) +             | Все делствия + 🤯 |
| омер:             | Дата: (08.12.2015 0.00:00 🥒 Укреждение: ГБУЗ СО "Гародская клиническая больница" |                  |
| п финансирования. | Collect Link over                                                                |                  |
| Инентаризжан      | Учатные группы Состав комиссан                                                   |                  |
| 🕞 Добавить   🔂    | a 🔀 Nogđep                                                                       | Все дейстика -   |
|                   |                                                                                  |                  |

С помощью кнопки «Сформировать остатки» заполняется табличная часть документа данными по теоретическим остаткам. С помощью команды «Заполнить

фактические остатки по данным учета» заполняется столбец, выделенный цветом. Столбец заполняется фактическими данными.

После заполнения всех данных, документ следует провести. С формы документа можно создать документ ручной корректировки данных и вывести печатную форму по инвентаризации.

#### Учет договоров и приложений к ним

Возврат товаров поставщикам:

Открыв новую форму документа с помощью кнопки «Создать» с формы списка, необходимо ввести обязательные для заполнения поля:

- Склад;
- Тип финансирования;
- Кому (поставщик);
- Договор.

| posec n   | n n Sakpr | ster In Proc    | вести Печать +     |         |            |                |                   |                    | Bo                | е действия = |
|-----------|-----------|-----------------|--------------------|---------|------------|----------------|-------------------|--------------------|-------------------|--------------|
| инер:     |           |                 | Дата: 07.12.2015 ( | 0.00.00 | Укреждение | 5V3 CO "Topodo | кая кличическая і | больница"          |                   |              |
| лад       |           | Склад аптени    |                    |         |            | Komy           | Поставщик 1       |                    |                   |              |
| n qielarc | урования  | OMC             |                    |         |            | Q Договор      | COVADORNO IN      | я контракт № 231 о | ⊤ 10.12.2014      |              |
|           | 4 10 n    | оказать остатки |                    |         |            |                |                   |                    |                   | Все действия |
| 0.        | Anteves   | ek tosap        |                    |         |            |                | Ед изм.           | Количество         | Cyrvena des H/EIC | Партия       |
|           | Cerus     |                 |                    |         |            |                |                   |                    | 100 Million       |              |
|           |           |                 |                    |         |            | Годен до       |                   |                    | Cynness c HLIC    |              |
|           |           |                 |                    |         |            | Гланч до       |                   |                    | Connecto de HUIC  |              |

Нажав кнопку «Показать остатки», выбираются необходимые для возврата товары. После заполнения необходимых полей нажмите кнопку «Провести и закрыть». Если данных недостаточно или они введены некорректно, то система сообщит об этом.

Заказ поставщикам:

При начале работы необходимо заполнить следующие поля:

- Поставщик (обязательное для заполнения поле);
- Склад;

- Тип финансирования;
- «Договор»

| Taxon  | з поставщику (создан          | amer) *                   |               |          |                    |                               |             |
|--------|-------------------------------|---------------------------|---------------|----------|--------------------|-------------------------------|-------------|
|        | ели и закрыты 🔛 📑 Грозо       | CTAF   Codatina red block | U000 *        |          |                    | Box anto                      |             |
| -      | Dane: 97                      | 12.2015 0 Ø Papers        | 41            | 9 700    | TEYS CO TO         | родская клиническая больница" | m           |
|        | ин: Леспиция 1                |                           |               |          | Склидатично        | F                             |             |
|        |                               |                           |               | Terre    | опонскропения (СМС |                               | 11          |
| -      | an contration of              |                           |               |          |                    |                               | 110         |
| a tana | Государственный контракт № 21 | 1 07 10 12 2014           |               |          |                    | (mar)                         |             |
| a they | anne   X,   Q - Q   Misse     | un rodulpe                |               |          | 1                  | Box.                          | New Classes |
| 1. 1   | Attended Table                | Ta one                    | Gree Das HUEC | Komescha | Epison first HEE   | Conversions                   |             |
|        |                               |                           | Crimica HCLE. |          | Civera C HER       |                               |             |
|        |                               |                           |               |          |                    |                               |             |
|        |                               |                           |               |          |                    |                               |             |
|        |                               |                           |               |          |                    |                               |             |
|        |                               |                           |               |          |                    |                               |             |
|        |                               |                           |               |          |                    |                               |             |
|        |                               |                           |               |          |                    |                               |             |
|        |                               |                           |               |          |                    |                               |             |
|        |                               |                           |               |          |                    |                               |             |
|        |                               |                           |               |          |                    |                               |             |
|        |                               |                           |               |          |                    |                               |             |
|        |                               |                           |               |          |                    |                               |             |
|        |                               |                           |               |          |                    |                               |             |

С помощью кнопки «Товары» откроется одноименный справочник.

Выбрав двойным щелчком мыши необходимую позицию товара, в открывшемся окне Ошибка! Источник ссылки не найден.следует ввести необходимое количество товара.

Заполнив остальные поля документа, документ необходимо провести.

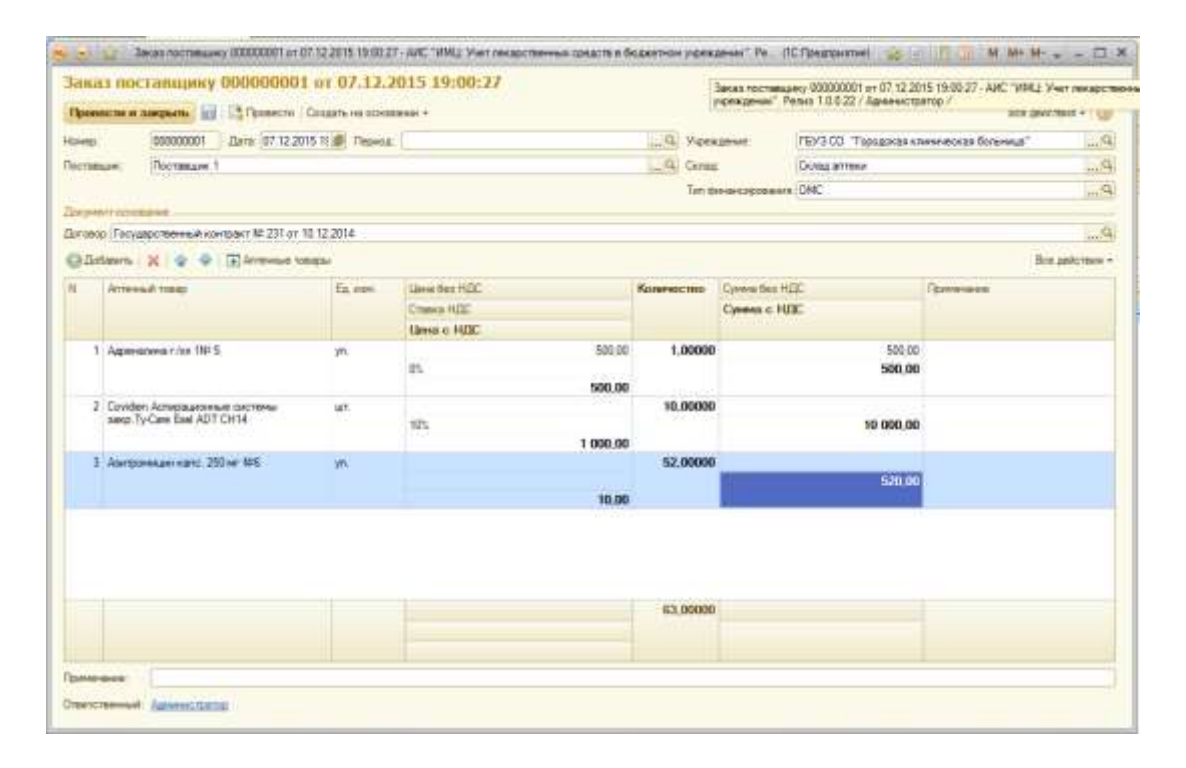

Если данных недостаточно, или введены некорректные данные, то система сообщит об этом. В обратном случае документ после проведения отобразится на форме списка.

На основании документа можно создать документ «Поступление товаров», нажав соответствующую кнопку

#### Ведение журнала договоров:

Справочник «Договоры» представляет собой список всех договоров с контрагентами (поставщиками) за весь период работы в программе. Пользователь системы самостоятельно создает необходимые договоры, изменяет их статусы и состояния.

Добавить договор в справочник можно с помощью кнопки «Создать».

| ANC WILL Sver                                                                                                    | тенарственные предств в Ведектнон уснящения" / а                                                                                                    | Arress / (IC/(pearsowne)                                                                                                    |                        | 3             | e 🗄 💈 🖬 👘                 | i= ii ( <u>U</u> = − 0 |
|----------------------------------------------------------------------------------------------------|----------------------------------------------------------------------------------------------------|----------------------------------------------------------------------------------------------------|------------------------|---------------|---------------------------|------------------------|
| Notest Party Trans. No                                                                                                    | ин гурмани                                                                                                    | Hacquides Crigoneses (19                                                                                                    | 12 00 004              |               |                           |                        |
| Апточные техноры                                                                                                    | Договоры                                                                                                    |                                                                                                    |                        |               |                           |                        |
| Karmarana                                                                                                    | Content of D P R Queen.                                                                                                    | R                                                                                                    |                        |               |                           | Roe Jesticityvic + 🕓   |
| October                                                                                                    | Verstance Verstance improvements                                                                                                    |                                                                                                    |                        |               |                           | 9                      |
| Титан фензионарального                                                                                                    | Ondeasre.                                                                                                    |                                                                                                    |                        |               |                           |                        |
| ATK                                                                                                    | Hardwood and the second second s | A. Kontament                                                                                                    | Handright and services | Darm arrowse  | Service and               | Date townships and a   |
| Поналстанные вкрима                                                                                                    | - Davage if: 365 or 35.57 2015                                                                                                    | These approach up and                                                                                                    | 1053                   | 20.07.2018    | 1.41                      | 1112264                |
| Earling of a second and a second second second and a second second secon | - Derivage Mt 1454 or 31 27 2015                                                                                                    | Webs as could under                                                                                                    | NISI                   | 21.07.2016    | 100                       | 21.12.2015             |
| Hommonier                                                                                                    | - Doroson W 19982 or 09.07 2015                                                                                                    | DOD "Darber"                                                                                                    | 19942                  | 25 07 2016    | 4                         | 31.12.2015             |
| Тахары фармация почасала с рынка                                                                                                    | - Deroses N 2002 or 01 07 2015                                                                                                    | Management warms                                                                                                    | 2002                   | 01 07 2015    |                           | 31.12.2019             |
| Paparationary-epides rgymer                                                                                                    | — Decement NI 2054 or 01 07 2015.                                                                                                    | Management warm                                                                                                    | 2054                   | 81 87 3015    |                           | 31.12.2855             |
| Diam louis                                                                                                    | — Decement M2 2090 nr 00.07 2015.                                                                                                    | Manager and same                                                                                                    | 3080                   | 42 57 2015    |                           | 31 12 36/5             |
| Паястирным вящаства (МНР)                                                                                                    | - Decement #1 3992 or 54.03 3915                                                                                                    | The second state                                                                                                    | 2992                   | 34 00 3015    | 100                       | 21 12 2015             |
| XHEITED                                                                                                    | - Decement H: 35 or 10 (T 2018                                                                                                    | "Nessan trac"                                                                                                    | 36                     | 01.07 2016    |                           | 21122805               |
| Character and the second second                                                                                                    | - Decemented 415507 or 12.07 2015                                                                                                    | 100 Tecam Bert                                                                                                    | 41957                  | 13.07.2018    | 220                       | 31.12.2015             |
| repronences remember to recent parties                                                                                                    | - December 10, 45745 or 20.05 2015                                                                                                    | The second second                                                                                                    | 19140                  | 28.06 3016    |                           | 21.12.2555             |
| and a suble                                                                                                    | 10 December 10 47595 or 20.05 2015                                                                                                    | (000 "thread with"                                                                                                    | 47236                  | 28.05.2015    | 1.                        | \$1.12.2658            |
| Construction of the operation of the second second se                                                                                                    | - December 181 (1991) at 13(12) 2015.                                                                                                    | Theorem and some                                                                                                    | 29916                  | 13.07 2015    |                           | 31.12.365              |
| Number of the second second se | - Decement #1,89941 av 17.07.2015                                                                                                    | Theory and some                                                                                                    | 49941                  | 17.07 2016    | ÷                         | 31 12 2015             |
| STORE INCOMENDATION                                                                                                    | - Decement & Sci. or 11.08.2015                                                                                                    | DOD 'Bern Date'                                                                                                    | 50                     | 11.00.2016    |                           | 10.09.2615             |
| Ballio Personal discounters                                                                                                    | and December MI STORE or 10 05 2018                                                                                                    | DOD Theorem Description                                                                                                    | 5070                   | 10.05.2018    | S                         | 11 12 2025             |
| Havenergen                                                                                                    | - December 16 SUAT or 19 05 2015                                                                                                    | 000 Beams Back                                                                                                    | 50767                  | 10.05 2010    | 1                         | 31 12 2535             |
| Reference Local Berline                                                                                                    | - Decement BE S28D or TE M 2015                                                                                                    | Denser Denser                                                                                                    | 4200                   | 38.06.2014    | 10 C                      | 11 12 28:55            |
| 0KEAN                                                                                                    | - Domann ID 4699 or 25 06 2019                                                                                                    | Disease Spectrum                                                                                                    | 6556                   | 26.06.3015    |                           | 31 12 3895             |
| DM/T                                                                                                    | - Decements 71 or 38 07 2015                                                                                                    | 000 "Armand min                                                                                                    | 71                     | 28.07.2016    |                           | 10.09.2015             |
| Togethian result (providian)                                                                                                    | - Decements 72 or 26 07 2015                                                                                                    | DOD "Attrianat rates                                                                                                    | 77                     | 28.07.2016    | 1. Contract (1. Contract) | 10.09.2015             |
| Получатала алтанчых тахаров.                                                                                                    | - Darceson H: E9652 or 10.07 2015                                                                                                    | Wednamously young                                                                                                    | 8943                   | 10.07 2016    | 12                        | 31 12 2015             |
| Причены стакания                                                                                                    | - Doroseo W ENGLY or ULUZ 2015                                                                                                    | Theorem and some                                                                                                    | 29627                  | 31.67.2015    | 14                        | 31.12.2015             |
| Прензеодители репистраторы                                                                                                    | - Dercess NI 400004147 at 05.05 2015                                                                                                    | DOD "Arrawall total                                                                                                    | AC00004141             | 09.09.2015    | 2                         | 30.05.2015             |
| Penneca                                                                                                    | = Decement N: AC00004573 or 07 10 2015                                                                                                    | 000 "Arteand core                                                                                                    | A/10004513             | 87.10.2015    |                           | 07 10 2015             |
| xoann                                                                                                    | - Kovenser & 006200 vs 22.06.2015                                                                                                    | Owner Operate                                                                                                    | 996200                 | 22.06.2015    |                           | 31 12 2015             |
| Contraction of the second second s                                                                                                    | - Knempers \$2,056,058 on 05,07 2015                                                                                                    | 200 "Depart Depart"                                                                                                    | 306358                 | 05.07 3015    | 121                       | 31 12 2015             |
| Charles and a second second                                                                                                    | - Keypast & 006203 or 22.05 2015                                                                                                    | DOD "Kwystews The                                                                                                    | 306383                 | 22.05.2016    |                           | 37.12.28/15            |
| Contraction of the Contraction of the Contraction                                                                                                    | - Keeper M 000303 or 22 06 2015                                                                                                    | DOD Transment Day                                                                                                    | 206211                 | 22.06.2018    | 241                       | 11.12.2015             |
|                                                                                                    | - Keyment M 000300 at 22 06 2015                                                                                                    | DOD 'Keenaara his                                                                                                    | 906353                 | 22.06.2019    |                           | 31 12 2015             |
| CHU CONTRACTOR CONTRACTOR                                                                                                    | - Kermert M 006303 on 22.06.2015                                                                                                    | 000 Yoursea ha                                                                                                    | 006293                 | 22.06.2015    |                           | 31.12.2015             |
|                                                                                                    | - Kourpager Mt 006637 pr 06.07 2016                                                                                                    | Measuremail young                                                                                                    | 006837                 | 05.07.2016    | 3                         | 31.12.2015             |
|                                                                                                    | - Kommany & 006756 or 13.67 2015                                                                                                    | DOO "Presses fileer"                                                                                                    | 0)6758                 | 13.07.2015    |                           | 31.12.35%5             |
|                                                                                                    | - Komper & 00%21 or 00.00 2015                                                                                                    | Dealers Debetrary                                                                                                    | 007641                 | 03.08.2010    |                           | 11.12.2015             |
|                                                                                                    |                                                                                                    | the second second | 755515                 | 000.000.001.0 |                           |                        |

В открывшемся окне вводится информация:

- Контрагент выбирается из справочника поставщиков;
- Вид вид договора, выбирается из предложенных значений;
- Дата и номер договора вводятся пользователем с клавиатуры;

Для того, чтобы неактуальные договоры не отображались при подборе в документе поступления, можно заполнить состояние договора и даты закрытия и окончания действия.

| ALINCH IF N SHOLD                                                                                                    | sertes int                       |                              |                  |            |        | Все действия -        |
|----------------------------------------------------------------------------------------------------|----------------------------------|------------------------------|------------------|------------|--------|-----------------------|
|                                                                                                    | Decides worked initiation        | 123 (H. 01.01.2015           |                  |            |        | Kag                   |
| реждение                                                                                                    | Укреждение здравоокранения       |                              |                  |            |        |                       |
| нант:                                                                                                    | 000 "Гарант-Лиос"                |                              |                  |            |        |                       |
| 8                                                                                                    | Государственный контракт         |                              |                  | ♥ N= 123   |        | at 01.01.2015         |
| crossee.                                                                                                    | Заключен                         |                              |                  |            |        |                       |
| Carsie COCTORINA                                                                                                    | d                                |                              |                  |            |        |                       |
| 10000 Biologic                                                                                                    | 😥 Дате закрытия договоря.        | 👔 Пете эконания д            | влатвия договоря | 🖉 Договор  | занрыт |                       |
| TREAPTHORNE AND                                                                                                    | Распредаление по источникан      | Финансирования Загрузка отец | NEW CONTRACTOR   |            |        |                       |
| 🕨 🗣 💥 Yaan                                                                                                    | wm   Q, Подбор                   |                              |                  |            |        | Ece ani/crea          |
| Tien que                                                                                                    | ыны / Q. Подбор<br>кансаровлания | Наименование                 | Ед. исни.        | Количество | Linu   | Бок действи<br>Сумена |
| Tien que                                                                                                    | ить ( Q, Подбор<br>нансафованни  | Наниконование                | Ед. изм.         | Количество | Dena   | Бок действи<br>Сумена |
| Tien que                                                                                                    | ить ( Q, Подбор<br>нансокрованни | Наниконование                | Ед. изи,         | Каличество | Liesa  | Вок действи<br>Срема  |
| Service Service Servic | иль ( Q. Подбор<br>цансокрования | Наниченование                | Eg, heine        | Количество | Linu   | Воз действи<br>Сулена |
| <ul> <li>X Yaan</li> <li>Ten qee</li> </ul>                                                                                                    | иль ( Q, Подбор<br>нансэкрований | Наниченсекание               | Ед. изм.         | Колическию | Цена   | Сулена                |
| Van<br>Ten que                                                                                                    | иль ( Q, Подбор<br>нансэкрований | Наниченсекание               | Ед. изи.         | Количество | Цени   | Сулена                |

После заполнения основных реквизитов договор необходимо сохранить с помощью кнопки 🗟 «Записать объект» или с помощью кнопки «Записать и закрыть». Договор появится в списке договоров.

Система предусматривает отслеживание исполнения договоров. Для этого необходимо заполнить спецификацию договора, т.е. указать по какому типу финансирования в каком количестве и по какой цене на склад должны поступить товары от данного поставщика за период действия данного договора.

Заполнение спецификации возможна двумя способами:

• Подбор товаров из справочника и заполнение данных по нему вручную;

| (соворы (со                                                                                                    | эздание) *        |                                                                                                    |              |                                                                                                    |                  |                                          |                  |
|----------------------------------------------------------------------------------------------------|-------------------|----------------------------------------------------------------------------------------------------|--------------|----------------------------------------------------------------------------------------------------|------------------|------------------------------------------|------------------|
| Занисаль и закри                                                                                                    | atta ini          |                                                                                                    |              |                                                                                                    |                  |                                          | Boe geñoreus - 🧃 |
| anercanse:                                                                                                    | Desancement       | Averget NT 121 pt 01 01                                                                                                    | 2015         |                                                                                                    |                  | K                                        | AR STATE         |
| pexamine:                                                                                                    | Учреждение здр    | aecoxpanerera                                                                                                    |              |                                                                                                    |                  |                                          | head             |
| антралент:                                                                                                    | DOO Tapawi Ra     | eć"                                                                                                    |              |                                                                                                    |                  |                                          |                  |
| 14                                                                                                    | Государственны    | й контрект                                                                                                    |              |                                                                                                    | (w) (            | # 123                                    | or 01.01.2015    |
| CTOBALE                                                                                                    | Заключен          |                                                                                                    |              |                                                                                                    |                  |                                          |                  |
| DALE-BAR COLUMNIA                                                                                                    | -                 |                                                                                                    |              |                                                                                                    |                  |                                          |                  |
| Contraction biostantic                                                                                                    | (2) Data statut   | nu antonomial                                                                                                    | di Tata muta | and the second state of the second state of th |                  | Corners starrest                         |                  |
| Contraction of the local division of the local division of the loc | (Y) Anton surgers | and the operation                                                                                                    |              | contraction for the state of the state                                                                                                    |                  | and and and and and and and and and and  |                  |
| Crespinsages []]                                                                                                    | L MOLENSING .     | THE REPORT OF THE PARTY OF THE PARTY OF THE | etern 24.bit | es chegennager                                                                                                    |                  | 12-2010-001-001-001-001-001-001-001-001- |                  |
| 🛊 🏺 💥 Ygan                                                                                                    | ine Q, Teatop     |                                                                                                    |              | 8                                                                                                    | ce geliciteire + | C Hatsu                                  | Вся действия •   |
| N Tim que                                                                                                    | анскропания       | Наименование                                                                                                    | Eg. Hom.     | Каличество                                                                                                    | Uesa             | Наменсерие                               |                  |
| 1 OMC                                                                                                    |                   | ликранак                                                                                                    | ш <b>т</b>   | 10.00000                                                                                                    | 10 000.0         | Тренал                                   |                  |
|                                                                                                    |                   | 80 2                                                                                                    | Φ ic ± Ⅲ     | 🚹 H H+ H- 🔹 -                                                                                                    | - 🗆 ×            | воок 'Лавакс'                            |                  |
|                                                                                                    |                   | Форма я                                                                                                    | спомогател   | њная                                                                                                    |                  | пакосиля                                 |                  |
|                                                                                                    |                   |                                                                                                    |              | EAD GADAD TO                                                                                                    |                  | flop TBC                                 |                  |
|                                                                                                    |                   | Autor-ecitio:                                                                                                    |              | 000,00000 10                                                                                                    |                  | Наконочник НУ ЛМ-40                      |                  |
|                                                                                                    |                   | Linea                                                                                                    |              | 3,00 lat                                                                                                    |                  | Наконеник НП 40                          |                  |
|                                                                                                    |                   | Cynews:                                                                                                    | 1            | 1 500.00000 📾                                                                                                    |                  | H3078K                                   |                  |
|                                                                                                    |                   | Tim tainakois                                                                                                    | CODAHUE IN   |                                                                                                    |                  | Aconstan                                 |                  |
|                                                                                                    |                   | CK OK                                                                                                    |              |                                                                                                    |                  | Артикулицаюнная бумага                   |                  |
|                                                                                                    |                   |                                                                                                    |              |                                                                                                    | _                | Easense                                  |                  |
|                                                                                                    |                   |                                                                                                    |              |                                                                                                    |                  | Бент стерил.7x14ом.                      |                  |
|                                                                                                    |                   |                                                                                                    |              |                                                                                                    |                  |                                          |                  |

• загрузка спецификации из файла формата .xls в необходимом формате.

| 11-10-10-10-10-10-10-10-10-10-10-10-10-1                                 |                                                                                                    |                                   |                              |                |
|--------------------------------------------------------------------------|----------------------------------------------------------------------------------------------------|-----------------------------------|------------------------------|----------------|
| Загисать и закр                                                          | setter and                                                                                                    |                                   |                              | Все действия - |
| anecaeve.                                                                | Toccupermented compact Nº 123 et 01.01.2015                                                                                |                                   |                              | Код 000000046  |
| ереждение:                                                               | Учреждение здравоокранения                                                                                                 |                                   |                              | 111            |
| нтрагант                                                                 | 000 "Tapant-Rec"                                                                                                    |                                   |                              | 100            |
| a                                                                        | Государственный контракт                                                                                                   |                                   | <ul> <li>■ #= 123</li> </ul> | ot: 01.01.2015 |
| CTUIHANE:                                                                | Занленн                                                                                                    |                                   |                              |                |
| исание состояния                                                         |                                                                                                    |                                   |                              |                |
|                                                                          |                                                                                                    |                                   |                              |                |
| течные товары:                                                           | Дата закрытия договора:                                                                                                    | Дата окончания действия договора  | 🎒 Договор закрыт 🗍           |                |
| течные товары:<br>Стецитечными<br>(сть к фийлу :<br>(спользовель тебл    | <ul> <li>Дата закрытия договора:</li> <li>Распрядалиние по испочникам финансирования</li> <li>мыр соответствый;</li> </ul> | Дата окончание действие договоря: | 🗴 Договор закрыт 🗍           |                |
| течные товары:<br>Плецитечения<br>(тен и фийля)<br>(спользоваль табл     | <ul> <li>Дата закрытия договора:</li> <li>Распредалиние по испонентам финансирования</li> <li>мыр соответствый;</li> </ul> | Дата окончание действие договоря: | 🗴 Договор закрыт 🗍           |                |
| течные товары:<br>Пециточноваля<br>(дъ к фийтр :<br>Спользоваль табл     | Дола закрытия договора:     Распределение по испоненсан финансирования  мар соответствай/                                  | Дата окончание действие договора: | 👔 Договор закрыт 🗌           |                |
| течные товары:<br>Энцикратичным<br>уты к файлу:<br>спользоваль табл      | Дата закрытия договора:     Распределение по источницен бынансирования     мад соответствий/                               | Дата екончание действие договора: | 👔 Договор закрыт 🗌           |                |
| течные товары:<br>Ляцитетия како<br>(ты к фийлер<br>спользоваль табл     | Дата закрытия договора:     Распределение по асточнение биненсорованое  мду соответствий:                                  | Дата екончання действия договора: | 👔 Договор зандынт 🗌          |                |
| течные товары:<br>Этецитиче наих<br>(ты к фийлер<br>спользоваль табл     | Дата закрытия договора:     Распределение по источниции бычансорованов  мду соответствий:                                  | Дата екончання действия договора. | 👔 Договор зандынт 🗌          |                |
| течные товары:<br>Этецитоне наих<br>(ты к фийлер<br>спользоваль табл     | Дата закрытия договора:     Распределение по источниции быченсорованое  мда соответствий:                                  | Дата екончання действия договора. | 👔 Договор зандынт 🗌          |                |
| течение товарые<br>"Тепцитерни наих<br>(тен и фийлир<br>Спользоваль табл | Дата закрытия договора:     Распределение по источникан биненсорованов  мда соответствий:                                  | Дата екончання действия договора. | 👔 Договор зандынт 🗌          |                |
| течене товары:<br>"Тицитече наих<br>(ты к фийлу:<br>спосе, освать, табл  | Дата закрытия договора:     Распределение по источнение биненсорованое  мда соответствий:                                  | Дата екончання действия договора. | 👔 Договор зандынт 🗌          |                |

На форме списка справочника «Договоры» есть отбор по актуальности договоров: все, закрытые, не закрытые, что облегчает пользователю поиск по справочнику.

| 🖕 😓 🥪 🔶 🚽 АРС "ИМЦ Учет пекар                                                                                                    | стонных соласто в беджатном учаскавных" / Алтека / (Л                                                                                                    | СПредприятие)       |                      | 12 IN IT I M M+ M+ | 10         |       |
|----------------------------------------------------------------------------------------------------|----------------------------------------------------------------------------------------------------|---------------------|----------------------|--------------------|------------|-------|
| Patcast Narraman Narama                                                                                                    | nar Annar State State St | ku kuranpasan co    |                      |                    |            |       |
| Античные топары<br>Догозоры<br>Контория                                                                                                    | Договоры<br>©Cours 🕞 🗟 🖉 🗟 Options. 🔍                                                                                                    |                     |                      | 6                  | n anhcraen | 46    |
| Compa                                                                                                    | Variation Variation Americanity                                                                                                    |                     |                      |                    | CONTRACTOR | 0     |
| Tertal eventercorporatives                                                                                                    |                                                                                                    |                     |                      |                    | _          |       |
|                                                                                                    | UTDEPARATS: BCR.                                                                                                    |                     |                      |                    | -          |       |
| ATX                                                                                                    | Paweronawa                                                                                                    | A. Rompartent       | Howe among a         | Dare percension    | Arrevent   | 100   |
| Пексерствинны воручы                                                                                                    | <ul> <li>Договар № 2082 от 01.07.2015</li> </ul>                                                                                                    | "Недаванской учения | 2082                 | 01 07 2015         | *          |       |
| Банкраския и казначейские счетя                                                                                                    | <ul> <li>Договор № 2084 от 01.07 2015</li> </ul>                                                                                                    | "Neakarrooklywee    | 2984                 | 01 07 2015         | 4          |       |
| Plant for yes                                                                                                    | <ul> <li>Договор № 2092 ат 02 07 2015</li> </ul>                                                                                                    | "Measuricost years. | 2012                 | 02.07.2015         | 4          |       |
| citation deposition and press                                                                                                    | <ul> <li>Доповор № 2882 ит 24.02.2015</li> </ul>                                                                                                    | "Недканноски учине  | 2882                 | 24.02.2015         | *          |       |
| The second second | <ul> <li>Договор № 36 от 01.07.2016</li> </ul>                                                                                                    | "Meakaele nnoo"     | 36                   | 01.07.2015         | 4          |       |
| Tableta yeta                                                                                                    | <ul> <li>Договор № 41597 от 13.07.2015</li> </ul>                                                                                                    | 000 "Рокада-Дент"   | 41597                | 13.07.2915         | 4          |       |
| WHRITE                                                                                                    | <ul> <li>Договор № 45140 ет 28.05.2015</li> </ul>                                                                                                    | "Instanced your     | 45142                | 28.05.2015         | ¥.         |       |
| Manuel Banarana                                                                                                    | - Donosop Nº 47225 or 28:05 2015                                                                                                    | 000 "ФермСКШ"       | 47225                | 28.05.2015         | ¥.         |       |
| HERITAN CONTRACTOR INCOMENDATION OF THE                                                                                                    | — Договир № 49919 ет 13.07 2015                                                                                                    | "Недацинский униве  | 49915                | 13.07.2015         | 45         |       |
| Paulating and a much                                                                                                    | - Darcene: N: 43941 or 17.072015                                                                                                    | "Measurement years  | 49941                | 17.07.2015         | ¥.         |       |
| Сильно действивные и ворхитые вещества                                                                                                    | - Ilorosop N: 5/c or 11.08.2015                                                                                                    | 000 "fixe flaw"     | 50                   | 11.0E 2015         |            |       |
| Састояние репистрационного удостреерника                                                                                                    | Договир № 50750 ст 19.05.2015                                                                                                    | .000 "Визаки Дента  | 50750                | 19.05.2015         | *          | 12    |
| Страны проковідители регистралосы                                                                                                    | <ul> <li>Договор № 50762 от 19.05.2015</li> </ul>                                                                                                    | 000 "Визави Денть   | 50762                | 19 05 2015         | 4          |       |
| Toprosula Harmanosamik                                                                                                    | <ul> <li>Договар № 5760 ст 16.06.2015</li> </ul>                                                                                                    | Юнидент-Поестязыя   | 5760                 | 16.06.2015         | 4          |       |
| Биды переления документов                                                                                                    | - Doromp Nº 6695 or 26.06 2015                                                                                                    | Юнгавил Поволовые   | 6699                 | 26.06.2015         | 4          |       |
| Hormeinenpe                                                                                                    | <ul> <li>Договор № 71 от 28.07.2015</li> </ul>                                                                                                    | 000 "Аленный скла.  | 71                   | 28.07.2015         |            |       |
| Новинестатура дредениености                                                                                                    | — Договор НР 72 от 28 07 2015                                                                                                    | 000 "Ammesal othe   | 72                   | 28.07.2015         | 10 C       |       |
| oktin                                                                                                    | — Договор № 89682 от 10.07.2015                                                                                                    | "Heasancost yvee    | 89682                | 10.07.2015         | 4          |       |
| DRD.                                                                                                    | <ul> <li>Договар № 89687 от 10.67 2015</li> </ul>                                                                                                    | "Negaueroid were    | 89687                | 10.07.2015         | 4          |       |
| Подобаскочни организации                                                                                                    | — Дотовир № АС00004141 рт 09 09 2015                                                                                                    | 000 "Ammesel care   | AC00004141           | 09.09.2015         | 4          |       |
| Romywarreni arrevisar tobalob                                                                                                    | — Договор № АС00004573-рт 07 10.2015                                                                                                    | STAT Reveal of COD  | AC90004573           | 07.10.2015         |            |       |
| Perivata distilares                                                                                                    | - Kompest MI 006200 or 22.06 2015                                                                                                    | Nevgen floeoroue    | 005200               | 22.06.2015         |            |       |
| <ul> <li>Bostandinens bezeitbeutzeiten</li> </ul>                                                                                                    | = Kovituert M= 006358 ort 05 07 2015                                                                                                    | 000 "Fasent-Resc"   | 000358               | 09.07.2015         | 5          | 10    |
| ( pursion                                                                                                    |                                                                                                    |                     | Carallel Contraction |                    |            | 1     |
| Arden .                                                                                                    |                                                                                                    |                     |                      |                    |            | 1.000 |

#### <u>Регистрация документов производства лекарственных средств по прописям на</u> складах подразделений учреждения

Изготовление по требованию аптечных товаров:

Документ предназначен для учета экстемпоральных препаратов. Документ актуален только для тех учреждений, на аптечных складах которых изготавливаются аптечные товары по заявкам отделений.

| lposec  | сти и закрыть 🔡 🕃                            | Провести   Создать на                     | в основании | • ( 🕮 One of the   | (maning)       |                                                                                                    |                   |             | Boe a        | ийствия т                |
|---------|----------------------------------------------|-------------------------------------------|-------------|--------------------|----------------|----------------------------------------------------------------------------------------------------|-------------------|-------------|--------------|--------------------------|
| Hep:    |                                              | Dana: 11.08.2012                          | 0 00 00     | <b>Ø</b> У-режания | Oprawdaue      | in in in its state in the state is a state in the state is a state is a state |                   |             |              | W2                       |
| 704 (vi | вгот.): Склад аптени                         |                                           |             |                    | 9. Teo         | еннанскрования: Тип                                                                                                    | финансирования    |             |              | 16                       |
| стись   | корректен Нет Раскож<br>Ф Подбор из протисей | дение с протисью: Де<br>А ( 👄 Переснитель |             |                    |                |                                                                                                    |                   |             |              | Box performe             |
| 1       | Прописы                                      | Second                                    | Ea, and a   | Канантриали        | Поотности      | Епть ресклюдение                                                                                                    | Протись корректие | Партия      | Серия        | Годин до                 |
|         |                                              |                                           |             |                    | •)             |                                                                                                    |                   |             |              |                          |
|         |                                              |                                           |             |                    | +)             |                                                                                                    |                   |             |              | Все дейсти               |
| 4       | Алтенний тавар                               | Kaneo (Tea.)                              | Ед. нам.    | Попролиси          | -<br>Es idm    | Кан-по к отпуску                                                                                                    | Сунния без HZIC ( | Сумма с НДС | Партия нагат | Все действ               |
| 4       | Аттенний тавар                               | Kaneo (Tez.)                              | Ep. yebw.   | По протикая        | т<br>Ед. нам.  | Кал-во к отлуску                                                                                                    | Сумика без НДС (  | Сумма с НДС | Партия когот | Bce gelicita<br>caneno   |
| 4       | Аттенний такар                               | Kaneo (Tea.)                              | En other    | По прописы         | -<br>Er Ham    | Кал-во к откуску                                                                                                    | Сумма боз НДС (   | Сумма с НДС | Партия изгот | Bce policite<br>Contenci |
| 4       | Arme-suit rosan                              | Kaneo (Tez.)                              | Ед изм.     | По протинси        | -<br>Eg. jedan | Кал-во к откуску                                                                                                    | Сунина без НДС (  | Сумма с НДС | Партия изгот | Все дейст                |

В первую очередь заполняются обязательные поля:

- Склад-изготовитель;
- Тип финансирования.

Для заполнения табличной части необходимо воспользоваться кнопкой «Подбор из прописей». В правой части формы откроется справочник «Прописи» Ошибка! Источник ссылки не найден.

| 1 ····· | Noonics.                    | Enorog       | Eg. HIM. | Konsemperate      | Thorsen | Есть раскожал     | Hailiferosarve                                                                                                 |
|---------|-----------------------------|--------------|----------|-------------------|---------|-------------------|----------------------------------------------------------------------------------------------------|
| 1       | Spintus aethylici 70%-200 H | 20,00000     | Флакон   |                   |         |                   | Repeate encodes 3% 100-mmed Happrovel 2                                                                        |
|         | 2 Хлоргексиден 0.5%-400м    | 20.00000     | Флакон   |                   |         |                   | Manwes cytextrat 33% 200wn Beytpereidel                                                                        |
|         |                             |              |          |                   |         |                   | Argenti nitratis 5(nanx)/1-10xm. Hapyooree! Для приок к                                                        |
|         |                             |              |          |                   |         |                   | Анемиак.p.p. 10%-50мл Наружное! Для оказания э                                                                 |
|         |                             |              |          |                   |         |                   | Вазелин 30г Наружное! Для обни наконечн                                                                        |
| 1       |                             |              |          |                   |         |                   | Талык 500г Наружное! Для обрабни перчаток                                                                      |
|         |                             |              |          |                   |         |                   | Антикак р-р 10% Наружное! Для обник тапочек.                                                                   |
|         |                             |              |          |                   |         | Case and annual a | Масло подсолненное 50r Steri Д/обр.кожи                                                                        |
| 0.40    |                             |              |          |                   |         | DOG TENCIENS +    | Талык 200г Неружное! Для об-ки перчаток.                                                                       |
|         | Anne-easily robati          | Koneo (Tea.) | Eg Hom   | По прописи        | Ea waw. | Колно к о туску   | Натрия хлорид 0.5%-200мл Sterl 8/в                                                                             |
| 1       | Spiritus aethylicus 95%     | 0,13500      | KIT.     | 2,70000           | NT :    | 2,70000           | Hetpvisiopvia 10%-200wn Sterf Bile                                                                             |
|         |                             |              |          |                   |         |                   | Basenwi 500r Hapyakoe!                                                                                         |
|         |                             |              |          |                   |         |                   | Никопиновая к-та 1%-400мл Наружнов! Для в/фо                                                                   |
|         |                             |              |          |                   |         |                   | Натрие хлорид 0.9%- 50 мл. Ster! В/в                                                                           |
|         |                             |              |          | the second of the |         | Los accordos      | Натрия клорид 0.9%-400мл Ster! Для промывания                                                                  |
|         |                             |              |          | 7,48200           |         | 7.48200           | Mapuna cusumar 5%-200wn Harverweil Dea s/mor                                                                   |
|         |                             |              |          |                   |         |                   | The second second second second second second second second second second second second second second second s |

Кликнув два раза по необходимой позиции мышью, откроется вспомогательная форма, где необходимо ввести количество, концентрацию и плотность выбранного вещества.

| Форма вспо       | могательная       |  |
|------------------|-------------------|--|
| Количество:      | 1.00000 📾         |  |
| Для концентриров | анных растворов — |  |
| Концентрация:    | 0,00              |  |
| Deserver 1       | 0.000 🛱           |  |

Если данные введены корректно, над табличной частью отобразится информация о корректности прописи:

| Ň |   | Пропись                      | Вьюод    | Ед. изм. | Концентрация | Плотность | Есть расхождя |
|---|---|------------------------------|----------|----------|--------------|-----------|---------------|
|   | 1 | Spiritus aethylici 70%-200.H | 20,00000 | Флакон   |              |           |               |
|   | 2 | Хлоргексидин 0.5%-400м       | 20.00000 | Флакон   |              |           |               |

После заполнения необходимых полей документ следует провести. Если данных недостаточно, или введены некорректные данные, то система сообщит об этом. В обратном случае, проведенный документ отобразится на форме списка.

На основании документа можно создать документ «Отпуск аптечных товаров», нажав соответствующую кнопку.

Серийное изготовление аптечных товаров:

Документ предназначен для учета экстемпоральных товаров на складах учреждения, которое ведет серийное производство аптечных препаратов.

Необходимо заполнить обязательные поля:

- Склад;
- Тип финансирования.

| ерийное изготовление аптечных товаров (создание) *                                                                                                    |                               |                   |            |                  |                               |                             |
|----------------------------------------------------------------------------------------------------|-------------------------------|-------------------|------------|------------------|-------------------------------|-----------------------------|
| Basener er anegnere 10 Parter te Congris va commerve -                                                                                                    |                               |                   |            |                  |                               | Bor geleren - 1             |
| Jane (27 12 2015 0.02 00 🖉 Mexicance (FEV3 CD *F                                                                                                    | tenames cressences domesar    |                   |            |                  |                               | in O                        |
| trag Caregoreter                                                                                                    | A Termenouse                  | 63328             |            |                  |                               |                             |
| FORACE                                                                                                    |                               |                   |            |                  |                               |                             |
| 07968-                                                                                                    |                               |                   |            | South Faces      | INCOME OF TAXABLE PARTY       | the r                       |
| 8 00000 M                                                                                                    |                               |                   |            | Burn             | the tradition hole            | line -                      |
|                                                                                                    |                               |                   |            | Test             | distant and the second second | Real Inc.                   |
| spen Tournau II Flarenn 3 Konarrenaun 0.                                                                                                    | 00 Mil finamecta: 0,000 Mil   |                   |            |                  |                               |                             |
| D                                                                                                    | INTR.                         |                   |            |                  |                               | fice asterney.              |
| Arminal tong:                                                                                                    | Barres (Sea.) Eaures          | The repermisent   | E.g. which | Non no a otracky | Canwas Geo HZEC               | Canana o HERC               |
|                                                                                                    |                               |                   |            |                  |                               |                             |
|                                                                                                    |                               |                   |            |                  |                               |                             |
|                                                                                                    |                               |                   |            |                  |                               |                             |
| р 🔷 ( 35 Уданичь                                                                                                    |                               |                   |            |                  |                               | Bue antornos                |
|                                                                                                    | anciana Gyuena fina HUBC Com  | en es HOC Deres   |            |                  |                               | Bue ank rass<br>Reres       |
| ■ ( 35, Valuers.)<br>Segmen ( France.on) ( Serie regrees   Lipson theor H2DC   Lipson to H2DC   Kommen                                                                                                    | истин Сунона бил 102С (Сро    | en et HOC Derve   |            |                  | 1                             | Bie ankr                    |
|                                                                                                    | естана Сунова бил 102С. (Сроя | na el HIBC   Dero | *94        |                  | 1                             | Bon anhorne<br>Digrees      |
| ■ SK Vanners.<br>Separe [Passer as ] Carin regress   Messe time HOLC   Messere                                                                                                    | анстана Сунима был НДС. Срем  | an et HOIC Deroi  | nyi        |                  |                               | Bier ankoresis<br>  Digrose |
| <ul> <li>B Vaniers.</li> <li>Spenn Provide an Carin regiment Mater theo HOLC Harment HOLC However</li> </ul>                                                                                                    | истин Суника Кил 1(ДС. Срем   | an et HIRC   Deco | nyi        |                  |                               | Bie ankimes<br>Derve        |
| ■ St Yanners.<br>Separa (Prave an Carin regreer Lipson theo H2E) Lipson to H2E. However                                                                                                    | истин Сунны бил 1(ДС Срем     | an et HIBC Deros  | enge       |                  |                               | Boe Jankimon<br>  Derive    |
| Suppose (France, an Carto, regimes Lipson theor H2E) (Series to H2E) Nonseries (France, and France, and France, | nermai Cynosa flan 112C (Cyn  | na el HEIC — Dero | ergi       |                  |                               | Bue ankinese<br>Derroe      |

Заполнив поля «Пропись», и «Выход», заполнится спецификация изготавливаемого аптечного товара.

Нажав кнопку «Подбор из остатков» или «Подбор из детальных остатков», откроется список, из которого можно выбрать вещество для добавления или изменения состава прописи**Ошибка! Источник ссылки не найден.** 

| SALAND VOID                                 | is replaced and \$1.20.0 a/s                                                                                                    | dgal.                   |                  |                   |          |                                                       |                        | 54 Patricka           | eve i quebia | = Her          |
|---------------------------------------------|----------------------------------------------------------------------------------------------------|-------------------------|------------------|-------------------|----------|-------------------------------------------------------|------------------------|-----------------------|--------------|----------------|
| herea                                       | 19.00000 ***** Sicre                                                                                                    | atmonecasiat)           | 5.20 /La Start   | £.                |          |                                                       |                        | Terretor<br>Trave per | topper ma    | Jia<br>Piere   |
| ADA .                                       | Franciae                                                                                                    |                         | Date: 17         | 12 House to       | tan [    | 0.00 Datesca-                                         | 0.000                  |                       |              |                |
| ** 16                                       | Phaties in screeners 24                                                                                                    | iufio en arren          | areal activities | X Yannen          |          | Boy antornes +                                        | GLHMMM   BL            |                       |              | Res assigns    |
| N A                                         | Convertigence and the second second sec | Romen (Tex.)<br>1.00000 | fame f           | a received        | fa on    | Kon-eo x umyos<br>19.00000                            | Harmoterne             | - 4                   | Ea, and      | Lanva Geo HUEC |
|                                             |                                                                                                    |                         |                  |                   |          |                                                       | Sparse 2541            |                       | 47           | 590            |
|                                             |                                                                                                    |                         |                  |                   |          |                                                       | Казия пернантанат пор. |                       | 5            | 13             |
|                                             |                                                                                                    | -                       |                  | 3.00000           |          | 19,00000                                              | Калум пермантанат пор  |                       | P.)          | 1,1            |
| -                                           |                                                                                                    |                         |                  |                   |          |                                                       |                        |                       |              |                |
|                                             | Yakiris.                                                                                                    |                         |                  |                   |          | Box amburgers -                                       |                        |                       |              |                |
| e + s:<br>Gepeen                            | Yannes<br>Joan = Da                                                                                                    | munaprose p             | anse Gox HJE     | Liense of H       | UE Kome  | Box anternos -                                        |                        |                       |              |                |
| т<br>1) - Ф. ( ) (<br>Серина<br>111////527, | Yaanen.<br>Tuorran Da<br>01.07.2014 04                                                                                                    | na najmer 1<br>06.2012  | anne Ges HJX     | Linna e H<br>1,30 | UUC Komm | Eccasicmus -<br>Commun 6<br>5.00000 24.70             |                        |                       |              |                |
| -<br>9- Ф. (Ж<br>Серня<br>1118/57           | 744797%<br>(74997-30)<br>(74,07/2014 64                                                                                                    | 06.2012                 | ana fira HIX     | Liama e H<br>1,30 | UE Kom   | Ecc. anternos -<br>eccreto Cymera ()<br>9.00000 24.20 |                        |                       |              |                |

После заполнения необходимых полей документ следует провести. Если данных недостаточно, или введены некорректные данные, то система сообщит об этом. В обратном случае, проведенный документ отобразится на форме списка.

На основании документа можно создать документ «Отпуск аптечных товаров», нажав соответствующую кнопку.

#### Взаимодействие со сторонними системами для передачи данных

Интеграция с МИС:

Медицинская сестра в МИС заводит заявку на получение товаров. Провизор, работая в АС, с помощью команды «Загрузить заявки» получает сформированные в МИС заявки.

В АС провизор видит список полученных из медицинской системы заявок в виде, представленном.

| A A A A A A A A A A A A A A A A A A A                                                                                                    | e de la companya de la companya de l |                                              | X             | 6                    | Norwegas patiente 🔰                                                                                                    | Contraction in                                                             |                                                                                                    |    |
|----------------------------------------------------------------------------------------------------|----------------------------------------------------------------------------------------------------|----------------------------------------------|---------------|----------------------|----------------------------------------------------------------------------------------------------|----------------------------------------------------------------------------|----------------------------------------------------------------------------------------------------|----|
| UTUR MARKAR & ATTACA MARKA                                                                                                    | R R CTURTE MI                                                                                                    | approved the                                 | inere i       | Photo and Andrewski  | e colizophilineses chappe                                                                                                    | ann dollannn<br>D                                                          |                                                                                                    |    |
| Поступлитиче на волотные состави<br>Октупа актичные топороке<br>Инготовляется по требланные за                                                                                                    | Фарна 180<br>Фарна 290                                                                                                    | Kara yera go<br>Rara yera go<br>Rigaio Al-11 | an openadors. | ne san loring all i  | 3)<br>Ngria 7403)<br>Hormon 7                                                                                                    | neri men venne mened<br>See provinske sjoerne<br>Territorene oe strenese o | Provingen : sugared sugared                                                                                                    |    |
| Departure opposition and weather the second second se                                                                                                    | Завина отдолени                                                                                                    | III IIII IIIGAYM                             | ume no an     | IT IS NOT            |                                                                                                    |                                                                            |                                                                                                    |    |
| Swarroningwy                                                                                                    | 00mm 3 / 6                                                                                                    | He IL Harm                                   | 10.1 = 0-     | na lig beginna summi | Rosteria topara cresamen                                                                                                    | um.                                                                        | for price                                                                                                    | -  |
| Example TracTaliane per L artinense Dot.                                                                                                    | fin terms - Nonzer                                                                                                    | · focuatorment                               |               | American             |                                                                                                    |                                                                            |                                                                                                    | -  |
|                                                                                                    | Dm = 0                                                                                                    | CHARLEN MAC                                  |               | Drame                | New                                                                                                    | Interaces                                                                  | flarment attemps                                                                                                    | 11 |
| Construction of the state of the state of th | - 20 DB 2010 14 06 62 20                                                                                                    | 100.2015                                     | 000002840     | Otaronwai 3          | Come and make                                                                                                    | DMC.                                                                       | Omers anteresat measure 000000000 as 31.06.201                                                                                                    |    |
| Carse offered Tallane                                                                                                    | 25 05 00 3015 14 06 82 38                                                                                                    | 100,2018                                     | 0000029443    | Disease 4            | Cashing at time                                                                                                    | Thate.et                                                                   | Omposi anteresas melapin DODOR766 or 28.08.201                                                                                                    |    |
| and hits Reservations attend.                                                                                                    | ar 28.08.2016 14 06 40 28                                                                                                    | 08,2016                                      | 000002844     | Digerowe 4           | Dates arrenal                                                                                                    | DMC                                                                        | Omers american respon 000008773 or 31.08.201                                                                                                    |    |
| CHIEF CONT.                                                                                                    | 20.08.205 14 06 53 28                                                                                                    | 08,2015                                      | 000002845     | Diagramme 5          | Orthog entretes                                                                                                    | DMC.                                                                       | Omsex ammediat magnet 000008815 or 31.08.201                                                                                                    |    |
|                                                                                                    | 20108/2010 15 11 34 28                                                                                                    | 08,2015                                      | 100062646     | Ditannese 24         | General entretor                                                                                                    | DMC                                                                        | Overyck anteries tonaposi 000006787 or 31.08.201                                                                                                    |    |
| sublicities and sub-                                                                                                    | 20.06.2015 15 30 27 28                                                                                                    | 00,2015                                      | B000004647    | Птанинние 6          | Gates arrest                                                                                                    | DMC                                                                        | Omyce antenese tonapor 000008774 or 31.06.201.                                                                                                    |    |
| opercupients annotate tomothe                                                                                                    | 28.08.2015 15.39.27 28                                                                                                    | 100.2015                                     | 000002548     | Diana 18             | Cetag ante-or                                                                                                    | DMC                                                                        | Omyok anteresar melapus 000008803 or 31.08.291                                                                                                    |    |
| Research to response                                                                                                    | 28 08 2016 15 38 28                                                                                                    | 08,2015                                      | \$00002549    | Otarreve 14          | Comparison of                                                                                                    | DMC                                                                        | Ovepos annessas resopas 000008804 er 31.08.201.                                                                                                    |    |
| Parcel on prevent lingers                                                                                                    | - 20108,2019 16-07-18 28                                                                                                    | 08.2015                                      | 000002881     | Discourse 7          | Censo arrange                                                                                                    | Dogramm                                                                    | Ompos antennas mesapos 000008790 er 31.08.201                                                                                                    |    |
| and the second second second second second second second second second second second second second second second                                                                                                    | 2 25 08 2015 18 47 18 28                                                                                                    | 09.2018                                      | 000002450     | Diamone 7            | Ocrag arrent                                                                                                    | Reaman                                                                     | Overgest annovatat manapose 000008771 or 28.08.291.                                                                                                    |    |
| The st religion of the                                                                                                    | JI 08,2015 7-51:16 31                                                                                                    | 00.2015                                      | 000002652     | Drassmen 24          | Sking arrest                                                                                                    | DMC server, rain,                                                          | Overgetic annovanase reasuppor 00000087900 or 31.00.201                                                                                                    |    |
| Sares (2002) %*                                                                                                    | 21.01.2018.751.16 2                                                                                                    | 00,2015                                      | 000002083     | Diamon 6             | Centag arrelies                                                                                                    | OMC                                                                        | Omposition and the second state of the second second secon |    |
|                                                                                                    | 21 08 2015 7 81 16 Dr                                                                                                    | 00.2016                                      | 000002654     | Oxpressor 6          | Geng arrest                                                                                                    | OMC                                                                        | Omptix annewsar meapoe 000008809 er 31.08.201.                                                                                                    |    |
|                                                                                                    | J1.08.2016 7.81116 21                                                                                                    | 06,2215                                      | 0000029685    | Dyantered 6          | Octag growy-                                                                                                    | DMC .                                                                      | Ompos anteresar tosopos 000008809 et 31.08.201                                                                                                    |    |
|                                                                                                    | \$100,2015 751-17 D                                                                                                    | 38,2015                                      | 000012556     | Oracteous 8          | Comparison                                                                                                    | Repaire                                                                    | Omyce anymesae resupes 000008810 or 31.08.201.                                                                                                    |    |
|                                                                                                    | 1 31.08.2015 755.17 II                                                                                                    | 00,2015                                      | 0000028A7     | Drassee E.           | Octobertment                                                                                                    | Tostea                                                                     | Ontype anterinationappe 000000011 pr 31.06.201                                                                                                    |    |
|                                                                                                    | ¥ 11.00.2010.006.43 II                                                                                                    | 00.2018                                      | 00000,0189    | Diamon               | Consummers                                                                                                    | DMC Bacarris                                                               | Onryce arreveau ronapus 000000789 or 31.06.201                                                                                                    |    |
|                                                                                                    | 2 ST 100 2010 10 52 59 ST                                                                                                    | 002015                                       | 8000024660    | Diamon 17            | Crista arrent                                                                                                    | DMC                                                                        | Output antennai renapos 000006801 uz 31.06.201.                                                                                                    |    |
|                                                                                                    | a 31.08.2015 11:30.43 31                                                                                                    | 38,2015                                      | 000002681     | Otacieve             | Central Invention                                                                                                    | OMC Esegane                                                                | Отпрок античкая поворов 000008802 ++ 31.08.201                                                                                                    |    |
|                                                                                                    | ¥ 31.08.2015 11.56.01 31                                                                                                    | 38.2015                                      | 000002982     | Onarrower 25         | Constraint.                                                                                                    | OMC                                                                        | Отпуск аттечных теворов 000008805 ст 31.08.201                                                                                                    |    |
|                                                                                                    | ¥ 31.08.2018 11.90 01 31                                                                                                    | 00,2015                                      | 000052543     | Oraprese 25          | Dona arrive                                                                                                    | OMC                                                                        | Отпуся атнечные товаров 00000806 ст 31.08.201.                                                                                                    |    |
|                                                                                                    | 31.08.2015.12.41.33 31                                                                                                    | 20,2015                                      | 000052585     | Otarmen 11           | Dose arrest                                                                                                    | DMC                                                                        |                                                                                                    |    |
|                                                                                                    | 31.06.2016 12.41.33                                                                                                    | (第2018                                       | 200062584     | Drammen 13           | Collection of the local distance of the local distance of the loca | (DMC                                                                       |                                                                                                    |    |
|                                                                                                    | ar 31 X8 2018 12 50 47 31                                                                                                    | 38,2015                                      | 200002666     | Organisment 11       | Geng arrest                                                                                                    | DMC                                                                        | Оттрок аттемала поворно 000000316 от 31.05.201_                                                                                                    |    |
|                                                                                                    | - 51 X8 2015 14 10 X8 31                                                                                                    | 38.2015                                      | 000002567     | Organisment 7        | Generation                                                                                                    | DMC.                                                                       | Ontpest antennan mesapen 000000819 et 31.06.201.                                                                                                    |    |
|                                                                                                    |                                                                                                    | 36,2015                                      | 000062988     | Orapiment 3          | Constantine .                                                                                                    | DMC.                                                                       | Отнуся аттечных накаров 000008820 ал 31.08.201                                                                                                    |    |
|                                                                                                    | 31,00,2015 14 14 46 31                                                                                                    | 00.2015                                      | 20001,7162    | Draptower 5          | Octag arrente                                                                                                    | DMC                                                                        | Omyce anteresar tomapon 000000021 or 31.06.201.                                                                                                    |    |
|                                                                                                    | 19                                                                                                    |                                              |               |                      |                                                                                                    |                                                                            |                                                                                                    |    |

Форма заявки содержит список товаров и количество, тип финансирования, отделение, от которого подана заявка, а также номер и дата данного требования.

|        |                             | Тип финансиссевания: ОМС   |                                                          |                     |
|--------|-----------------------------|----------------------------|----------------------------------------------------------|---------------------|
| б Скла | а аптеки 9                  | Готовые раствор            | аль 🔲 Номер заявки: (9195 👘 Дата заявник: (28.08.2015. 0 | 0.00:00 Arenynaposa |
|        | Подбор из аптечных тов      | аров 15 Подбор из остатков |                                                          | Bop generation      |
| Arme   | мный товар                  |                            | Ед. изм.                                                 | Количество          |
| 1 Пида | окамн р-р д/ин 20 мг/мл амп | 2 mm N# 10                 | 9 <b>T</b> .                                             | 10,000              |
|        |                             |                            |                                                          |                     |
|        |                             |                            |                                                          |                     |
|        |                             |                            |                                                          |                     |

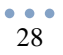

Из формы заявки отделения можно сразу же осуществить отпуск товаров, которые запросило отделение. Преимуществом такого способа отпуска товара является автоматический подбор товаров в соответствии с требованиями в необходимом количестве.

Если на остатках склада запрошенный товар находится в нужном количестве от одной партии (одного прихода), система автоматически заполняет документ отпуска с нужным количеством данного товара.

В случае, если запрошенный товар присутствует на остатках от различных приходов с разными партиями, система подбирает необходимое количество товаров с разных партий по правилу «ФИФО + Срок годности» (ФИФО от англ. FIFO – first input first output) т.е. ищется товар с наиболее ранней датой прихода и параллельно проверяется срок годности товаров. В первую очередь отпускается товар с наиболее ранней датой прихода.

В случае, если на остатках склада находится недостаточное количество товара, который был затребован отделением, отпускается весь товар, который имеется в наличие на данный момент.

| protocolar in pany                                                                                                    | 100 mail 100 res                                                  |                                            |                       |                       |                           |                                   |                                                               |                                                     |                                                       |                            | DOG TRANT (Bally 4                                                     |
|----------------------------------------------------------------------------------------------------|-------------------------------------------------------------------|--------------------------------------------|-----------------------|-----------------------|---------------------------|-----------------------------------|---------------------------------------------------------------|-----------------------------------------------------|-------------------------------------------------------|----------------------------|------------------------------------------------------------------------|
| Here:                                                                                                    |                                                                   | Jena: 04.09.2015 0.00                      | 00 🗊 Учрежае          | ние: Гаскдарстве      | нисе укрежаение за        | peecogere                         | 0+648                                                         |                                                     |                                                       |                            |                                                                        |
| лад отпревитель                                                                                                    | Conteg annexal                                                    |                                            | 1                     | A Tin meanos          | DOME-WIR OMC              |                                   |                                                               |                                                     |                                                       |                            | 10                                                                     |
| ALL PROPERTY AND                                                                                                    | Organeses 19                                                      |                                            |                       | 12. Ilans receyver    | et Lu                     | 10                                | HERAN YE                                                      |                                                     | Barpywara a MMC 🐨                                     |                            |                                                                        |
| нар трабования                                                                                                    | 9195                                                              |                                            |                       | Дакумент со           | Antonio James and         |                                   | -                                                             | in attend 000                                       | XXX625 art 28 00 2015 85                              | 52.00                      |                                                                        |
|                                                                                                    | an + 🐹 Yaswete                                                    | Deliverante In C                           | cianes                |                       |                           |                                   |                                                               |                                                     |                                                       |                            | Sce aslema                                                             |
|                                                                                                    |                                                                   |                                            |                       |                       |                           | -                                 |                                                               |                                                     | 1000                                                  |                            |                                                                        |
| Serrecessed of                                                                                                    | 0140                                                              |                                            |                       |                       |                           | EA;HMA                            | Kon-mo                                                        | Dartpoarest.                                        | Коено к плуску                                        | Cymmus o HDC               | Cynenia Geis HJX                                                       |
| Arrenewalt of Parameters                                                                                                    | анас<br>ордан 20нг/нула                                           | 1 2 set 84 10                              |                       |                       |                           | Ea, interes.<br>yet               | 10,000                                                        | nergoseen<br>000                                    | 10,000000                                             | Cyeans o HDC<br>220,00     | Caveran Gen HUE<br>199.3                                               |
| Arrevesalt r<br>Regovator p                                                                                                    | не<br>сам Жилиса                                                  | 2 mai 84 10                                |                       |                       |                           | fa, um<br>yn                      | Kon-so<br>10,0000                                             | 1000<br>000                                         | Koe-eo e amycey<br>10,000000<br>10,000000             | Cyreeks C HDC 220,00       | Cyreens Gers H22<br>199,1<br>199,1                                     |
| Arrowski<br>Depender<br>Depender                                                                                                    | ing alan 20ar Jawa<br>Ing alan 20ar Jawa<br>Ing                   | 2 set 10 10                                |                       |                       |                           | Ea µaw.<br>yn                     | Kon-so<br>10,0000<br>10,0000                                  | 000<br>000                                          | Кон-но к птуску<br>10,000000<br>10,000000             | 220,00                     | Cyrona Ger HJE<br>1993<br>1993<br>Ste asleme                           |
| Аттехний т<br>Перекани р<br>Ф 36 Ушин<br>цанк Голе                                                                                                    | nan<br>olarisi 20serteman<br>na<br>na Danana                      | 2 see 10 10<br>10 Uosa e HDE               | Lipsa tien HDC        | Колевство             | Cynneu den HOC            | Ед. нам.<br>уп                    | Kon-so<br>10,0000<br>10,0000                                  | 000<br>000                                          | Kon-no k nimycky<br>10,000000<br>10,000000            | 220,00<br>220,00           | Common Gers HUE<br>199.;<br>199.<br>Box aniformer<br>Dapture           |
| Arrevensiti T<br>Parcevenser p<br>Arrevenser p<br>Parcevenser p<br>Arrevensiti Parcevensiti<br>Arrevensiti Parcevensiti<br>Arrevensiti Parcevensiti<br>Arrevensiti Parcevensiti<br>Arrevensiti Parcevensiti<br>Arrevensiti Parcevensiti<br>Arrevensiti Parcevensiti<br>Arrevensiti Parcevensiti<br>Arrevensiti Parcevensiti<br>Arrevensiti Parcevensiti<br>Arrevensiti Parcevensiti<br>Arrevensiti Parcevensiti<br>Arrevensiti<br>Arrevensi<br>Arrevensi<br>Arr | анар<br>орайн 20нг/нара<br>гар<br>120 — Данала<br>2017 — 96 08 20 | 12 see 10 10<br>111 Upsa c 142C<br>5 21,09 | Linu Sea HDC<br>19.09 | Kooren: mu<br>8,00000 | Cynnwa Gen H2JC<br>152,72 | Ea, pare,<br>pr<br>Cyronea a<br>E | Kon-so<br>10,0000<br>10,0000<br>10,0000<br>10,0000<br>10,0000 | References<br>000<br>000<br>Poictamuss<br>EMoreovic | Канно к птуску<br>10.000000<br>10.000000<br>10.000000 | Communic HDC 220,00 220,00 | Common Gers HUE<br>199.1<br>Box anicome<br>Days of the<br>part 12 55 5 |

Выше представлена ситуация подбора требуемого количества товаров и остатков на складе от двух партий.

В документе отпуска товаров, сформированного непосредственно из заявки, появляется поле «Документ-основание» с ссылкой на документ заявки, на основе которого и был создан данный документ.

В каждом документе «Отпуск товаров» присутствует реквизит «Выгружать в МИС». Данный реквизит отвечает за выгрузку данных из документа отпуска в медицинскую информационную систему и заполняется автоматически при создании документа. Если нет необходимости передавать данные из документа отпуска в МИС, признак «Выгружать в МИС» можно очистить. Документы, которые будут выгружены в МИС (т.е. с заполненным признаком «Выгружать в МИС») на форме списка будут помечены ярлыком Выгружать в МИС») на форме отпуска можно однозначно определить те, которые будут переданы в медицинскую информационную систему.

После проведения документа «Отпуск товаров» на форме списка заявок отделения на получение товаров в поле «Документ отпуска» появится ссылка на этот проведенный документ отпуска.

На форме списка документа «Отпуск товаров» на форме списка также присутствует поле «Документ-основание», в котором заполняется ссылка на документ, на основании которого был создан данный отпуск.

| ALC MALL YAR                                                                                                    | PROPERTY OF A DESCRIPTION OF        | REGIME TAPANETER                                                                                                    | AD-7 DC-Decasiverent                 |                                                    |                                        | SO LET TO COL M. HE HE - WIL                                                                                                    |    |
|----------------------------------------------------------------------------------------------------|-------------------------------------|----------------------------------------------------------------------------------------------------|--------------------------------------|----------------------------------------------------|----------------------------------------|----------------------------------------------------------------------------------------------------|----|
| AT 17                                                                                                    | 🔒 🦽 🛛                               | 6 83                                                                                                    |                                      | <b>N</b> (6)                                       | 3                                      |                                                                                                    |    |
|                                                                                                    |                                     | - are                                                                                                    |                                      |                                                    | 1                                      |                                                                                                    |    |
| THE PARTY NAMES                                                                                                    | A COLORADO                          | payment fragment                                                                                                    | And The Part of The                  | PARTINE CONTRACTOR CONTRACTOR                      | generation and a second second         |                                                                                                    |    |
|                                                                                                    |                                     | Course                                                                                                    |                                      |                                                    | 1.1.1.1.1.1.1.1.1.1.1.1.1.1.1.1.1.1.1. |                                                                                                    |    |
| Character has an                                                                                                    | Harton Barrison Browning Chart      | personal and second second                                                                                                    | Incompany a property (5.93)          | Tational International                             | the second second                      | Providence and an and a second                                                                                                    |    |
| protection of strength could-                                                                                                    | ₱gaa 100 Karr                       | a presta reportanciadorementado                                                                                                    | international (performant) (Pages 7) | NO Harmonia Texas -                                | "BORDER STRENDS"                       |                                                                                                    |    |
| THE REPORT OF                                                                                                    | Форна 2003 — Форм                   | No.47711                                                                                                    |                                      | · Human Tarrira                                    |                                        | 120 <sup>-7</sup>                                                                                                    |    |
| a a construction of the state of the state                                                                                                    |                                     |                                                                                                    |                                      |                                                    |                                        |                                                                                                    |    |
| COL SHORT WAR IN THE ROOM                                                                                                    | Завана отделения на                 | получение из ал                                                                                                    | APT ICHAR                            |                                                    |                                        |                                                                                                    |    |
| and the famous of                                                                                                    | Officers 120 & R. Int. 1            | C. Harton, 1 Kill of Chr.                                                                                                    | tere in Section server first         | or it. The party is a rest of the second statement |                                        | for store                                                                                                    |    |
| and the field of a streward box.                                                                                                    |                                     | A                                                                                                    |                                      |                                                    |                                        |                                                                                                    |    |
| OC RYTERAR TORONO                                                                                                    | En tame   Yokagene for              | тосаннов Бекктени                                                                                                    | Administration of                    |                                                    |                                        |                                                                                                    | -  |
| ann a brightenisse bei feistyneren og årtt.                                                                                                    | Den                                 | THIN MIC W                                                                                                    | Diame                                | Kitt                                               | Ten demencion.                         | Преревент а торока                                                                                                    | -0 |
| Construction of the second second                                                                                                    | J 27/08/2010 14:30:18 27:08/2019    | 000002911                                                                                                    | Onarrower 7                          | Crows without                                      | OMC                                    | Omyce annewsal meagan 000008775 or 31.08.20                                                                                                    |    |
| Contra Street Tongot                                                                                                    | J 27 08 2016 14 36 18 27 08 2018    | 000002816                                                                                                    | Diarrenae 7                          | CANAD INT HIGH                                     | (3MC                                   | Оттуск аттечная токуров 000008776 от 31 08.20.                                                                                                    |    |
| and the state of the state of t | 27,08,2016 14,36 18, 27 08,2016     | 000002817                                                                                                    | Digenewe 7                           | Crimes inferrior                                   | CMC                                    | Omers annews measure 000008777 or 31.08.20                                                                                                    |    |
| (Interstation)                                                                                                    | 27/08/2016 14 38 18 27:08:2015      | 5 B00052518                                                                                                    | Ditacheven 7                         | Ontab at time                                      | OMC.                                   | Omyce ante-see researce 000008779 or 31 08 28                                                                                                    |    |
| NUMBER OF TAXABLE PARTY OF TAXABLE PARTY | 27.08.2015 14:30 18 27.08.2015      | 1 00052620                                                                                                    | Drasnewe 25                          | Cross at these                                     | CMC .                                  | Omyck ante-exa meapon 000006716 or 27 06 20                                                                                                    |    |
| Contraction of the second statements                                                                                                    | 27/08/2018 14:30 15 27:00/2015      | 00000/621                                                                                                    | Diatrema 3                           | Goog at tera                                       | DMC                                    | Omyck anteresat meapon 000006740 or 26.06.20                                                                                                    |    |
| peoplatiko antorea.at tosiapote                                                                                                    | 27 08 2015 15 14 28 27 08 2015      | 800063423                                                                                                    | Drammer 15                           | Cutaja attiteria                                   | OMC                                    | Ompos ante-esas rosapos 000008712 or 27.08.20                                                                                                    |    |
| allogs of temperature and                                                                                                    | 26.08.2015 7.67.48 28.00.2015       | 900002623                                                                                                    | Otgermone                            | Colleger and the second                            | OMC                                    | Ompos anteresas meapos 000008720 or 28.08.28                                                                                                    |    |
| actual day business rangest                                                                                                    | 28:08:2015 8:19:00 28:00:2015       | 000000834                                                                                                    | Organisate 3                         | Central arrenor                                    | OMC .                                  | Deeper ammenar meapon 00000812 or 31.06.20                                                                                                    | -  |
| the st officialitations                                                                                                    | 26.08 2016 5 49 28 28 08 2015       | 00002929                                                                                                    | Otamowe 19                           | Done arrest                                        | OMC                                    | Ornex annexas mages 00000007 er 04 29 25                                                                                                    | 4  |
| and distance in                                                                                                    | 200820854538 20082015               | 800012625                                                                                                    | Diamene S                            | Circles arrest                                     | GMC                                    | Omyce anneveat measure 000006813 or 31 08 29                                                                                                    |    |
|                                                                                                    | - 20.08.2015.957.86 28.08.2015      | 2000226.82                                                                                                    | 012010-00 16                         | Scota arrent                                       | OME                                    | Omyce annewsae meagon (0000874) ar 20.08.20                                                                                                    |    |
|                                                                                                    | - 2010 2016 937 21 20 10 2011       | 00000611                                                                                                    | Origination 12 - Department to a     | Chinel Manada                                      | Seminane spec                          | Omyce american measure 000000/42 er 28.18.28                                                                                                    |    |
|                                                                                                    | - 2000 2015 947 GL 28 IN 2015       | 000002812                                                                                                    | Urgerman 6                           | Company and and                                    | OME                                    | Origen antervisa mespee 000008745 er 25.58.29                                                                                                    |    |
|                                                                                                    |                                     |                                                                                                    | UTgerson 1                           | Constanting.                                       | 1246                                   | Omysk amrekule melapele dobodka i 4 ar 31 tal. 20                                                                                                    |    |
|                                                                                                    | 20 00 2010 11 57 52 20 00 2010      | 000000000                                                                                                    | Dramma 1                             | Constanting                                        | CHC                                    | Omposition of the second second secon |    |
|                                                                                                    | 20 00 2010 12 40 40 10 00 2010      | and a second second sec | Diaman 1                             | County and the                                     | 2021                                   | Corps another mappe incomption of the re-                                                                                                    |    |
|                                                                                                    | 30 00 00/00 12 40 46 28 00 00/0     | 000000417                                                                                                    | Discourse 1                          | County arrange                                     | CARC                                   | Owners - manager - manager - 000000256 av 21 08 20                                                                                                    |    |
|                                                                                                    | 2 20 20 20 2015 14 22 16 20 20 2017 | 80000040                                                                                                    | Deservices 24                        | Denne arrend                                       | OME                                    | Owners annual and the property of the 20                                                                                                    |    |
|                                                                                                    | 20.00.2015 14:02 18 20.00 2015      | 800002839                                                                                                    | Draptowe 34                          | Contract of Viewal                                 | DMC                                    | Otrace average ranges 000000705 or 31.00.20                                                                                                    |    |
|                                                                                                    | 20108-2015 14 92 17 28 28 2015      | 000002541                                                                                                    | Otarimon 14                          | Come arrest                                        | DMC                                    | Otrock annexes magaze 000008761 or 28.08.20                                                                                                    |    |
|                                                                                                    | 201062015140652 28182017            | 000003640                                                                                                    | Drammer 3                            | Colleg at the                                      | DMC                                    | Owner annegative 000000000 or 31 06 26                                                                                                    |    |
|                                                                                                    | 20.08 2015 14 26 52 28 38 2017      | 100002540                                                                                                    | Oranimum 4                           | Competence                                         | Tagrage                                | Owners annerses measure 000002766 or 28.06.20                                                                                                    |    |
|                                                                                                    | 20100.2016 14-06-63 JB 38-2019      | 000002544                                                                                                    | Granman 4                            | Orma ermor                                         | CMC                                    | Отнуся: анточные товаров 000008773 от 31.08.20                                                                                                    |    |
|                                                                                                    | J 20.00.2015 14 00 53 20.00 2015    | 000052545                                                                                                    | Oraprese 1                           | Circula ant text                                   | UMC                                    | Overyce: anterwase: rosepoie 000008815 or 31 08.28                                                                                                    |    |
|                                                                                                    | 20.00.2019 15 11 34 .20.00.2019     | 10000ful940                                                                                                    | Draptower 34                         | Circles at tenil                                   | CMC .                                  | Omyce annewsat resuper 000006767 or 31.08.20                                                                                                    |    |
|                                                                                                    |                                     |                                                                                                    |                                      |                                                    |                                        |                                                                                                    | 1  |

|                                                                                                    | a classes Acases Statement                       | The same            | Hacropoles as                         | Recences patientes<br>o official addresses or | Deveryngen (m.        |                     |                                                                                                    |                |
|----------------------------------------------------------------------------------------------------|--------------------------------------------------|---------------------|---------------------------------------|-----------------------------------------------|-----------------------|---------------------|----------------------------------------------------------------------------------------------------|----------------|
| nancense in begins in "                                                                                                    | Pagas 140<br>Pagas 240<br>Pagas 240<br>Pagas 241 |                     | an 1 arrey (5.93)<br>a Tyrfonnal (Fig | na 740)<br>- Human                            | e Yest water and a    | internet internet   | April 1 Superior Augusta                                                                                                    |                |
| Control of the second protocol form                                                                                                    | Othyce antenace toaspool                         | II. Berrysen a HK   | Designation Temports                  |                                               | tene (©Jermann        | two:                |                                                                                                    | Den galerman + |
| OR STREAM TINGEN                                                                                                    | Урокания Поудествение урокание заря              | accept-ment         |                                       |                                               |                       |                     |                                                                                                    |                |
| COMPANY OF A CONTRACT OF A CONTRACT OF A CON | g Despinent                                      | Data                | Hamp Deliveran                        | Compression.                                  | Cristal Party rentme  | Tert Bederballineen | Bargement DOSARA                                                                                                    | Data racijima  |
| Correct of The and The State                                                                                                    | <ul> <li>Отнуск антечных пасарая</li> </ul>      | 31 00 2015 11:52:41 | 0214                                  | Crown arrients                                | Otanimiye M           | DMC                 | Замиса отдетенного на получ.                                                                                                    | 31.08.2018     |
| THE REPORT OF THE PARTY OF THE PARTY OF THE  | J Orrgen arrennan naragon                        | 31.06.2015 9.20.58  | W13                                   | Careta Arrena                                 | Otanieve 4            | OWC                 | Seasona o typersonate na manye.                                                                                                    | 3138,2016      |
| enrorite                                                                                                    | 2 Onlyce arrevese marging                        | 21.08.2015 11.55.57 | 16218                                 | OCTAL WITHIN                                  | Organewe 14           | 040                 | Sevena orgenerate ne manye.                                                                                                    | 31,98,2915     |
|                                                                                                    | Convex anterest entry of                         | 75.06.0716.16.48.46 |                                       | Average                                       | Character 27          | Dist.               | Par eronna and the special at                                                                                                    | 20.00.0010     |
| interest of the second second                                                                                                    | Drawn attribut barges                            | 28.08.2016 (5.42.46 |                                       | Sec. 1                                        | Otacteur X. com       | DMC                 | Warnessen to policies.                                                                                                    | 28.00.2018     |
| PROVIDENT STOCKAST TOUGHT                                                                                                    | - Onnes another service                          | 28.08.2015 16.07.27 | 6217                                  | Octage articles                               | Distance 7            | Rostract            | Tanka orgeoreen va game                                                                                                    |                |
| formation and provident and a standard                                                                                                    | Oversid and the second                           | 31.08.2016 10.14.40 | 6016                                  | Genes arrests                                 | Otormun 7             | Darman              | Research or property and the party                                                                                                    | 210232-3015    |
| fances of the printers temport                                                                                                    | - Оттора античная танароо                        | 31 08 2015 12 41 27 | 9030                                  | Octag arrents                                 | Otaermove 8.          | CHAC                | Basena orgerinsses na manyo.                                                                                                    | 2128.2015      |
| A STATE OF A STATE OF A STATE OF A STATE OF A STATE OF A STATE OF A STATE OF A STATE OF A STATE OF A STATE OF A                                                                                                    | Оттрых антитичная такларов                       | 31 08 2015 12 43 57 | 6219                                  | Octation and the other                        | Organises &           | OWC                 | Same organization and ready                                                                                                    | 31 38 2019     |
| eres a efficielle an                                                                                                    | и Отпуск аттехных такаров -                      | 21 08 2015 12 45 34 | 9221                                  | CIDAL ATTRON                                  | Otskreine \$          | (DMC)               | Заважа отделяемы на палуч.                                                                                                    | 31 00 2015     |
| 5076 JUNC 74                                                                                                    | Оттуск оттечных токаров                          | 21 00 2015 10:58 41 | 9218                                  | Cristal arrange                               | Otakimen 26           | DRC serves rainese  | Завыха отделжные на получ.                                                                                                    | 3100.2015      |
|                                                                                                    | 🔔 🔜 🚽 Orryta arrenas magon                       | 31 08 2010 12 53 26 | 9222                                  | Gran arteen                                   | Olaimee 6             | Renne               | Deserves in Lyptownees too random.                                                                                                    | 3100.0010      |
|                                                                                                    | Оттуск аттемых тосаров                           | 31.06.2018 12:63:00 | 9221                                  | Grad arrest                                   | Outstream 8           | florene .           | Занова отделяние на получ.                                                                                                    | 01002016       |
|                                                                                                    | Оптуся антегеная ховаров                         | 11.01.2015 11.00.56 | 9201                                  | Crimia arrent                                 | Otarteve              | DHC Benares 2015 r. | Занова отдетенных на получ.                                                                                                    | 31.00.2015     |
|                                                                                                    | у Отнуск аттечных ханархи                        | 31.00.2018 11.06.67 | 5250                                  | Octail attent                                 | Crossee 17            | DAC                 | Заника отдетники на получ                                                                                                    | 110,005        |
|                                                                                                    | и Оттрок алтегевые занарни                       | 10220111122         | 5251                                  | Constantee                                    | Orcal Identifi        | OAC Excess 20157    | James organisment on manys.                                                                                                    | 31.00.2018     |
|                                                                                                    | - Origin arreveas nanapon                        | 31.00.2018.31.07.42 | 5453                                  | Cardia arrena                                 | O Um more 25          | CHIC:               | James a organization on manyor                                                                                                    | 3180,2018      |
|                                                                                                    | Origin arrevea molece                            | 21 08 2015 11 58 46 | NOK.                                  | CHARG MUSER                                   | Outree 25             | 040                 | Selected organization and manyor                                                                                                    | 31,20,2015     |
|                                                                                                    | A Quinck minuters southoo                        | 10 00 2015 10 40 61 | 100                                   | Critical arrises                              | Creatment 1           | 0.00                | Service of the service of the servic | 11.00.0015     |
|                                                                                                    | Compose anteresta sociation                      | TO AN OTHER NAME OF | 8254                                  | Contrat arrest                                | Origination 2         | DMC .               | Survey of the second second se | 10.06.0012     |
|                                                                                                    | - Oness anness same                              | 11.05.3015 14.30-00 | 1000                                  | Criter attend                                 | Oracimen 1            | DWC                 | James of an other set of the set                                                                                                    | 31.00.3514     |
|                                                                                                    | Questa automatic                                 | 10 08 2015 14 28 41 | 8281                                  | Careno artemat                                | Otaniene 1            | DMC                 | Tastan at an end of the set                                                                                                    | 311.00.3048    |
|                                                                                                    | Orners attender miligan                          | 11 03 2015 14 42 12 | 2601.                                 | Arts                                          | Organization Training | OWC                 | Harannan m. mefennt                                                                                                    | 21.00.2016     |
|                                                                                                    | Omers attended sought                            | 11 08 2015 14 48 10 |                                       | Arps                                          | Otarmen II press      | DMC                 | Paranameter no taxiceres                                                                                                    | 31.00.2015     |
|                                                                                                    | <ul> <li>Оттуся аттейных зацаров</li> </ul>      | 31 00 2015 14:57:04 |                                       | Arps                                          | Organiseee 20         | DAC                 | Woronsameer no spolosae                                                                                                    | 31.00.2019     |

Для выполнения функционала непосредственной передачи данных по документам отпусков товаров необходимо воспользоваться командой «Выгрузить в МИС».

| Sel 4 · S INC. MAIT And                                                                                                    | некоролетичных кредите в боджетном украждании.                                    | / Apweneterion / UC.Tpe                                                                                                    | atoriati          |                          |             | 10 10 D CH H HY B              | el (Dalla del  |
|----------------------------------------------------------------------------------------------------|-----------------------------------------------------------------------------------|----------------------------------------------------------------------------------------------------|-------------------|--------------------------|-------------|--------------------------------|----------------|
| Advant Very arment Very                                                                                                    | arterese Avenues Reserved                                                         | Hartsolar I                                                                                                    | icia 🔪            | patiente literaturate co |             |                                |                |
| A CARL AND A CARL AND                                                                                                    |                                                                                   | Omaria                                                                                                    |                   |                          | Cased       |                                |                |
| December of the second second | Perpenditive another Serie privile<br>Pope 143 Kera primas<br>Pope 243 Pope (/11) | Herconcurrence percentise     Kenz percentiseure menzyment interpretatient of annes (HII)     Tyting a contract taken reconcurrence     Poper (HII)     Kenz percentiseure menzyment performanti (Perpen THII)     Formatie 200     Poper 2101     Formatie 200     Poper 2101     Formatie 200     Poper 2101     Formatie 200     Poper 2101     Formatie 200     Poper 2101     Formatie 200     Poper 2101     Formatie 200     Poper 2101     Formatie 200     Poper 2101     Formatie 200     Poper 2101     Formatie 200     Poper 210     Formatie 200     Poper 210     Formatie 200     Formatie 200     Fo |                   |                          |             |                                |                |
| Возврат поставляная с отпочная сол.<br>Прав алтенные технура.<br>Занаков страстикией на постранена са. алт                                                                                                    | Удеадания Государс свяннов учреждение на                                          | Date He                                                                                                    | NO TOTOLS COMPANY | and the second           | Terreteren  | Decement accession             | Deta terrore d |
| Repairing and annount managers                                                                                                    | Conversion and and and and and and and and and an                                 | 3108 2014 13 42 41 10                                                                                                    | 14 Damas at       | Drammar 14               | Date        | Assessed in the second second  | 71 08 2015     |
| Cecare arrest mages                                                                                                    | Others all the second second                                                      | 31 08 2015 9 20 19 52                                                                                                    | 12 Company        | Neur Dispagence A        | DMC         | Jasmen or announces in conver- | 31 98 2015     |
| Cherd and and company a probably                                                                                                    | Others alleges measure                                                            | 21 09 2015 11 55 57 62                                                                                                    | 16 Dama of        | News Disassesses 1.4     | DMC         | Jaamen atgenmenn na nortys.    | 21 09.2015     |
| (Same)(Construction                                                                                                    | Отнов антенные почеров                                                            | 28.08.2015 15 44.47                                                                                                    | Array             | Oramense 8.A - oreg      | OMC         | Nore-sourceser multipetiesan   | 28.08.25-5     |
| Proveningain                                                                                                    | Отнуск анточная товархо                                                           | 28.08.2015 15:45:59                                                                                                    | Awrgo             | Dragmener 20             | OMC         | Изгозальные по требскает.      | 28.98.2575     |
| Разликации аптичных такоров.                                                                                                    | Отнуск аленных токоров                                                            | 28.08.2015 18.52-58                                                                                                    | Aweyo             | Отаклание 26 - риан.     | DMC         | Ингералание по тробокан        | 28.08.2015     |
| Переоднесь античных заваров                                                                                                    | 🖵 Отнуск алтечная товоров                                                         | 28.08.2015 14.0727 92                                                                                                    | 17 Centre of      | toos Otariseren 7        | finarioum . | Замена отделение на получ      |                |
| Reason or magnetowell                                                                                                    | Отпуск атобање поворов                                                            | 31.08.2015 10 14:40 62                                                                                                    | 16 Central an     | ment Otamorrow 7         | firemor     | Заника отделения на получ.     | 31.88.2016     |
| Veranand use arrender valages                                                                                                    | Отпуск аптичных товаров.                                                          | 31 48 2615 12 41 27 92                                                                                                    | 20 Central ar     | линината (1999)          | DMC         | Заника отделение на получ.     | 31.08.2575     |
| and the second second se                                                                                                    |                                                                                   |                                                                                                    | 10 Central an     | Next Drasseset 6         | DMC         | Заника адаление на получ.      | 31 06 2015     |

Интеграция с региональными системами:

Интеграция с AC «ABC-, VEN-, DDD- анализ потребления лекарственных препаратов»

Одним из методов экономического анализа, позволяющих ретроспективно оценить качество фармакотерапии и лекарственного обеспечения, является **ABC/VEN-анализ**.

ABC/VEN-анализ представляет собой два связанных между собой вида анализа, необходимые для проведения полноценной ретроспективной оценки.

ABC-анализом называется метод оценки рационального использования денежных средств по трём группам (классам) в соответствии с их фактическим потреблением за предыдущий период.

ABC-анализ позволяет получить объективную картину расходования финансовых ресурсов на лекарственное обеспечение медицинских учреждений. В лечебном учреждении анализ может проводиться по отделениям, больницам и за конкретный период времени (квартал, полугодие, год). Критерии оценки в ABC-анализе могут быть разнообразными и зависят от цели, которую ставит перед собой аналитик. Соответственно ABC-анализ может проводиться по следующим направлениям:

- объём продаж лекарственных препаратов;
- затраты на лекарственные препараты;
- наиболее «затратные» препараты;
- наиболее назначаемые препараты.

Следующий этап анализа ассортимента лекарственных препаратов состоит в проведении VEN-анализа при участии эксперта (клинического фармаколога) по вопросам лекарственной терапии.

VEN-анализ проводится параллельно с ABC-анализом и позволяет определить приоритетные лекарственные препараты в соответствии с международной практикой их деления на жизненно важные (Vital или V), необходимые (Essential или E) и второстепенные (Non-essential или N).

| Жизненно | Лекарства, важные для спасения жизни (например, вакцины); |
|----------|-----------------------------------------------------------|
| важные   | имеющие опасный для жизни синдром отмены, постоянно       |
| (Vital)  | необходимые для поддержания жизни (инсулины, стероиды,    |
|          | антибиотики и т.п.)                                       |

| Необходимые     | Лекарства,   | эфс                   | рективные  | при    | леч | ении  | менее    | опасных,  | но  |  |  |
|-----------------|--------------|-----------------------|------------|--------|-----|-------|----------|-----------|-----|--|--|
| (Essential)     | серьезных за | серьезных заболеваний |            |        |     |       |          |           |     |  |  |
| Второстепенные  | Лекарства    | для                   | лечения    | «легки | 1X» | забол | еваний;  | препараты | ı c |  |  |
| (Non-essential) | сомнительно  | й                     | эффект     | ивност | ъю; |       | дорогост | гоящие    | c   |  |  |
|                 | симптоматич  | ески                  | ми показан | илии   |     |       |          |           |     |  |  |

АИС «ИМЦ: Учет лекарственных средств бюджетного учреждения» (далее «УЛС») содержит функционал, позволяющий взаимодействовать с автоматизированной системой «ABC/VEN/DDD анализ» (далее «ABC-анализ») с целью выгрузки списков товаров.

Функционал представляет собой обработку «Взаимодействие с AC «ABC/VEN/DDD анализ», которая располагается в сервисах подсистемы «Интеграция со сторонними программами».

| 🐂 🕣 🤤 - 😭 AKC WINL Mer nexa                                                                       | рственные придств в безхитном учреждение" /                                 | (IC:Towarowne) | * H # H + + + +                                         | (₩□× |
|---------------------------------------------------------------------------------------------------|-----------------------------------------------------------------------------|----------------|---------------------------------------------------------|------|
| Padoast Net armsea<br>CTUP Tempto a armsea                                                        | нами<br>датамения<br>датамения<br>Аналитика<br>Нармонтико<br>страносный бож | Hactorian c    | Сороналистика<br>Интеграция со<br>проезники программана |      |
| Teannachtraine c'AC "ABC/VEN/DDD annach<br>Bisannachtraine c'AC "TEInMH"<br>Bisannachtrain is MML | алуулаа документер дерезике пасторт<br>Монитернит цен ЖНВПС                 |                |                                                         |      |
|                                                                                                   |                                                                             |                |                                                         |      |
|                                                                                                   |                                                                             |                |                                                         |      |
|                                                                                                   |                                                                             |                |                                                         |      |
|                                                                                                   |                                                                             |                |                                                         |      |
|                                                                                                   |                                                                             |                |                                                         |      |
| История                                                                                           |                                                                             |                |                                                         |      |

Форма обработки:

|               |                                         | (1C:Предприятие)     |               | M M+ M-             |          |
|---------------|-----------------------------------------|----------------------|---------------|---------------------|----------|
|               | взаимоденствие с нс - АВС/VEN/DDD анали | . (то.предприятие)   |               | <u>11</u> M M T M - | - U ^    |
| Взаимодо      | ействие с AC "ABC/VEN/DDD               | ) анализ"            |               |                     |          |
| Тест соединен | яия                                     |                      |               | Все дейс            | твия 👻 ② |
| Учреждение:   | Учреждение здравоохранения              |                      |               |                     | Q        |
| Строка соедин | ения с системой ABC/VEN/DDD анализа:    |                      |               |                     |          |
|               |                                         |                      |               |                     |          |
| Имя пользоват | теля:                                   |                      |               |                     |          |
| Пароль:       |                                         |                      |               |                     |          |
| Импорт данн   | ных системы ABC/VEN/DDD анализа Эко     | спорт данных в систе | My ABC/VEN/DD | )D анализа          |          |
| Заполнить с   |                                         |                      |               |                     |          |
|               |                                         |                      |               |                     |          |
|               | Открыть таблицу соответствий            |                      |               |                     |          |
|               |                                         |                      |               |                     |          |
|               |                                         |                      |               |                     |          |
|               |                                         |                      |               |                     |          |
|               |                                         |                      |               |                     |          |
|               |                                         |                      |               |                     |          |
|               |                                         |                      |               |                     |          |

Подготовка к выгрузке:

Прежде, чем приступить к этапу непосредственной выгрузки сведений в «АВСанализ», необходимо подготовить данные, а именно заполнить соответствующие свойства в справочнике товаров «УЛС».

Для заполнения свойств товаров следует перейти в подсистему «Нормативносправочный блок» АС «УЛС».

По всем товарам, относящимся к приоритетным лекарственным препаратам нужно заполнить их характеристики: жизненно важные (V), необходимые (E) и второстепенные (N).

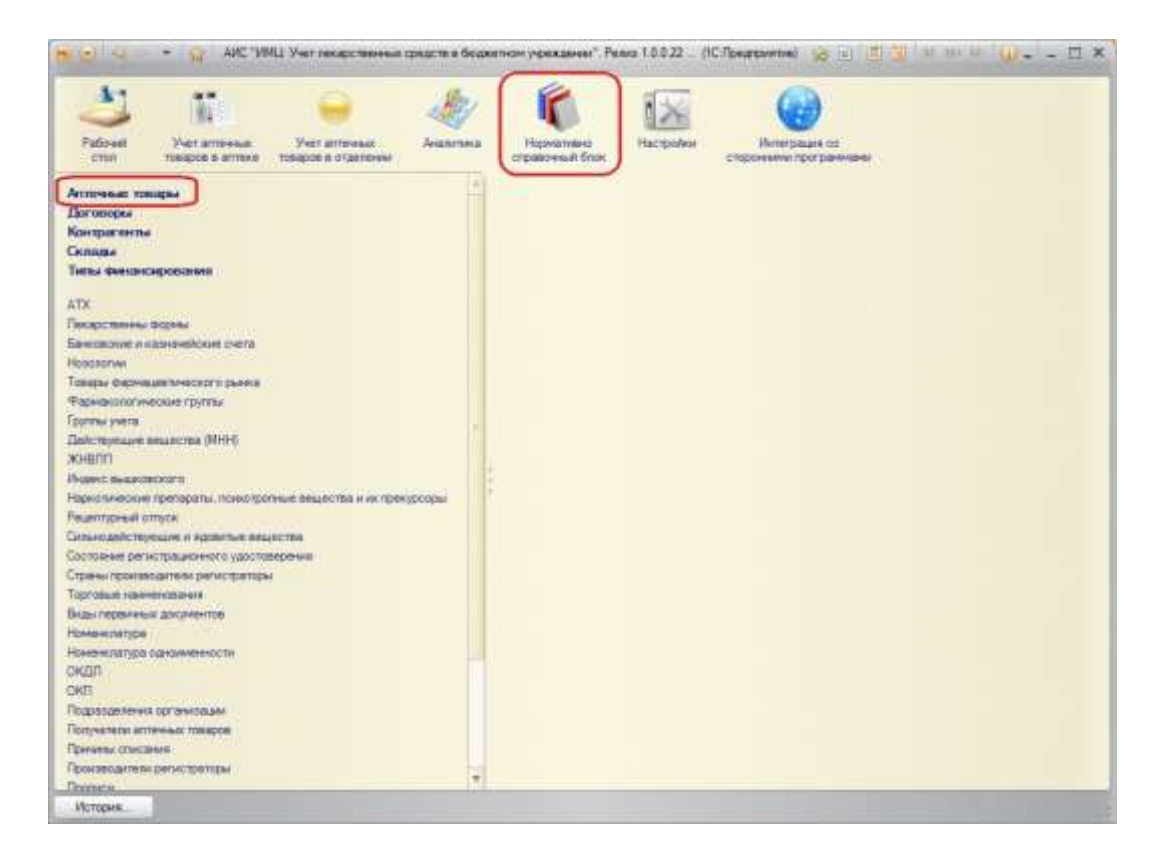

Открыв справочник «Товары», отобразится список всех товаров, используемых учреждением в процессе своей деятельности. Выбрав в справочнике требуемый товар и открыв его карточку, пользователю следует заполнить соответствующее для него свойство.

| Адранатан (Аттанька года                           | сы) (Л.Лонатринтик)                                                                                                    |                             |                                                                                             |                                                            | 2 2 th                                                                                                    | Un un 🗖 1       |
|----------------------------------------------------|----------------------------------------------------------------------------------------------------|-----------------------------|---------------------------------------------------------------------------------------------|------------------------------------------------------------|----------------------------------------------------------------------------------------------------|-----------------|
| Agresorae (Arresser<br>Depoint<br>Becces of sector | Адреналии (Аптечные товары)<br>Замкать и зарако<br>Ка: 90000001301<br>Наненосание<br>Сосращанное палеоссание<br>Араналан<br>Нанепосание Ловсо<br>Араналан<br>Нанепосание Ловсо<br>Араналан<br>Нанепосание Ловсо<br>Араналан<br>Изметосание<br>Согласние денное<br>Араналан<br>Нанепосание Ловсо<br>Араналан<br>Изметосание<br>Согласние денное<br>Араналан<br>Нанепосание Ловсо | De anicross - 1<br>1.000000 | ойства Пиречника<br>Постассина<br>Колсантрация<br>Колсан ругаховна<br>Паректная упаковна (П | ник поставщикая<br>9 Колео к<br>0.00000 (д)<br>0.00000 (д) | Bor<br>Bor<br>0.00000 (gi)<br>0.00000 (gi)<br>0.0000 (gi)<br>0.00000 (gi)<br>0.0000 (gi)<br>0.0000 (gi)<br>0.00000 (gi)<br>0.0000 (gi)<br>0.00000 (gi)<br>0.00000 (gi)<br>0.0000 (gi)<br>0.00000 (gi)<br>0.00000 (gi)<br>0.00000 (gi)<br>0.00000 (gi)<br>0.00000 (gi)<br>0.000 | 2010 TRAN - (1) |
|                                                    | Складонае ед.: Ца<br>Оптроска алтина в ад<br>Мелод объедения: ФШРФО «Срек годности»<br>Группа учята: (Надокатентна<br>Экстенторальние   Тотлена растерит (<br>Не устальдоптат:                                                                                                    |                             | Солдень<br>Гарийства                                                                        |                                                            | Japane                                                                                                    | Boe policimus - |

С помощью кнопки «Создать» добавляем товару новое свойство, выбрав его из предложенных значений.

| Записать и за   | акрыть     | 🗟 🐼 Все дея                                                                                                    | йствия - 🕐                                                                                                    |             |
|-----------------|------------|----------------------------------------------------------------------------------------------------|----------------------------------------------------------------------------------------------------|-------------|
| Алтечный товар: | Адреналин  |                                                                                                    | Q                                                                                                    |             |
| Период:         | 01.01.2015 |                                                                                                    |                                                                                                    |             |
| Свойство:       | VEN        |                                                                                                    | Q                                                                                                    |             |
| Значение:       |            |                                                                                                    |                                                                                                    |             |
|                 | (          | 🤒 Доп. св (1С:Г                                                                                                    | іредприятие) 📄 🧾 📶 М М+ М-                                                                                                    |             |
|                 |            | Доп. свойст                                                                                                    | ва аптечный товаров                                                                                                    | 0           |
|                 |            | Доп. свойст                                                                                                    | <b>ва аптечный товаров</b><br>))Создать   💦 🖋 🗴 Все действия →<br>Наименование                                                                           | 2           |
|                 |            | Доп. свойст<br>Выбрать<br>Код<br>тр0000007                                                                                                    | Ва аптечный товаров<br>ЭСоздать Все действия →<br>Наименование<br>VEN                                                                                    |             |
|                 |            | Доп. свойст<br>Выбрать<br>Код<br>Тр0000007<br>Пр0000008                                                                                                    | Ва аптечный товаров<br>Создать 🔊 🖋 🖹 Все действия -<br>Наименование<br>VEN<br>Группа резерва                                                             |             |
|                 |            | Доп. свойст<br>Выбрать<br>Код<br>Тро000007<br>Пр000008<br>Пр000003                                                                                                    | Ва аптечный товаров<br>Создать 🔊 🖉 Все действия -<br>Наименование<br>VEN<br>Группа резерва<br>ЖНВЛП                                                      | 3           |
|                 |            | Доп. свойст<br>Выбрать<br>Код<br>Гороосоор<br>Прососоор<br>Просососор<br>Прососоор<br>Прососоор<br>Просососор<br>Просососор<br>Просососор<br>Прососор<br>Просососор<br>Просососор<br>Просососор<br>Просососор<br>Прососор<br>Прососор<br>П | Ва аптечный товаров<br>Создать 🔊 🖋 <table-cell> Все действия -<br/>Наименование<br/>VEN<br/>Группа резерва<br/>ЖНВЛП<br/>Рецептурный отпуск</table-cell> | 2<br>•<br>• |
|                 |            | Доп. свойст<br>Выбрать<br>Код<br>Троооооот<br>Проооооот<br>Проооооз<br>Проооооз<br>Проооооз<br>Проооооз<br>Проооооз<br>Проооооз                                                                                                    | Ва аптечный товаров                                                                                                    |             |
|                 |            | Доп. свойст<br>Выбрать<br>Код<br>Гро000007<br>Гро000007<br>Гро000008<br>Гро000003<br>Гро000002<br>Гро000005<br>Гро000005<br>Гро000005                                                                                                    | Ва аптечный товаров                                                                                                    |             |

В поле «Период» выбирается дата, с которой начинается действие данного свойства у товара.

Выбрав наименование свойства, следует заполнить его значение также из предложенных вариантов.

| Аптечный товар: Адреналин |   |
|---------------------------|---|
| Териод: 01.01.2015 🗐      |   |
|                           | Q |
| Свойство: VEN Q           |   |
| Значение:                 |   |

Сохранив информацию с помощью команды «Записать и закрыть», в карточке препарата появится новая строка с введенным свойством

| gannam (Antennam | Адренални (Аптечни                                                                                                    | ае товары)                                                                                                    |                                                                                                    |                                                                                                    |                                                                                                    |                                                |                                                                             |
|------------------|----------------------------------------------------------------------------------------------------|----------------------------------------------------------------------------------------------------|----------------------------------------------------------------------------------------------------|----------------------------------------------------------------------------------------------------|----------------------------------------------------------------------------------------------------|------------------------------------------------|-----------------------------------------------------------------------------|
| MINIM            | Bences a super-                                                                                                    | П Оснать номенсалар                                                                                                    | (c)                                                                                                    |                                                                                                    |                                                                                                    | 30                                             | adone + 0                                                                   |
| poer of verne    | First (00)                                                                                                    | 2000001381                                                                                                    |                                                                                                    |                                                                                                    |                                                                                                    |                                                | 200 OLI ISANA A                                                             |
|                  | Houseday                                                                                                    |                                                                                                    |                                                                                                    |                                                                                                    |                                                                                                    |                                                |                                                                             |
|                  | Contraction when the state of the state                                                                                                    | ater in factor                                                                                                    |                                                                                                    |                                                                                                    |                                                                                                    |                                                |                                                                             |
|                  | Viscon of States                                                                                                    |                                                                                                    |                                                                                                    |                                                                                                    |                                                                                                    |                                                |                                                                             |
|                  | Planner and the second                                                                                                    |                                                                                                    |                                                                                                    |                                                                                                    |                                                                                                    |                                                |                                                                             |
|                  | Aggentation .                                                                                                    |                                                                                                    |                                                                                                    |                                                                                                    |                                                                                                    |                                                |                                                                             |
|                  |                                                                                                    |                                                                                                    |                                                                                                    |                                                                                                    |                                                                                                    |                                                |                                                                             |
|                  |                                                                                                    |                                                                                                    |                                                                                                    |                                                                                                    |                                                                                                    |                                                |                                                                             |
|                  | 100                                                                                                    |                                                                                                    | -                                                                                                    |                                                                                                    |                                                                                                    |                                                |                                                                             |
|                  | Dougross answer Davis                                                                                                    | er arrelensins herapó /// Elbo                                                                                                    | et ctorcreat interest                                                                                                    | maa waa nooromuu                                                                                                    | 1.00                                                                                                    |                                                |                                                                             |
|                  |                                                                                                    |                                                                                                    |                                                                                                    |                                                                                                    |                                                                                                    |                                                |                                                                             |
|                  | Yerear at                                                                                                    | -                                                                                                    | Factorization                                                                                                    |                                                                                                    | Konep az                                                                                                    | 0.00000 GE                                     | - 9                                                                         |
|                  | Server ez er                                                                                                    | <ul> <li>Boxastomes r</li> </ul>                                                                                                    | Factorizada (                                                                                                    | ر به<br>این مممود و                                                                                                    | Konwo az                                                                                                    | 4.00000 GT                                     | <u></u> q                                                                   |
|                  | Versenz Lat<br>Cultoners & X V<br>N Exercit etemperate                                                                                                    | <ul> <li>Box antones r</li> <li>Rosbilleranteri</li> </ul>                                                                                                    | Factoriana ()<br>Focumentari<br>Focus y success                                                                                                    | € 00000.0                                                                                                    | Koneo ez                                                                                                    | 4 00000 Gi                                     |                                                                             |
|                  | Vernariaz jar<br>Gillotearra (j) X V<br>N Esereszi römprese<br>ar                                                                                                    | Ø Box anicmen e<br>Anicelerateri<br>1,00000                                                                                                    | Расовсанся<br>Кондинурдин<br>Колно в узаковни<br>Поралиная узаковни                                                                                                    | ر (۲۰۰۰)<br>ایک (۲۰۰۵ میلی)<br>ایک (۲۰۰۵ میلی)<br>ایک (۲۰۰۵ میلی)                                                                                                    | Konen ez                                                                                                    | 9) Bis presses                                 |                                                                             |
|                  | Verserez er<br>Oldstere SXV<br>N Eareszisterere<br>I er                                                                                                    | ф Вся дийстин н<br>Констинент<br>1,000000                                                                                                    | Pacterials                                                                                                    |                                                                                                    | Koneo ez                                                                                                    | 1.0000 🖬 🗍                                     |                                                                             |
|                  | Versansz jar<br>© Doterne i i X V<br>N Earrest november<br>I an                                                                                                    | ф Всацийстин н<br>Коняльниет<br>1,00000                                                                                                    | Распесаная<br>Конциналария<br>Конке в упакомая<br>Парализая упакомая<br>@Coccarts<br>Deserves                                                                                                    | a aaaaa 🖬                                                                                                    | La carta                                                                                                    | 6.0000 gr (                                    | 19<br>19<br>19<br>19                                                        |
|                  | Versansz jar<br>© Doteers i i X V<br>N Earrest rotestrese<br>I an                                                                                                    | ф Всадийские и<br>Контальние и<br>1,000000                                                                                                    | Распесанов<br>Консенция<br>Конке в упаковке<br>Поранные упаковке<br>© Coccarts<br>Designee<br>Соссать                                                                                                    | a soace 🖬<br>a soace 🖬<br>a soace 🖬                                                                                                    | Saman ag                                                                                                    | E 0000 gi<br>Gi<br>Gi<br>Des precisio          | 011<br>10<br>10<br>10<br>10<br>10<br>10<br>10<br>10<br>10<br>10<br>10<br>10 |
|                  | Versense un jur<br>Gil Dolemen i i X V<br>N Eseres romprese<br>un Composer na jur                                                                                                    | ф Вся дийстин г<br>Фолболицист<br>1,000000                                                                                                    | Pademaca C<br>Konaremare C<br>Koran symmetrie C<br>Departest process C<br>Q Cosarte<br>Contras<br>Estimates                                                                                                    | ( (, , , , , , , , , , , , , , , , , ,                                                                                                     | La cartal                                                                                                    | E 0000 🚰 - (<br>G)<br>- G) Bez precisio<br>- G |                                                                             |
|                  | Versense und um<br>Gibblemm Gib X V<br>N Essengardeleptere<br>um um<br>Composes na. Jarr<br>Drypcus armenia eg. Jar                                                                                 | Generation (<br>Contractor)<br>Contractor(<br>1,000000<br>1,0000000<br>1,000000<br>1,000000<br>1,000000<br>1,000000<br>1,000000<br>1,000000<br>1,000000<br>1,000000<br>1,00000<br>1,000000<br>1,000000<br>1,000000<br>1,000000<br>1,000000<br>1,000000<br>1,000000<br>1,000000<br>1,000000<br>1,000000<br>1,000000<br>1,000000<br>1,000000<br>1,000000<br>1,000000<br>1,00000000<br>1,00000000<br>1,0000000000                                                                                                    | Pacteranae<br>Social of the symposium of the symposium of | ( , , , , , , , , , , , , , , , , , , ,                                                                                                    | Sanao az                                                                                                    | B.0000 G                                       |                                                                             |
|                  | Versensz ur<br>Git Doterne i i X V<br>N Eseregi roketoriek<br>ar<br>Composense en int<br>Orypcus armene en int<br>Verse urbezen                                                                     | 60<br>00 80 anivers 1<br>000000<br>00000<br>1,000000<br>1,000000<br>0000<br>0000<br>0000<br>00000<br>000000<br>000000                                                                                                    | Pacteriana  Verantemate Verantemate Verant | ( , , , , , , , , , , , , , , , , , , ,                                                                                                    |                                                                                                    | 4.0000 G                                       | i a<br>g<br>te ministra<br>te                                               |
|                  | Versensz ur<br>Grouposensz jar<br>Composensz jar<br>Dryposet armeni s sz jar<br>Henzi zenane jar<br>Spring vere Meavo                                                                               | 00<br>00 80 articture 1<br>000000<br>1000000<br>100000<br>1000000<br>100000<br>1000000<br>1000000<br>1000000<br>1000000<br>1000000<br>10000000<br>100000000 | Pacteriana C<br>Resultantes C<br>Restaura precision C<br>Opponent precision C<br>QCooper-                                                                                                    | ()<br>1000000<br>1000000000000000000000000                                                                                                    |                                                                                                    | 8.0000 Gil<br>Gi<br>Gi Bag precises<br>I       |                                                                             |
|                  | Versensz ur<br>Git Doterre & X V<br>N Eserez roketprese<br>N Eserez roketprese<br>Cemacose na. jar<br>Orryckist armelia es. jar<br>Henzilatesaiene Without<br>Cerve yere Maawa<br>Skotwengebenee To | Box anivement     Box anivement     Toppoor     Toppoor     T                                                                                                    | Pacement C<br>Securement C<br>Rotes a precise C<br>Departed precise C<br>Courts<br>Courts<br>Courts                                                                                                    | ( 1997)<br>1990 - 1990<br>1990 - 1990<br>1990 - 199 | Generation and Control of Control of Control | 8.0000 G                                       |                                                                             |

Аналогичным образом следует заполнить свойства «VEN» по всем необходимым товарам.

#### Процесс интеграции:

Подготовив справочник товаров, можно перейти к этапу выгрузки сведений в систему «ABC–анализ». Открыв обработку «Взаимодействие с «ABC/VEN/DDD анализ», следует заполнить следующие поля:

- строка соединения с web-сервисом региональной облачной системой «ABC/VEN/DDD анализ» согласно данным, предоставленным уполномоченной организации по сопровождению системы;
- логин/пароль пользователя в облачной системе, выданный уполномоченной организацией.

Поле «Учреждение» заполняется автоматически.

Настройки задаются однократно и сохраняются на протяжении всего этапа взаимодействия.

Форма обработки содержит две вкладки «Импорт данных системы ABC/VEN/DDD анализ» и «Экспорт данных в систему ABC/VEN/DDD анализ». Первая вкладка («Импорт данных системы ABC/VEN/DDD анализ») содержит две кнопки «Заполнить список товаров для соответствия» и «Открыть таблицу соответствий», вторая – кнопку «Выгрузить данные в систему «ABC/VEN/DDD анализ».

Т.к. база «ABC/VEN/DDD анализ» является облачной, то справочники товаров в ней и в локальной системе различаются. В целях корректной интеграции необходимо проставить соответствия между элементами данных справочников. Для этого с помощью команды «Заполнить список товаров для соответствия» в AC «УЛС» следует загрузить справочник товаров из системы «ABC–анализ» (загрузка может занять длительное время, минимум 10 минут). После того, как справочник будет успешно загружен, необходимо воспользоваться кнопкой «Открыть таблицу соответствий» и проставить соответствия между двумя справочниками товаров.

Соответствия можно проставлять сразу по всем элементам справочника или только по тем позициям, по которым было движение за выбранный период. Для этого нужно проставить признак «Используя движения».

| ловаля дижник 🖸<br>Д. Набол. – 🦓 – 🗶 Онстопенник  | En poor analier | Box                             | They came |
|---------------------------------------------------|-----------------|---------------------------------|-----------|
| lanera and                                        | A Ken           | Hare-executive AC "ABC/VEN/DDD" | 1         |
| Comments .                                        | 1               |                                 |           |
| Очин авцитичног                                   |                 |                                 |           |
| Тластмасса бесцеетная                             |                 |                                 |           |
| Тротакрия                                         |                 |                                 |           |
| Perse                                             |                 |                                 |           |
| Ф эстепич угловой абалчент                        |                 |                                 |           |
| Intereca30,5140,5444                              |                 |                                 |           |
| Playersaut                                        |                 |                                 |           |
| inCaFor                                           |                 |                                 |           |
| ARC www.aert                                      |                 |                                 |           |
| ARP eventualed                                    |                 |                                 |           |
| TID INVESTIGAT                                    |                 |                                 |           |
| бетмент SGS анатом, угловой                       |                 |                                 |           |
| Frank and the second party of the second party of |                 |                                 |           |

Для простановки соответствий между справочниками, необходимо по каждой позиции товара, где поля «Код» и «Наименование AC «ABC/VEN/DDD» не заполнены, кликнуть двойным щелчком мыши. При этом откроется список товаров системы «ABC/VEN/DDD анализ». С помощью поиска следует найти соответствующий по наименованию товар.

В случае, если соответствие проставлено ошибочно, можно воспользоваться командой «Очистить значение» или перевыбрать значение из справочника товаров повторно.

Если в облачном справочнике не найдено соответствие товару, рекомендуется проставить значение «\_» с кодом 1. Перечень ненайденных товаров необходимо направить в уполномоченную организацию для добавления в справочник.

После обновления справочника уполномоченной организацией, представителю учреждения следует повторно заполнить список товаров для соответствия и заменить все значения «\_» с кодом 1 на соответствующие значения.

Заполнив соответствия по справочнику товаров, следует приступить к этапу непосредственной выгрузки сведений в «АВС-анализ».

| Икреждение<br>Строка орединения                | Укреждение здравоскранен<br>с системой ABC/VEN/DDD в | NAR<br>Residue:                             | P     |
|------------------------------------------------|------------------------------------------------------|---------------------------------------------|-------|
| Мия посьзователя<br>Тароль:<br>Импорт денных ( | archives ABC/VEN/DDD amon                            | ика 3кспорт данных в систему ABC/VEN/DDD ан | RANDA |
| C:                                             | no d                                                 | Выпрузить денные в ИС "АВС-VEN/DDD" анализе |       |

С помощью команды «Выгрузить данные в AC «ABC/VEN/DDD анализ» сведения передаются в облачную систему, однако предварительно следует выставить границы периода, за который будут выгружены данные в «ABC-анализ».

#### Интеграция с АИС «Паспорт «Модуль УЛП и ИМН»:

Для взаимодействия с системой AC «Паспорт УЛП и ИМН» с целью выгрузки сведений по остаткам и движениям товаров необходимо воспользоваться сервисом (обработкой) «Взаимодействие с AC «УЛПиИМН» в подсистеме «Интеграция со сторонними программами».

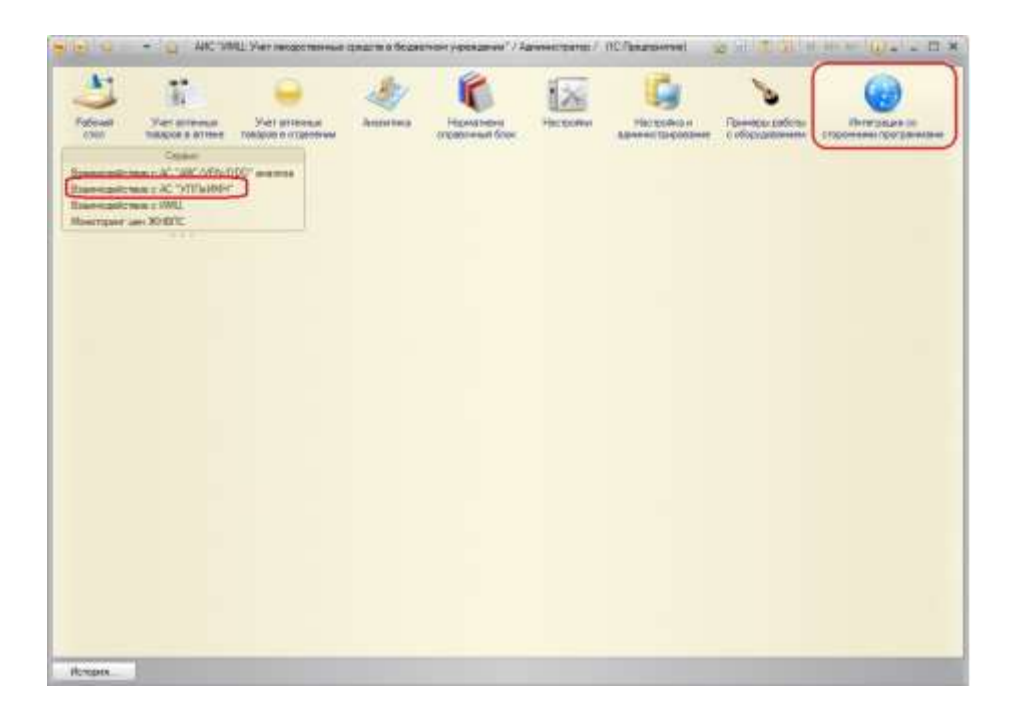

Внешний вид обработки:

| фекдение         |                 |                        |                   |                            | Все действия + |
|------------------|-----------------|------------------------|-------------------|----------------------------|----------------|
| трока соеденным  | с системой "У   | ราก # WMH*:            |                   |                            |                |
| He non-constene  | Иванов И.И.     |                        |                   |                            |                |
| apone:           |                 |                        |                   |                            |                |
| Импорт данных У  | ПП и ИМН        | Выгрузка договоров     | Выгрузка остаткив | Экопорт данных в УПП и ИМН |                |
| Senonethe crates | x antenna tor   | наров для спотнетствия |                   |                            |                |
| 0mp              | arta tañasar or | Restorantic            |                   |                            |                |
|                  |                 |                        |                   |                            |                |
|                  |                 |                        |                   |                            |                |
|                  |                 |                        |                   |                            |                |
|                  |                 |                        |                   |                            |                |
|                  |                 |                        |                   |                            |                |
|                  |                 |                        |                   |                            |                |
|                  |                 |                        |                   |                            |                |
|                  |                 |                        |                   |                            |                |

Для начала работ по выгрузке остатков и движений товаров, необходимо задать первоначальные настройки:

- строку соединения с web-сервисом региональной облачной системой «Паспорт УЛП и ИМН» согласно данным, предоставленным уполномоченной организации по сопровождению системы;
- логин/пароль пользователя в облачной системе, выданный уполномоченной организацией.

Настройки задаются однократно и сохраняются на протяжении всего этапа взаимодействия.

Для успешной загрузки данных в «Паспорт», необходимо проставить соответствия между справочником товаров, который использует учреждение в своей локальной системе и справочником товаров в облачной системе.

Первым шагом будет загрузка справочника из облачной системы с помощью команды «Заполнить список товаров для соответствия». Загружается весь перечень товаров и изделий медицинского назначения из АС «Паспорт» (загрузка может занять длительное время, минимум 10 минут). После того, как справочник будет успешно загружен, необходимо воспользоваться кнопкой «Открыть таблицу соответствий».

| Ззаимодействие с АС "УЛПиИМН"                                  |         |           |                        |                                                                                                    |
|----------------------------------------------------------------|---------|-----------|------------------------|----------------------------------------------------------------------------------------------------|
| іесь стравочник: 🗵 Движения 🗌 Остаток 🔲 Специфика              | 2111 20 | C. equeur |                        |                                                                                                    |
| 🔍 Найти   💐   🗙 Очистить аначение                              |         |           |                        | Все действия                                                                                                    |
| Havever-cosavie                                                |         | Kog       | Наченнование УПП и ИМН | 1                                                                                                    |
| Тест полоски к глокометру "Акку-Чек Актив" №50                 |         |           |                        |                                                                                                    |
| Тест-полоски к глокометру "Акку-Чек Перформа" NI50             |         |           |                        |                                                                                                    |
| 5-HOK trő. n./od. 50wr 18:50                                   |         |           |                        |                                                                                                    |
| Agenti nitras (a-mpo)                                          |         |           |                        |                                                                                                    |
| Argenti nitras 0.25%-200,0 Hapywrioe1                          |         |           |                        |                                                                                                    |
| Argenti nitras 0.25%-200,0 Hapyavoe/123                        |         |           |                        |                                                                                                    |
| Argenti nitras 0.5%-50ve Hapysone/                             |         |           |                        | and the second second second second second second second second second second second second second second second |
| Argenti nitras 1%(одно%)-100.0 для прижит                      |         |           |                        |                                                                                                    |
| Argenti nitras 10%()Decimi/-100km Hapyok-bel                   |         |           |                        |                                                                                                    |
| Argenti nitres 10%-19wa                                        |         |           |                        |                                                                                                    |
| Argenti nitras 10%-50мл (десяти) Наружное! Для прижигания.     |         |           |                        |                                                                                                    |
| Argenti nitras 2%-20wn (двух%) Наружное!                       |         |           |                        |                                                                                                    |
| Argenti nitras 2.9%-100нл Наружное/Для пабораторных исния/     |         |           |                        |                                                                                                    |
| Argenti nitras 20%-20ws Hapyx                                  |         |           |                        |                                                                                                    |
| Argenti nitras 25%-10.0 Неружное!                              |         |           |                        |                                                                                                    |
| Argenti nitras 25%-100мл Наружное! Для прижигания !            |         |           |                        |                                                                                                    |
| Argenti nitres 30%-10.0 (придцати %)@ля прижил, ран            |         |           |                        |                                                                                                    |
| Argenti nitras 30%-Эмп Наружное!(тридцати%) Для приж ран.      |         |           |                        |                                                                                                    |
| Argenti nitras 33%-10wn Hapyxwoel                              |         |           |                        |                                                                                                    |
| Vgenti nitnia 41,-10 kin Hapyxxxoel                            |         |           |                        |                                                                                                    |
| Argenti nitras 412-50мл Наружное! Для прижигания слизистой     |         |           |                        |                                                                                                    |
| Argenti nitres 40%(сорока)%-15мл Для прихилений/               |         |           |                        |                                                                                                    |
| Argenti nitras 40%-30wn                                        |         |           |                        |                                                                                                    |
| Агдентіі піtras 5% (пати %)-100мія Для об'ни микропрепаратов і |         |           |                        |                                                                                                    |
| Argenti nitras 5%-100ws Hapysoide1                             |         |           |                        |                                                                                                    |
| Ауренті піtras 60%-10мл. Наружнов/ Для прихог ання сосудов     |         |           |                        |                                                                                                    |
| Агрепі: пітав 80%-10млівосьмидасяти %/Наружнов! Для приж       |         |           |                        |                                                                                                    |
| Argenti nitratis 11/ozero10-50.0-apyx                          |         |           |                        |                                                                                                    |

В левой части таблицы содержится список товаров учреждения, справа должны стоять соответствия данных товаров со справочником из «Паспорта». Соответствия можно проставлять как по всему справочнику сразу, так и частично: по остаткам, движениям или спецификации договоров.

Для начала заполняется соответствие по остаткам. При этом выбирается желаемая дата выгрузки остатков и тип финансирования.

Для простановки соответствий между справочниками, необходимо по каждой позиции товара, где поля «Код» и «Наименование УЛП и ИМН» не заполнены, кликнуть двойным щелчком мыши. При этом откроется список товаров «Паспорта». С помощью поиска следует найти соответствующий по наименованию товар.

В случае, если соответствие проставлено ошибочно, можно воспользоваться командой «Очистить значение» или перевыбрать значение из справочника товаров повторно.

| 🦲 😠 🏠 🛛 Взаимодействие с АС "УЛПиИМН" - АИС "ИМЦ: Учет лен | карственных сре, | дс (1С:Предприятие) 🏤 🖹 🔟 🔟 М М+ М- 🚽 | - 🗆 ×   |
|------------------------------------------------------------|------------------|---------------------------------------|---------|
| Взаимодействие с АС "УЛПиИМН"                              |                  |                                       |         |
| Весь справочник: 🗌 Движения: Остатки: ✔ Спецификация       | договора:        |                                       |         |
| Тип финансирования: ОМС                                    |                  |                                       | Q       |
| Дата остатков: 09.06.2015 #                                |                  |                                       |         |
|                                                            |                  |                                       |         |
| С Наити С Счистить значение                                |                  | все деи                               | ствия 👻 |
| Наименование 🏯                                             | Код              | Наименование УЛП и ИМН                |         |
| Тест-полоски к глюкометру "Акку-Чек Перформа" №50          |                  |                                       | 0       |
| 5-НОК тб. п/об 50мг №50                                    |                  |                                       |         |
| Argenti nitras 0.25%-200,0 Наружное!                       |                  |                                       |         |
| Argenti nitras 0.25%-200,0 Наружное!123                    |                  |                                       |         |
| L-лизина эсцинат конц д/р-ра 1мг/мл амп 5мл №10            |                  |                                       |         |
| Абактал конц д/приг р-ра д/в/в введ 80мг/мл 5мл амп №10    |                  |                                       |         |
| Абсолюсепт элит 1л                                         |                  |                                       |         |
| Абсолюцид Ликвид, 1л                                       |                  |                                       |         |
| Абсолюцид НУК 5л                                           |                  |                                       |         |
| Абсолюцид энзим, 1л                                        |                  |                                       |         |
| Авелокс р-р д/инф. 1.6мг/мл 250мл                          |                  |                                       |         |
| Авелокс тбл.п.о. 400 мг №5                                 |                  |                                       |         |
| Адалат р-р д/инф 0.01% фл 50 мл                            |                  |                                       |         |
| Адреналин р-р д∕ин 1мг/мл амп 1мл №5                       |                  |                                       |         |
| АзитРус форте таб. п/о 500 мг № 3                          |                  |                                       |         |
| Аккузид 20мг+25мг №30 тб. п/о                              |                  |                                       |         |
| Аккупро таб п/пл/об 20мг №30                               |                  |                                       |         |
| Актилизе лиоф д/р-ра д/инф 50 мг фл с р-лем № 1            |                  |                                       |         |
| Актовегин р-р д/и 40 мг/мл 2 мл амп № 25                   |                  |                                       |         |
| Актовегин р-р д/и 40 мг/мл амп 5 мл № 5                    |                  |                                       |         |
| Актрапид НМ р-р д/и 100 МЕ/мл фл. 10 мл № 1                |                  |                                       |         |
| Аллапинин таб. 25 мг № 30                                  |                  |                                       |         |
| Алмагель А сусп д/приема внутрь 170 мл                     |                  |                                       |         |
| Альфа нормикс табл п/о 200мг №36                           |                  |                                       |         |
| Альфа-Токоферола ацетат капс 100 мг № 10                   |                  |                                       |         |
| Амбробене р-р д/ин. 15 мг 2 мл N5                          |                  |                                       | T       |
|                                                            |                  |                                       |         |

Если в облачном справочнике не найдено соответствие товару, рекомендуется проставить значение «\_» с кодом 1. Перечень ненайденных товаров необходимо направить в уполномоченную организацию для добавления в справочник.

После обновления справочника уполномоченной организацией, представителю учреждения следует повторно заполнить список товаров для соответствия и заменить все значения « » с кодом 1 на соответствующие значения.

Таким образом, необходимо обработать весь справочник, проставив соответствие по каждой позиции товара.

Заполнив остатки, следует перейти к движениям и аналогичным образом заполнить соответствия по всем наименованиям товаров.

Вторым шагом к успешной выгрузке является заполнение соответствий между справочником «Склады» в локальной базе и справочником «Подразделения организации» в облачной системе.

| Padopel Net armenen Ver                                                                                                    | отраночии<br>потакночии<br>потакночии                            | Nos Hactpolica e<br>Apresent trajulation | ураница раби<br>в с оборудовани | ты Интеграция са<br>пи сторанния программана |
|----------------------------------------------------------------------------------------------------|------------------------------------------------------------------|------------------------------------------|---------------------------------|----------------------------------------------|
| Зоговоры А<br>Сондрастиры<br>Жилден                                                                                                    | Склады<br>@Cosame 📪 🗟 // 🖹 @,Неян.   🗮                           |                                          |                                 | Все действия +   🤤                           |
| нени фенансаформания                                                                                                    | Усказова                                                         |                                          |                                 | 6.0                                          |
| ITK.                                                                                                    | Hammertiner                                                      | A 1001                                   | Construction of Construction    | Descinterent of the second                   |
| Inspectational Depter                                                                                                    | E Domes                                                          | 1042-54                                  | and the second second second    | A A CONTRACTOR OF A CONTRACTOR OF A          |
| ancocove a soonavelope overs                                                                                                    | = lerro                                                          | ATTEKA                                   | 5                               |                                              |
| osoforwi                                                                                                    | = lanesa                                                         | ATTEKA                                   |                                 |                                              |
| mapu experiance service of parents                                                                                                    | - Taxes                                                          | in the set                               |                                 |                                              |
| Standard under strength and and and and and and and and and and                                                                                                    | Discourt ID forest states at a states and                        | Maxcawooz i0.40                          |                                 |                                              |
| press preme                                                                                                    | = Otgatewest - Detrough transmisser                              | Koosaasa M.B.                            |                                 |                                              |
| NICTERELINE DELLECTER (PHHH)                                                                                                    | - Отдаление - Зараеттиет                                         | Weburne P.C.                             |                                 |                                              |
| and a second second second second second second second second second second second second second second second                                                                                                    | <ul> <li>Отдаление - Кабинат неотпохной травнатодогии</li> </ul> | и Терешена П.Н.                          |                                 |                                              |
| WHICH AND AND AND AND AND AND AND AND AND AND                                                                                                    | <ul> <li>Отделение - Кабинет неотпожной тревнатологии</li> </ul> | и Космане И.В.                           |                                 |                                              |
| Langes a smith                                                                                                    | - Otaerenie - KTT kaßwer roa-cevtwornol tecar                    | und Eceremotes T.A.                      |                                 |                                              |
| INVESTIGATION OF STORAGE DEST                                                                                                    | <ul> <li>Orgenerate OVD (resized processing)</li> </ul>          | Foquepa T.B.                             |                                 |                                              |
| CTORESH DECHT TURANDE-OCC VIDOCTOR                                                                                                    | - Organizerer - Tpaswerywich                                     | Терацика П.Н.                            |                                 |                                              |
| pierei reporteo pirto for lo pierto pierto p | <ul> <li>Отделения - ЦОС и СГУ централизованося отде</li> </ul>  | m. Matarmawa M.A.                        |                                 |                                              |
| produle nakvenobanki                                                                                                    | = Отделение 1-гоничное                                           | Борчананова Ю.Б.                         |                                 |                                              |
| Del regelitere documentos                                                                                                    | <ul> <li>Отделение 10 - анестехнопогическое</li> </ul>           | Ciracpose M.B.                           |                                 |                                              |
| eeeenango                                                                                                    | - Oraenersie 11-axoroeoe                                         | Тамурона Т.Л.                            |                                 |                                              |
| низналатурів зднониченности                                                                                                    | <ul> <li>Отделение 12 - серденно-сосудистой хирургии</li> </ul>  | 3ansamosa (1.0                           |                                 |                                              |
| (Br                                                                                                    | - Organavara 14 - reveacation vecation                           | Ulwarmia O. П                            |                                 |                                              |
| KU                                                                                                    | <ul> <li>Отделение 15 - эндрокотическое</li> </ul>               | Гребенения Т.И.                          |                                 |                                              |
| odnauteverse obula-supervise                                                                                                    | <ul> <li>Отдаление 17- гнойное хороргическое</li> </ul>          | Урение Н.К.                              |                                 |                                              |
| CALIFORNIA RELEASE TO REPORT                                                                                                    | <ul> <li>Отделение 18 - патологии беременности</li> </ul>        | Krowewoo H.A.                            |                                 |                                              |
| ATTACK OF A CARD STATE                                                                                                    | <ul> <li>Отделение 18- гнойное пинекологическое</li> </ul>       | Serveria F.fl.                           |                                 |                                              |
| And a state of the second second second second second second second second second second second second second s                                                                                                    |                                                                  |                                          |                                 | 10                                           |
| 10000                                                                                                    |                                                                  |                                          |                                 |                                              |

Для заполнения соответствий необходимо перейти в подсистему «Нормативносправочный блок» справочник «Склады».

Открыв форму склада, следует заполнить поле «Подразделение» путем выбора соответствующего значения из справочника «Подразделения организации», который должен соответствовать справочнику «Подразделения организаций» в АС «Кадры МУ».

| Boe askcrews - 🥴 |
|------------------|
|                  |
|                  |
|                  |
|                  |
|                  |
|                  |
|                  |
|                  |
|                  |

В поле «Наименование AC «Паспорт» следует скопировать наименование из поля «Подразделение». Это можно сделать с помощью кнопки «Заполнить по подразделению».

| Consta Armener (Constan) ( | (С.Предериние)       |               | 2 0 0 0 0 0 0 0 0        |
|----------------------------|----------------------|---------------|--------------------------|
| Склад Аптеки (О            | клады)               |               |                          |
| Занисать и закрыть         |                      |               | Boe askrews • 🅲          |
| Организация                |                      |               |                          |
| Horeconve                  | Cknag Annesie        |               |                          |
| Подразделение              | a110(3               | Hapes Koro    |                          |
| UND                        |                      | Q. Serpedoean |                          |
| Склад ептеки:              | 🧭 Складованным АТ: 🗌 | Patpetait     |                          |
| Тродитивый склад:          | 0                    |               |                          |
| принадлежность к окладу    |                      | 1             |                          |
| Адрес                      |                      |               |                          |
| Наяма-савное АС "Пасполт   | amera                |               | armoeth, no nogeodereeno |

Для успешной выгрузки остатков достаточно проставить соответствия только по тем подразделениям, которые обладают признаком «Склад первичного хранения».

Для успешной передачи движений товаров в облачную базу необходимо заполнить соответствия по всем оставшимся складам.

| Padiosell Viet armona Viet                                                                                      | ентичных<br>за отделении                                           | Hactories Aparent Copolicies | Narwegar pade                                                                                                    | ты Интеграция са<br>им сторания грограмяя |
|----------------------------------------------------------------------------------------------------|--------------------------------------------------------------------|------------------------------|----------------------------------------------------------------------------------------------------|-------------------------------------------|
| ronopu A<br>Ingaromu<br>Rođe                                                                                    | Склады<br>©Созаль 😝 🗟 / 🖹 🔍 Непи., 🖷                               |                              |                                                                                                    | Boe anicoters -                           |
| пы фенансирования                                                                                               | Уреканов                                                           |                              |                                                                                                    | 10                                        |
| x                                                                                                    | Hammentation                                                       | A UND                        | Construction                                                                                                    | Descaration and the second                |
| CECTRINEW BODIES                                                                                                |                                                                    | 2042551                      | Contraction of the local division of the local division of the loc | A CONTRACTOR OF CONTRACTOR                |
| новоние и казначейские очета                                                                                    |                                                                    |                              |                                                                                                    |                                           |
| schurwit.                                                                                                    | I Draspense 25 - reactoristic                                      |                              |                                                                                                    | -                                         |
| apu elementersveckoró purela                                                                                    | - Otasterne 25 - community and artition                            | And Through the              |                                                                                                    |                                           |
| beautometime upture                                                                                             | <ul> <li>Orabiterare 26.4 - personalitative or writtend</li> </ul> | served teconer               |                                                                                                    |                                           |
| The parts                                                                                                    | = Otsenever 27 - metanor conversion                                |                              |                                                                                                    |                                           |
| Contractor (Mark)                                                                                               | <ul> <li>Отдаления 28 - решелизации и интенски</li> </ul>          | NUMBER OF STREET             |                                                                                                    |                                           |
|                                                                                                    | = Отдаление 1-уродолическое                                        | cost new contract            |                                                                                                    |                                           |
| Checking methods making                                                                                         | <ul> <li>Отделение 4 - травмотополическое</li> </ul>               |                              |                                                                                                    |                                           |
| annoval amora                                                                                                   | <ul> <li>Отделение 5-нейромвургическое</li> </ul>                  |                              |                                                                                                    |                                           |
| инадействующие и каземлые вещ                                                                                   | <ul> <li>Отделение 5 - общее жерургическое</li> </ul>              |                              |                                                                                                    |                                           |
| товные регистрационного удостов                                                                                 | - Organisese 7 - xepypro-ecolor                                    |                              |                                                                                                    |                                           |
| аны производатели регистраторы                                                                                  | — Отделение 8 - отврационный блок.                                 |                              |                                                                                                    |                                           |
| rodule kolivenobarkia                                                                                           | — Отделение 8 А - сперационный блок.                               |                              |                                                                                                    |                                           |
| a neparevis porprevina                                                                                          | <ul> <li>Отделение 3 - лаборатория</li> </ul>                      |                              |                                                                                                    |                                           |
| ee wurst type                                                                                                   | <ul> <li>Отделение сачитерно питиенической у</li> </ul>            | борки поме                   |                                                                                                    |                                           |
| REHILTET) DISTONMENT COTIN                                                                                      | - Rozpaszeneweit                                                   |                              |                                                                                                    |                                           |
| an -                                                                                                    | <ul> <li>Склад аптеки</li> </ul>                                   | ANTEKA                       | 4                                                                                                    |                                           |
|                                                                                                    | <ul> <li>Склад ниченального ассортинента</li> </ul>                |                              | 4                                                                                                    |                                           |
| Distribution of the second by                                                                                   | — Склад рескодных материатов                                       | Скляд рескорных ме           |                                                                                                    |                                           |
| New Concerns                                                                                                    | = oceal                                                            | ATTEKA                       | -                                                                                                    |                                           |
| ALSO AND A DECK TO A TALLA                                                                                      | - ytik                                                             | Coxonose Ki H - YMK          |                                                                                                    |                                           |
| A STATE OF THE OWNER OF THE OWNER OF THE OWNER OF THE OWNER OF THE OWNER OF THE OWNER OF THE OWNER OF THE OWNER |                                                                    |                              |                                                                                                    | 1 acr                                     |

Третий шаг в подготовке в выгрузке – выбор типа финансирования в соответствии с требованиями уполномоченной организации. При этом наименование реквизита «AC «ABC/VEN/DDD» на форме типа финансирования должно в точности совпадать с наименованием типа финансирования в облачной базе «Паспорт УЛП и ИМН».

| Записать и                               | заярыть 📑                |    | Все действия - |
|------------------------------------------|--------------------------|----|----------------|
| Innan mil                                |                          |    |                |
| Наниснование                             | ОМС Вакцины              |    |                |
| (SK:                                     | 7580000000000004;        |    | 1.00           |
| DBD.                                     | 7                        |    |                |
| счет учета:                              |                          |    |                |
| очет учета:<br>Реализация<br>()) Сездать | ⊗<br>∰ # ≍ (↔ ) Q,Hatte) | n, | Все действо    |

После проведения подготовительных работ, можно перейти к непосредственной выгрузке данных в «Паспорт».

Первый этап: выгрузка договоров. Выбрав требуемый период выгрузки с помощью кнопки «Заполнить список договоров» заполняем нижнюю часть формы списком имеющихся договоров. С помощью кнопки «Выгрузить договоры» передаем список в облачную базу.

Периодичность выгрузки договоров должна соответствовать регламенту, установленному ответственной за ведение системы уполномоченной организацией.

| заи                                                                                                    | модейс                                                                                                    | тане с А                                                                                                    | с "улпеимн"                                                                                                    |                                                                                                    |                                              |               |                |                 |
|----------------------------------------------------------------------------------------------------|----------------------------------------------------------------------------------------------------|----------------------------------------------------------------------------------------------------|----------------------------------------------------------------------------------------------------|----------------------------------------------------------------------------------------------------|----------------------------------------------|---------------|----------------|-----------------|
|                                                                                                    |                                                                                                    |                                                                                                    |                                                                                                    |                                                                                                    |                                              |               | Boe ae         | Астаня + 🧃      |
| -DEX.                                                                                                    |                                                                                                    | C                                                                                                    |                                                                                                    |                                                                                                    |                                              |               |                |                 |
| трока                                                                                                    | соединения                                                                                                    | C CHCREWOR "Y                                                                                                    | ЛП и ИМН":                                                                                                    |                                                                                                    |                                              |               |                |                 |
|                                                                                                    |                                                                                                    |                                                                                                    |                                                                                                    |                                                                                                    |                                              |               |                |                 |
| мя по                                                                                                    | пьзователя                                                                                                    | Иванов И.И.                                                                                                    |                                                                                                    |                                                                                                    |                                              |               |                |                 |
| ароль                                                                                                    | ê                                                                                                    |                                                                                                    |                                                                                                    |                                                                                                    |                                              |               |                |                 |
| -                                                                                                    |                                                                                                    | And I Lot at a lot of the                                                                                                    | and the second second se |                                                                                                    | 102003000000000                              | CONTRACTOR OF |                |                 |
| 101010                                                                                                    | орт данных у                                                                                                    | TALL N NUMBER                                                                                                    | Выгрузка договоров Выгруз                                                                                                    | Ka octation                                                                                                    | <ul> <li>Экопорт да</li> </ul>               | ных в УЛП     | at MMH         |                 |
| Зап                                                                                                    | орт данных у                                                                                                    | S ADTORODOS                                                                                                    | Выгрузка договоров Выгруз                                                                                                    | ka octatikoe                                                                                                    | Экопорт да                                   | ных в УЛП     | A NWH          |                 |
| 3ert                                                                                                    | орт данных у<br>олнить списа                                                                                                    | анти ИМН<br>ж договоров<br>(01.01.2015                                                                                                    | Burpyska gorosopos Burpys                                                                                                    | ка остатков                                                                                                    | Экопорт да                                   | ных в УЛП     | A MMH          |                 |
| Bara ,                                                                                                    | орт данных у<br>олнить стист<br>договора с                                                                                       | 01.01.2015                                                                                                    | Eurpyaka jorobopce Burpya                                                                                                    | Ka octation                                                                                                    | Экопорт да                                   | ныка УЛП      | IN MMH         |                 |
| Запа<br>Дата ,<br>Пата ,                                                                                                    | олнить списи<br>договора с<br>договора по                                                                                        | 01 01 2015<br>31 12 2015                                                                                                    | Burpyska gorobopce                                                                                                    | Ka octation                                                                                                    | Экоперт да                                   | ныка УЛП      | a MMH          |                 |
| Зата<br>Dara<br>Dara                                                                                                    | орт данных у<br>олнить спист<br>договора с<br>договора по<br>Быгрузить д                                                         | агаа имн<br>агартаноров<br>(01.01.2015<br>(31.12.2015)<br>агаворы                                                                                                    | Burpyska gorobopce                                                                                                    | ка осталков                                                                                                    | Экоперт да                                   | ныка улп      | a MMH          |                 |
| Запа<br>Dana<br>Dana<br>ОД                                                                                                    | ортавных у<br>олнить списа<br>договора с<br>договора по<br>Вигрузить д<br>робавить                                               | ок договоров<br>(01.01.2015<br>(31.12.2015<br>агговоры<br>() ж ( • •                                                                                                    | Burpyska gorobopce                                                                                                    | ка осталков                                                                                                    | Экоперт да                                   | нык в УЛП     | ir MNH         | e gelictere •   |
| Зни<br>Gara<br>Gara                                                                                                    | олнить списа<br>договора с<br>договора по<br>Быгрузить д<br>робавить                                                             | алтаниян<br>ак догаворав<br>(01.01.2015<br>(31.12.2015<br>(31.12.2015)<br>(31.12.2015)<br>(31.12.201 | Burpyska gorobopce                                                                                                    | ка остатков<br>Контра                                                                                                    | Skonopt aa                                   | endik bi YAA  | R MMH          | e peletina -    |
| 3en<br>Jara J<br>Jara J                                                                                                    | алнить списа<br>договоре с<br>договоре по<br>Вигрузите д<br>развите<br>Договор<br>Госудерст                                      | от а имин<br>(01.01.2015<br>(31.12.2015<br>иговоры<br>Жина и ф                                                                                                    | Europyska gorobopce Burpys                                                                                                    | ка остаткое<br>Контра<br>Веста-М                                                                                                    | Skonopt za<br>nestř                          | enauk a VAU   | R MMH []<br>Bo | e geolecteurs = |
| Зата .<br>Зата .<br>Сата .<br>С .<br>С .                                                                                                    | олнить спист<br>договора с<br>договора по<br>Вигрузить д<br>Обавить<br>Договор<br>Государст<br>Государст                         | от а имин<br>(01.01.2015<br>(31.12.2015<br>иговоры<br>Жинный контра                                                                                                    | Europyska gorobopce Burpys<br>#<br>#<br>#<br>#<br>#<br>#<br>#<br>#<br>#<br>#<br>#<br>#<br>#                                                                                                    | Korma<br>Berra-1<br>Berra-1                                                                                                    | akonopr pa<br>nteri<br>k                     | HERE'S AND    | R MMH          | e geôc texe •   |
| Garra J<br>Garra J<br>G<br>Garra J<br>G<br>Garra J<br>G<br>G<br>G<br>G<br>G<br>G<br>G<br>G<br>G<br>G<br>G<br>G<br>G<br>G<br>G<br>G<br>G<br>G<br>G                                                                                                    | олнить спист<br>договора с<br>договора по<br>Вигрузите д<br>Обавите<br>Договор<br>Государст<br>Государст                         | антаналин<br>(01.01.2015<br>(01.01.2015<br>(01.01.2015)<br>(01.01.2015)<br>(01.01.20 | Europyska gorobopce Burpys<br>Burpyska gorobopce Burpys<br>Fr N= 133/2015 or 18.02 2015<br>KT N= 96/2015 or 17.02 2015<br>KT N= 96/2015 or 17.02 2015                                                                                                    | Kornan<br>Becra-1<br>Becra-1<br>Becra-1                                                                                                    | Skonopr as<br>nemī<br>4                      | rent a YAA    | R MMH          | e gediciteura • |
| Carra J<br>Clarra J<br>Clar | артанных у<br>артоворе с<br>договоре по<br>Бытрузить з<br>Обавить<br>Договор<br>Госудерст<br>Госудерст<br>Госудерст<br>Госудерст | от договоров<br>(01.01.2015<br>(31.12.2015<br>(31.12.2015)<br>(31.12.2015<br>(31.12.2015)<br>(31.12.2015<br>(31.12.2015)<br>(31.12.2015)                                                                                                    | Europyska gorobopce Burpys<br>wr N= 133/2015 or 18.02.2015<br>wr N= 96/2015 or 17.02.2015<br>wr N= 96/2015 or 17.02.2015<br>wr N= 96/2015 or 11.02.2015                                                                                                    | ка остаткое<br>Контра<br>Веста - 1<br>Веста - 1<br>Веста | Akonopri as<br>Peteri<br>4<br>4<br>4<br>CK/I | erak a ynn    | Bo             | e geolecteura • |

Второй этап: выгрузка остатков. Указав требуемую дату и тип финансирования, заполняем нижнюю часть таблицы данными по остаткам с помощью кнопки «Заполнить остатки». Командой «Передать остатки» выгружаем данные в «Паспорт». Важно указать, что процедура выполняется однократно на требуемую дату.

Для корректной выгрузки контрагентов (поставщиков) важно, чтобы в карточке контрагента было заполнено поле «ОГРН». В случае если ОГРН не заполнен или соответствие по данному полю не найдено в облачной базе, поиск ведется по значению поля «ИНН» (рисунок 11).

Если соответствие не найдено ни по ОГРН, ни по ИНН, в базе «Паспорт УЛП и ИМН» данный контрагент отображается как «Неопределенно».

| Фирм СКД (Конститенты)                                    | (IC Opearphrene)                                                                        |                                            | A D A H A A A A A A A A A A A A A A A A |
|-----------------------------------------------------------|-----------------------------------------------------------------------------------------|--------------------------------------------|-----------------------------------------|
| Фирм СКП (Контрали<br>Периятия<br>Банковские и казначаток | Фарн СКД (Контрагенты)<br>Замать и задиль                                               |                                            | Boe politrous - 😗                       |
|                                                           | Общи данное<br>Вид хондагнита.<br>Наимоналися Феден ОСД<br>Наимоналися Полное Феден ОХД | ( <sub>100</sub> ). Постављик алтички това | Pres @ Yest 00000000005                 |
|                                                           | NHH (4319037234 K711)                                                                   | DIFFH IDIFFHINTS 1026301701910             | Kas OKNO                                |
|                                                           | QCours  B # X QReto.   I                                                                | n,                                         | Boe particities +                       |
|                                                           | Tan                                                                                     | Beg.                                       | Придативляние                           |
|                                                           |                                                                                         |                                            |                                         |
|                                                           | <u>.</u>                                                                                |                                            |                                         |

|                    | одействие с АС "У                                                                                                    | лпаимн"                    |                                  |                                                                                     |      |
|--------------------|----------------------------------------------------------------------------------------------------|----------------------------|----------------------------------|-------------------------------------------------------------------------------------|------|
|                    |                                                                                                    |                            |                                  | Все действия                                                                        | -    |
| фекаени            | e:                                                                                                    |                            |                                  |                                                                                     |      |
| TOOKS COR          | анныя с системой "УППи                                                                                                    | WHEC:                      |                                  |                                                                                     |      |
| 1                  |                                                                                                    |                            |                                  |                                                                                     |      |
| MAR TRUTH          | N.N.N.Sterner, Visiona M.M.                                                                                                    |                            |                                  |                                                                                     |      |
| lanon              |                                                                                                    |                            |                                  |                                                                                     |      |
| ispune.            | A DESCRIPTION OF THE OWNER OF THE OWNER OWNER OF THE OWNER OF THE OWNER OWNER OF THE OWNER OF THE OWNER OF THE OWNER OF THE OWNER OF THE OWNER OF THE OWNER OF THE OWNER OF THE OWNER OF THE OWNER OF THE OWNER OF THE OWNER OF THE OWNER OF THE OWNER OF THE OWNER OWNER OF THE OWNER OWNER OWNER OWNER OWNER OWNER OWNER OWNER OWNER OWNER OWNER OWNER OWNER OWNER OWNER OWNER OWNER OWNER OWNER OWNER OWNER OWNER OWNER OWNER OWNER OWNER OWNER OWNER OWNER OWNER OWNER OWNER OWNER OWNER OWNER OWNER OWNER OWNER OWNER OWNER OWNER OWNER OWNER OWNER OWNER OWNER OWNER OWNER                                                                                                    | and a second second second |                                  |                                                                                     |      |
| инкорт д           | TRAIDS ALLOW NAME APP                                                                                                    | грузка договоров Выгрузка  | DOTSTKOM ANDRODT DRIVELOUB VIIII | a sume                                                                              |      |
| Дата оста          | uncom 09.06.2015 💋 T                                                                                                    | in developmente OMC        |                                  |                                                                                     | -9   |
|                    |                                                                                                    |                            |                                  |                                                                                     |      |
| 112                | Development                                                                                                    | Kog                        | Наниченование таблицы ГАРМ       | Тип финансирования                                                                  | 14   |
| 14                 | анинскание<br>сеоханничар-р а/и 104                                                                                                    | Код                        | Каниенование таблицы FARM,       | Тип финансирования<br>ОМС                                                           | 4    |
| Ha<br>V Ha<br>V Te | венинования<br>овохажначиз р-р.а./и 10%<br>аксикон сулл ваг 16 нг №                                                                                                    | Код                        | алиенование таблицы FARM         | Тип финансирования<br>ОМС<br>ОМС                                                    | 4    |
|                    | веленование<br>сеоканнемиа.р-р.а./и 10%,<br>аксикон супп ваг 16 иг №<br>кфантакцин Ферейн лиоф                                                                                                    | Код                        | Нанискование таблица: FARM,      | Two everyanceposanee<br>OMC<br>OMC<br>OMC                                           | 14.4 |
|                    | анинскание<br>овоканначица р.р. д/и 10%,<br>иксикон супт ваг 15 нг №<br>иксикон серени писе<br>истикани Ферели писе<br>асторин катли наз 0.1% ф                                                                                                    | Kog                        | Чаничноскими таблицы КАНМ        | Ten pesaeceposaere<br>OMC<br>OMC<br>OMC<br>OMC                                      | 4    |
|                    | венянскание<br>реоканначиа р.р. в./н. 10%<br>икоикон султ ваг. 16 нг. №<br>ифактацан: Ферейн лисе<br>афтизан: капти наз. В. 1% ф<br>кальтин таб. 500 нг. № 10                                                                                                    | Kon                        | Indersonater taßinera FARM,      | Ten eveneralposaese<br>OMC<br>OMC<br>OMC<br>OMC<br>OMC                              | -    |
|                    | анинностиника родик 10%,<br>иколикон султ вак 16 ин 19<br>иколикон султ вак 16 ин 19<br>иколикон султ вак 16 ин 19<br>иколикон како 11% с.<br>изорони таб 500 ин 14 10<br>изорони таб 500 ин 14 10                                                                                                    | Kog                        | innersonaren tañaera FARM,       | Ten quecascaposasio<br>OMC<br>OMC<br>OMC<br>OMC<br>OMC<br>OMC<br>OMC                | 4 4  |
|                    | рекенсорание<br>сероканнекир.р.р. для 104<br>жолкон суте вал 15 нг №<br>накалиен Ферейн лисе<br>актички наб 500 нг № 10<br>ектички наб 500 нг № 10<br>ектички корели Браун р.р. /.                                                                                                    | Kog                        | Чаванносонин таблацаа FARM,      | Ten quecascapodasea<br>OMC<br>OMC<br>OMC<br>OMC<br>OMC<br>OMC<br>OMC<br>OMC         | 4 4  |
|                    | рененсорние<br>сероканичных рор. для 10%,<br>исании сунт вал 16 ни 10<br>изакинание Ферейн писе<br>влизии нато нако 0.1% е<br>наколни таб. 500 нг. № 10<br>велизии нато накол № 10<br>велизии нато накол № 10<br>велизии нато накол № 10<br>велизии нато накол № 10<br>велизии нато накол № 10<br>велизии нато накол № 10<br>велизии накол № 10<br>велизии на колон № 10<br>велизии накол № 10<br>велизии на колон № 10<br>велизии на колон № 10<br>велизии на колон № 10<br>велизии накол № 10<br>велизии на колон № 10<br>велизии накол № 10<br>велизии накол № 10<br>вели накол № 10<br>велизии накол № 10<br>велизии накол № 10<br>велизии накол № 10<br>вели № 10<br>вели вели накол № 10<br>вели накол № 10<br>вели № 10<br>вели накол № 10<br>вели накол № 10 | Kog                        | Чаначеносоние таблации РАНИ,     | Ten Avecanceptocanee<br>OMC<br>OMC<br>OMC<br>OMC<br>OMC<br>OMC<br>OMC<br>OMC<br>OMC | 4 4  |

Третий этап: выгрузка движений. Сроки и периодичность выгрузки движения товаров соблюдаются согласно регламента, установленного ответственной за ведение системы уполномоченной организацией.

Выгрузка движения товаров в «Паспорт УЛП и ИМН» осуществляется на вкладке «Экспорт данных в УЛП и ИМН».

Предварительно выставляется период выгружаемых данных и выбирается тип финансирования или список типов финансирования, по которым будет осуществляться выгрузка.

| фекцинан           |                                                                           | q               |
|--------------------|---------------------------------------------------------------------------|-----------------|
| трока соединен     | а с системой "УПП и ИМН":                                                 |                 |
|                    |                                                                           |                 |
| HA LOUP CONTRACTOR | в. [1000 Иванова И И.                                                     |                 |
| lapone             | (                                                                         |                 |
| Инторт данные      | УПП и ИМН Выгрузка договоров Выгрузка остатида Экспорт данных в УПП и ИМН |                 |
| Период докумен     | Re                                                                        |                 |
| C 11.06.2015       | Ø no 25.08.2015 Ø                                                         |                 |
| Типы фанненскор    | Disate                                                                    |                 |
| С Добавить         | 0 x + + +                                                                 | Все двійствия • |
| N Te               | n que aecopota e se a                                                     |                 |
| 1 05               | IC                                                                        |                 |
|                    |                                                                           | 13              |

С помощью команды «Выгрузить данные в АС «Паспорт УЛП и ИМН» данные передаются в облачную базу.

Для успешной выгрузки данных по производителям, необходимо, чтобы в карточке производителя было заполнено поле «ID», которое должно совпадать со значением поля «Код» в карточке производителя облачной базы «Паспорт УЛП и ИМН».

| Сатека (           | Производители регистраторы) (IC Предприятие) | id d          | 1 W W W H-       |
|--------------------|----------------------------------------------|---------------|------------------|
| Сотекс<br>Записать | (Производители регистраторы)<br>и закрыть    |               | Все действия - 🛞 |
| Нанменова          | ие: Солеко                                   | Kog (00000458 | ID (819)         |
| Начиенова          | sie nonioe:                                  |               |                  |
| Сотекс             |                                              |               |                  |
| инн                |                                              |               |                  |
| Этрана             | РОССИЯ                                       |               | Q                |
| Appec:             |                                              |               |                  |

| LUTER     | с фармфирма (про      | изводители лекарственных пр |
|-----------|-----------------------|-----------------------------|
| Записат   | ь и закрыть 📄         | Все действия 👻 ②            |
| Код:      | 819                   |                             |
| Наименова | ние: СОТЕКС ФАРМФИРМА |                             |
| Наименова | ание полное:          |                             |
| COTEKC <  | РАРМФИРМА             |                             |
| Cmaua:    | РОССИЯ                | Q                           |

#### средств бюджетного учреждения»

#### Планирование закупок

- Автоматизированный сбор и консолидация заявок в аптеке учреждения;
- Специализированный режим сбора заявок на закупку товаров в АИС «ИМЦ: Учет лекарственных средств бюджетного учреждения»;
- Режима сбора заявок на закупку товаров из АРМ Старшей медицинской сестры АИС «ИМЦ: Стационар»;
- Отчетные формы расчета полученных товаров подразделений в сравнении с заявленным количеством за период.

Сбор и консолидации заявок в аптеке учреждения разделен на несколько этапов:

- 1. Объявление закупки.
  - а. Ответственное лицо (со стороны аптеки учреждения) посредством заведения документа инициирует сбор заявок. Указывается период планируемого использования товаров, указывается формуляр лекарственных средств, тип финансирования и коэффициент индексации (используется для предварительного расчета общей суммы). Для каждого подразделения, для которого объявляется закупка, присутствует возможность указания денежного лимита и возможность использования товаров вне формулярного списка.
  - b. На основании заполненного документа создаются заявки в подразделениях. Заявка содержит сведения из формуляра по товарам, общее количество товаров, полученное подразделением за аналогичный период предыдущего года относительно указанного планируемого периода, среднюю цену закупки товара.
- 2. Заполнение заявки
  - а. Посредством АРМ Старшей медсестры выполняется заполнение количества товаров из формулярного списка. Для справки представлена информация по полученным товарам, средней цене.
- 3. Утверждение сводной заявки
  - а. Ответственное лицо (co)стороны аптеки учреждения) через специализированную форму формирует свод по всем заявкам. Утверждает/редактирует количество товаров по отделениям. Для справки представлена информация по полученным товарам, средней цене и расчетной средней сумме, в том числе в разрезе отделения.
  - b. Формирование отчетности для использования и передачи в различные заинтересованные службы организации.

#### Формирование сводной заявки

Прежде, чем перейти к блоку планирования закупок, необходимо, чтобы от учреждения был сформирован документ «Формуляр лекарственных средств ЛПУ». Заполнить формуляр можно в подсистеме «Аналитика».

| Patowai Uver arreveas<br>crost toespoe a streve toespoe in organised                                                | Aranme's                                        | Норматиено<br>спревознай блок                                                                   | 🔀 🎑<br>грайки Настройка и<br>арганактрафова          | раниры работы<br>ком с оборудовением | Казание со сперонаем программи |
|----------------------------------------------------------------------------------------------------|-------------------------------------------------|-------------------------------------------------------------------------------------------------|------------------------------------------------------|--------------------------------------|--------------------------------|
| сисвание формирования заявок лакулки<br>апока отделения на медикаменты<br>асмет затрат на лякарственное обеспечение | ABC/VEN analy<br>ABC/VEN analy<br>ABC/VEN analy | Driems<br>In Inconnectmension on MHH<br>Is (connectmension on TH)<br>Is (connectmension on MHH) | и<br>АВСЛЕН анализ Іорично<br>Заявки АТ по отделения | eolino 1HI                           |                                |
| орнулар изкарственных средств. ЛПВ<br>инновани отдалявани                                                           |                                                 |                                                                                                 |                                                      |                                      |                                |
|                                                                                                    |                                                 |                                                                                                 |                                                      |                                      |                                |
|                                                                                                    |                                                 |                                                                                                 |                                                      |                                      |                                |
|                                                                                                    | 8.1<br>8.1<br>8.1                               |                                                                                                 |                                                      |                                      |                                |
|                                                                                                    |                                                 |                                                                                                 |                                                      |                                      |                                |
|                                                                                                    |                                                 |                                                                                                 |                                                      |                                      |                                |

С помощью кнопки «Создать» с формы списка формируется новый «Формуляр аптечных товаров». Список аптечных товаров в документ добавляется с помощью кнопки «Добавить» или «Аптечные товары» аналогично другим документам учета.

| ء 🖻        | ) 🙀 Формуляр лекарствені          | ных средств ЛПУ (создани | е) - АИС "ИМЦ: Уче (1С:Пре | едпр | иятие) 🏤 🖹 🧾                       | M M+ M-  | - E      |    |
|------------|-----------------------------------|--------------------------|----------------------------|------|------------------------------------|----------|----------|----|
| Φο         | р <mark>муляр лекарствен</mark> н | ных средств ЛПУ          | (создание)                 |      |                                    |          |          |    |
| Πρ         | овести и закрыть 🔒 📑              | Тровести                 |                            |      |                                    | Все дей  | твия 🛛 ( | ?  |
|            |                                   |                          |                            |      |                                    |          |          |    |
| Ном        | ер:                               | Дата: 28.12.2015 🌐       | Организация: ГБУЗ СГКБ     |      |                                    |          |          | Q, |
| <b>(</b> ) | Добавить 📄 🗙 🛧 🜩                  | 💽 Аптечные товары        | Все действи                | я •  |                                    |          |          |    |
| N          | Аптечный товар                    | Единица измерения        | Действующее вещество       |      | Наименование 🏻 🛋                   | Действую | Единица  |    |
| 1          | Argenti nitras 40%(сорока)%-1     | Флакон                   |                            |      | 😑 Вит(В1 В2 В6) а                  |          | யா       |    |
| 2          | Braun Infuzomat трубка однор      | யா                       |                            |      | 😑 Виталипид Н р                    |          | யா       |    |
| 3          | Эуфиллин 3%-400мл Наружн          | Флакон                   |                            |      | 😑 Витамин Е. Зен                   | ВИТАМИ   | யா       |    |
| 4          | Эфилим пор д/в/в и в/м вве        | yn.                      | ЦЕФЕПИМ                    |      | 😑 Витамин Е кап                    | ВИТАМИ   | யா       |    |
| 5          | Эуфиллин р-р д/ин 2.4% амп        | шт                       |                            |      | 😑 Витрогель 500мл                  |          | யா       |    |
| 6          | Эуфиллина 2%-200мл Наруж          | Флакон                   |                            |      | 😑 Витрум таб. №1                   | поливи   | யா       |    |
| 7          | Эуфиллин таб 150 мг № 30          | шт                       |                            | 6    | 😑 Вифенд пор.д/и                   |          | யா       |    |
| 8          | Эуфиллин 1%-400мл Наружн          | Флакон                   |                            |      | 😑 Вифенд таб 200                   |          | யா       |    |
| 9          | Эуфиллина 0.5%-400мл Нару         | Флакон                   |                            |      | 😑 Вифенд таб п\о                   |          | யா       |    |
| 10         | Абсолюцид Ликвид, 1л              | Флакон                   |                            |      | 😑 Виферон-1 супп                   | ИНТЕРФ   | யா       |    |
| 11         | Авелокс тбл.п.о. 400 мг №5        | யா                       | моксифлоксацин             |      | 😑 Виферон-2 супп                   | ИНТЕРФ   | யா       |    |
| 12         | Аевит капс № 10                   | யா                       |                            |      | 😑 Виферон-3 супп                   |          | யா       |    |
| 13         | Аллерген из волос человека        | Комп                     |                            |      | 😑 Вкладыш кера                     |          | யா       |    |
| 14         | Амбробене сироп 15мг/5мл          | шт                       | АМБРОКСОЛ                  |      | 😑 Вкладыш полиз                    |          | யா       |    |
| 15         | Аммиака 25% р-р                   | кг                       |                            |      | 😑 Влагосборник                     |          | யா       |    |
| 16         | Анальгин 10%-400мл Наружн         | Флакон                   |                            |      | <ul> <li>Внутренний ста</li> </ul> |          | யா       |    |
| 17         | Анальгин пор.                     | кг                       |                            |      | 😑 Вобэнзим таб                     |          | yn.      |    |
| 18         | Бахилы                            | пар                      |                            |      | <ul> <li>Вобэнзим тб №</li> </ul>  |          | யா       |    |
| 19         | Баралгин М д/ин 500мг/мл а        | yn.                      | МЕТАМИЗОЛ НАТРИЯ           |      | 😑 Вода "ДОНАТ"                     |          | шт       | Ŧ  |
| 20         | Вата хирургическая                | кг                       |                            |      | - r                                |          | •        |    |
| Коли       | чество строк: 28                  |                          |                            |      |                                    |          |          |    |
| Прим       | иечание:                          |                          |                            |      |                                    |          |          |    |
| Orea       |                                   |                          |                            |      |                                    |          |          | _  |
| отве       | а ственный: Администратор         |                          |                            |      |                                    |          |          |    |

Заполнив состав формуляра лекарственными средствами, документ необходимо провести.

| Рабочки Учет аптечных Учет аптечных<br>спол товоров в аптечны Учет аптечных                                                                               | Аналетика<br>Аналетика<br>норматично<br>справочный блок                                                                                                    | Интеграция со<br>стороновны програмы |
|----------------------------------------------------------------------------------------------------|----------------------------------------------------------------------------------------------------|--------------------------------------|
| Основание формирования заявок закулки<br>Заявка отделения на медиканенты<br>Расчет затрат на лекарственное обеспече<br>Фоснилер лекарственных средств ЛПУ | Стития<br>АВСА/ЕМ анализ (количественный по МНН)<br>АВСА/ЕМ анализ (количественный по ТН)<br>АВСА/ЕМ анализ (кулический по МНН)<br>АВСА/ЕМ анализ (кулический по МНН) |                                      |
| Паньты стрептния                                                                                                    | Формуляр лекарственных средств ЛПУ<br>©Социн   🔯 🖉   🕪   🔍 Напи.   🌂                                                                                                  | Есе действая - 🥡                     |
|                                                                                                    | Opravelauer EEEEEEEE                                                                                                    | Q                                    |
|                                                                                                    | Дата 📥 Номер Ответственный                                                                                                    | A.                                   |
|                                                                                                    |                                                                                                    |                                      |
|                                                                                                    |                                                                                                    |                                      |
|                                                                                                    |                                                                                                    | Ŧ                                    |

Заполнение основания для формирования заявок от отделений:

Первый этап по сбору данных о количестве требуемых отделениями аптечных товаров должен выполняться представителем аптеки.

В подсистеме «Аналитика» расположен документ «Основание формирования заявок закупок».

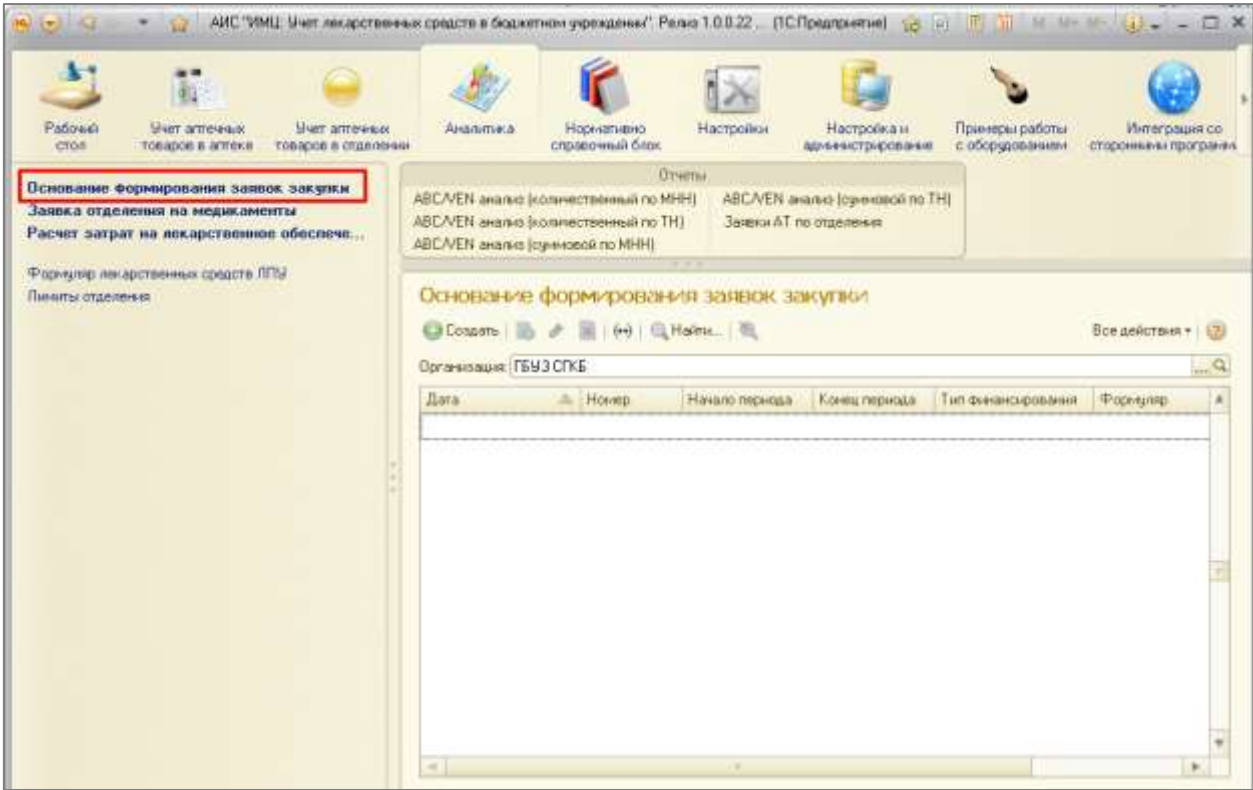

При создании нового документа открывается форма, изображенная. При заполнении нового документа сотрудник аптеки должен заполнить обязательные поля документа, а именно:

- выбрать период, на который планируются закупки лекарственных препаратов;
- выбрать тип финансирования этих закупок;
- выбрать из списка необходимый формуляр лекарственных средств, из которого будут осуществляться заказы на приобретение ЛС отделениями.

| мер. Дата: 29.12.2015                                                                                                    | Dprassaurk (F69) | CIKE            |                 |                                                                                                    |
|----------------------------------------------------------------------------------------------------|------------------|-----------------|-----------------|----------------------------------------------------------------------------------------------------|
| мало периода:                                                                                                    | p:               |                 |                 |                                                                                                    |
| нац периода: 🚺 Тип фина                                                                                                    | нонрования       |                 |                 | Inc                                                                                                    |
|                                                                                                    | an O Denesara    |                 |                 | See salerman                                                                                                    |
| Ormania D M                                                                                                    | 2 march 1        | Control and and | Output concerns | Bassaura unoral same menantica AT                                                                                                    |
|                                                                                                    | Sampla           | Granye semere   | Taeveri pacabas |                                                                                                    |
| 2 Детский травитункт                                                                                                    |                  |                 |                 | Ö                                                                                                    |
| 3 Гинекология                                                                                                    |                  |                 |                 | 10                                                                                                    |
| 4 Networks                                                                                                    |                  |                 |                 |                                                                                                    |
| 2 Датокия травилунист<br>3 Гиниекология<br>4 Хилистия                                                                                                    |                  |                 |                 |                                                                                                    |
| and the second second se |                  |                 |                 | 10                                                                                                    |
|                                                                                                    |                  |                 |                 | in the second second se |
| Advantation of the                                                                                                    |                  |                 |                 |                                                                                                    |
|                                                                                                    |                  |                 |                 |                                                                                                    |
|                                                                                                    |                  |                 |                 |                                                                                                    |
|                                                                                                    |                  |                 |                 |                                                                                                    |
|                                                                                                    |                  |                 |                 |                                                                                                    |
|                                                                                                    |                  |                 |                 |                                                                                                    |
|                                                                                                    |                  |                 |                 |                                                                                                    |
|                                                                                                    |                  |                 |                 |                                                                                                    |

После заполнения обязательных полей, сотрудник аптеки должен определить, какие отделения будут подавать заявки на лекарственные средства в указанном периоде. При создании нового документа список отделений заполняется автоматически, при этом выводятся все отделения из справочника «Склады», которые не имеют признака «Склад аптеки». Представитель аптеки может самостоятельно редактировать этот список, добавляя отделения или удаляя ненужные с помощью панели**Ошибка! Источник ссылки не найден.** 

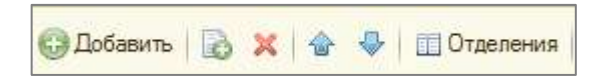

Заполнив список отделений, сотрудник аптеки может выставить для отделений лимит денежных средств, который не должен быть превышен при оформлении отделением заявки на получение лекарственных препаратов. Для этого необходимо выставить нужную сумму в соответствующую графу столбца «Лимит расхода». Лимит может быть выставлен для всех отделений, для некоторых из отделений или не выставлен вообще.

Столбец «Разрешить использовать справочник АТ» предназначен для того, чтобы при оформлении заявки на получение аптечных товаров отделение могло использовать не только перечень товаров, указанных в формуляре лекарственных средств, но и выбирать позиции лекарственных средств из справочника «Аптечные товары». Представитель аптеки самостоятельно заполняет данный признак для нужных отделений.

| 000000003 [lat                                                                                                 | A REPORT OF A REPORT OF A REPORT                                                                                                    |                     |               |                                |
|----------------------------------------------------------------------------------------------------|----------------------------------------------------------------------------------------------------|---------------------|---------------|--------------------------------|
| 00000000 1181                                                                                                  | а: 29.12.2015 🗰 Организация: ГБУЗ СГКБ                                                                                                    |                     |               | 1170                           |
| ачало периода 01.01.2015                                                                                       | Формуляр Формуляр пекарственных средств ППУ 0                                                                                                    | 00000002 or 28 12.2 | 015 15:51:24  |                                |
| онец периода: 31.12.2015                                                                                       | лип финансирования: ОМС                                                                                                    |                     |               |                                |
| Добавить   🔂 🗙   🍲                                                                                             | 🖗 💷 Отделения 💽 Передать                                                                                                    |                     |               | Все действия                   |
| Отделение                                                                                                    | Заязна                                                                                                    | Статус заявки       | Ринит раскода | Разрешить использовать справоч |
| 1 Педиатрическое отделени                                                                                      | Заявка отделения на медикаменты 000000014 от 29.12.2015 12:3.                                                                                                    | Новая               | 300 000,00    | 0                              |
| 2 Детокий тразилункт                                                                                           | Заявка отделения на медикаменты 000000015 от 29.12.2015 12:3.                                                                                                    | Hoses               |               | 2                              |
| the second second second second second second second second second second second second second second second s | The second second | Hoses               | 450 000.00    |                                |
| 3 Гинекология                                                                                                  | Service of services the measurements (SMMAN IN of 20, IS AVEC 12.5).                                                                                                    | Lange and and       |               |                                |
| 3 Тинекология<br>4 Хирургия                                                                                    | Зелека отделения на медикаменты 00000017 от 29.12.2015 12.3.                                                                                                    | Hosas               |               | 2                              |
| 3 Гинекологии<br>4 Херургия                                                                                    | Заявка отделения на медиканенты 000000017 от 25.12.2015 12.3.                                                                                                    | Новая               |               | 2                              |
| Interconcrue     Xepyprive                                                                                     | Заяжка отделения на медакаменты 000000017 от 25.12.2015 12.3.                                                                                                    | Новая               | 249.000.00    |                                |

После заполнения табличной части с данными по отделениям, представителю аптеки следует воспользоваться кнопкой «Передать». При нажатии на кнопку для каждого отделения формируется документ «Заявка отделения на медикаменты» со статусом «Новая».

| Washington Permits var                                                                                                    |                                                               |                     |                                                                                                    |                                 |
|----------------------------------------------------------------------------------------------------|---------------------------------------------------------------|---------------------|----------------------------------------------------------------------------------------------------|---------------------------------|
| Control of the second second s |                                                               |                     |                                                                                                    |                                 |
| омер: 000000003 Дата                                                                                                    | 29 12 2015 🦛 Oprawisaurik (FEV3 CTKE                          |                     |                                                                                                    |                                 |
| ачало периода: 01.01.2015                                                                                                    | Формулар: Формулар лекарственных оредств ЛПУ 0                | 00000002 от 28.12.2 | 015 15 51 24                                                                                                    | 111 P                           |
| ны периода 31.12.2015                                                                                                    | Two every concerned CMC                                       |                     |                                                                                                    |                                 |
| 0 Dofeers 10 🗙 🔹 🎄                                                                                                    | 🖽 Отделения   😋 Передать                                      |                     |                                                                                                    | Бсе дыістени                    |
| Отавление                                                                                                    | Заника                                                        | Статус заявки       | Theast pacesa                                                                                                    | Рашенцить использовать справон. |
| 1 Педиатрическое отделение                                                                                                    | Заявка отделения на медикаменты 000000014 от 29.12.2015 12.3  | Hotas               | 300 000,00                                                                                                    | 0                               |
| 2 Детокий травитункт                                                                                                    | Заявка отделения на медикаменты 000000015 от 29.12.2015 12:3. | Новая               | in the second second se | 9                               |
| 3 Гининология                                                                                                    | Заявка отдилении на медиканин ты 00000016 от 29 12:2015 12:3. | Hoeas               | 450 000.00                                                                                                    | 2                               |
| 4 Xepypries                                                                                                    | Запана отделения на медикаменты 000000017 от 29.12.2015 12:3. | Hoean               |                                                                                                    |                                 |
|                                                                                                    |                                                               |                     |                                                                                                    |                                 |
|                                                                                                    |                                                               |                     |                                                                                                    |                                 |
|                                                                                                    |                                                               |                     | 750 000,00                                                                                                    |                                 |

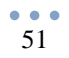

Все сформированные заявки можно просмотреть в разделе «Заявки отделения на медикаменты» в этой же подсистеме «Аналитика».

| Соми Учет атлечной Учет атлечной в отланов в отланов от отланов от отланов от отланов отланов отланов от отланов от отланов от отланов от отланов отланов отлан | veza<br>granea                                                                | Норматнена<br>справозный блан                                                          | Hereowa                      | Настройка и<br>краннистрарова     | рание собсудование       | Интеграция со | Consultation     |       |
|----------------------------------------------------------------------------------------------------|-------------------------------------------------------------------------------|----------------------------------------------------------------------------------------|------------------------------|-----------------------------------|--------------------------|---------------|------------------|-------|
| сниние формаронные завож заку<br>вкл отделения на неджаненты<br>ист задкат на некарственное обесп.                                                                                                    | ABC/VEN and the incluse<br>ABC/VEN and the incluse<br>ABC/VEN and the incluse | Criser<br>ecrosomult no MHH<br>ecrosomult no TH)<br>ecrosomult no TH)<br>cecili no MHH | ABC/VEN and<br>Semanar AT re | инс Буненарай га. Т<br>Готдатения | H                        |               |                  |       |
| чина, некарственных средств ППУ<br>по отделения                                                                                                    | Заявка отдел                                                                  | ения на мед<br>🕺 ( м) 🔍 ми                                                             | инаменты<br>m.   ¶,          |                                   |                          |               | fice polycow     | u • 1 |
|                                                                                                    | Oprevenaux (TSV3 C                                                            | NE :                                                                                   |                              |                                   |                          |               |                  | -     |
|                                                                                                    | Dette -                                                                       | i Horago A                                                                             | Revails (repikota)           | Korreu necisioat                  | Ontecesso                | Cranje        | Orbeitcrotersuit |       |
|                                                                                                    | 29.12.2015 12.33                                                              | 7 000000014 0                                                                          | 11.01.2015                   | 31.12.2015                        | Педнатрическое отделение | 240885        |                  |       |
|                                                                                                    | 29.12.3015 12:33                                                              | 7 000060016                                                                            | 1 01 2015                    | 31.12.3015                        | Tuesdanana               | Hones         |                  |       |
|                                                                                                    | 29 12 2015 12 33                                                              | 7 000000017 0                                                                          | 1.01.2015                    | 31.12.2015                        | Хирургия                 | Sime          |                  |       |
|                                                                                                    |                                                                               |                                                                                        |                              |                                   |                          |               |                  |       |

Анализ полученных заявок и сбор сводных результатов представителями аптеки:

После того, как все отделения подготовили документ «Заявка отделения на медикаменты», сотрудники аптеки могут собрать результаты заявок от всех отделений в одной сводной таблице. Таким образом, можно получить весь объем затребованных медикаментов по всему учреждению в целом за указанный плановый период и оценить примерный объем денежных средств, необходимый на приобретение данных товаров.

Для формирования сводной формы по закупкам, представитель аптеки должен открыть документ «Основание формирования заявок закупок» и перейти на вкладку «Результат».

| 1.0 | and the second second                  | 101 101                   |                 |                          |                  |                |                      |                     |                                       | 20023                   |
|-----|----------------------------------------|---------------------------|-----------------|--------------------------|------------------|----------------|----------------------|---------------------|---------------------------------------|-------------------------|
| 212 | 10 X 9 9                               | C Derivers provide day    |                 |                          |                  |                |                      |                     |                                       | the protonse            |
|     | 96101                                  | Arrest mail               | Esterationenest | Reservection assignments | Compress units ( | Connactor inte | femore participation | Name: teo contartes | Rane accorded                         | The street and restored |
|     | -                                      | Bran thank 1980 to        | at .            | 10,060606                | 153,56           | ¥ 604,68       |                      | 110 60000           | ()                                    |                         |
|     | ACKENI PROVCALUNI                      | Annois Mitta 420 m        | w.              | 12.000000                | 305.52           | 11,030,00      |                      | 110.00000.001       | ¢.                                    |                         |
|     | 1                                      | America 251 p.p.          | w.              | 13.000000                | 19.42            | 11248          |                      | 4.320000            | C.                                    |                         |
| 1   | a BEFATIAMUT                           | Beparteren i lin po ale . | ur .            | 81,00000                 | 30.91            | 1 617.03       |                      | ±16.000000          | 0                                     |                         |
| 1   | ŧ.                                     | fearer op 30w inan .      | ir.             | 7.000000                 | 28 810.57        | 200-413.08     |                      | 82.159080           | 0.                                    |                         |
| 1   | MEHADIYOHA HATPHA<br>MEXILARAT         | Receive pip a hellow des. | 10              | £.000000                 | 66.45            | 192.24         |                      | 3 604 300000        | 0                                     |                         |
|     | 2                                      | Boger Bolerinsz USF       | w               | 38,00000                 | 469,63           | 14/082.90      |                      | 672 300000          | 6                                     |                         |
| 1   |                                        | Beer drawing waves paper  | ar.             | 4,000000                 | 3 407.43         | 14 444.52      |                      | 14,00000            | 0                                     |                         |
|     |                                        |                           |                 |                          |                  | 344 702.10     |                      |                     |                                       |                         |
|     |                                        |                           |                 |                          |                  |                |                      |                     |                                       |                         |
|     | er ant<br>R Tarrattick de l'Algorithme |                           |                 |                          |                  |                |                      |                     | (a lanatic distribution)<br>10.000000 | loomi armaa             |

С помощью команды «Получить результат» табличная часть заполняется данными из заявок отделений. При этом система выводит информацию, сгруппировав данные по наименованию аптечного товара и просуммировав количество и цену по каждой позиции аптечного товара из всех заявок от отделений.

При выделении мышью какой-либо строки с лекарственным средством, в нижней части формы можно просмотреть информацию о том, какие отделения в каком количестве запросили данный препарат, и сколько ими было потрачено этого препарата за прошлый период.

| Martin H. & & D'Connega                                                                                                    | 649 .                                                                                                    |         |           |          |                                          |                             |              | (be only |
|----------------------------------------------------------------------------------------------------|----------------------------------------------------------------------------------------------------|---------|-----------|----------|------------------------------------------|-----------------------------|--------------|----------|
|                                                                                                    | in most time                                                                                                    | Spinist | Presson . | (marked) | Sussiane .                               | Summing in the state of the | Name or Arts | (have a  |
|                                                                                                    | A DAVID THE PART                                                                                                    |         |           |          |                                          |                             |              |          |
|                                                                                                    | Ban Museel with an and All money (anyone mail                                                                                                    |         | 10.00000  | 10.00    | () () () () () () () () () () () () () ( | 1.000                       |              |          |
| KONDOGR                                                                                                    | Annual Annual Annual Annual Annual Annual Annual Annual Annual Annual Annual Annual Annual Annual Annual Annual                                                                                                    | 100 M   | 2.000     | 1411     | 1000                                     | - 190,000                   | 8            |          |
|                                                                                                    | and the                                                                                                    |         | - 200     |          | 101.4                                    |                             | _            | _        |
|                                                                                                    |                                                                                                    | -       |           |          |                                          |                             |              |          |
| NET-LEASE IN CONTRACTOR OF CONTRACTOR OF | Name and a set of the set of the | 100     | 11000     | 1. 10.07 | 1018                                     |                             | 10           |          |
|                                                                                                    | Berna (a Christennet Sector)                                                                                                    |         | 10000     |          | 201412-0                                 | 41,0000                     |              |          |
|                                                                                                    |                                                                                                    |         |           |          |                                          |                             |              |          |
| Respanses in the second second                                                                                                    | Beautopa bio Dan he are 1 ad 01 11                                                                                                    |         | 1.0000    |          |                                          | 100.000                     |              |          |
|                                                                                                    | Annue annue part 102 108 cfm.                                                                                                    | ×.      | 0,000     |          | 206.00                                   | 61000                       | N-           |          |
|                                                                                                    |                                                                                                    |         |           |          |                                          |                             | _            |          |
|                                                                                                    |                                                                                                    |         | 1.5772    |          |                                          | 5                           |              |          |
|                                                                                                    |                                                                                                    |         |           |          |                                          |                             |              |          |
|                                                                                                    |                                                                                                    |         |           |          |                                          |                             |              |          |
|                                                                                                    |                                                                                                    |         | ſ         |          | 26.00.0                                  |                             | Ti           |          |
|                                                                                                    |                                                                                                    |         | 1         |          | 20.000                                   |                             |              |          |

#### Заявка отделения на закупку медикаментов

В разделе «Заявки отделения на медикаменты» подсистемы «Аналитика» сотрудник отделения видит заявку только по своему отделению Ошибка! Источник ссылки не найден.

| termine a parpirta al                                                                                                    | Tecosetine   Revents =                                                                                                    |                                                                                                    |                         |                  |                    |            | Ros and there is (1)                      |
|----------------------------------------------------------------------------------------------------|----------------------------------------------------------------------------------------------------|----------------------------------------------------------------------------------------------------|-------------------------|------------------|--------------------|------------|-------------------------------------------|
| inconto w                                                                                                    | 11-1 29 12 1005 @ Personne 10                                                                                                    | 10 0746                                                                                                    |                         |                  |                    |            |                                           |
| 100 00.00.00                                                                                                    |                                                                                                    | Concerning of the second                                                                                                    |                         |                  |                    | 1000       |                                           |
| and shares of the lates                                                                                                    | and the second of the second second s | Contraction of the local data                                                                                                    |                         |                  | The summer         | CHINA SEC. | - 19                                      |
|                                                                                                    |                                                                                                    |                                                                                                    |                         |                  |                    |            |                                           |
| Dillers   H   H Wreek                                                                                                    | without 1                                                                                                    |                                                                                                    |                         |                  |                    |            |                                           |
| 1984                                                                                                    | Annual Long                                                                                                    | Grand straighted                                                                                                    | Nonevert and Employeese | Research parties | Careers pagewither | Distantion | Tenned to be according to                 |
| 1                                                                                                    | Augusti ration 4252-speciel/2-1364-256                                                                                                    | Trans.                                                                                                    |                         |                  |                    |            |                                           |
| 10                                                                                                    | Other Informati spyles compasi 250 c.                                                                                                    | 41                                                                                                    |                         |                  |                    | 1015       | 1                                         |
| 1.000.000000000                                                                                                    | Alconogra Densea, Int                                                                                                    | -France                                                                                                    |                         |                  |                    |            |                                           |
| 1 BOXOFFICELLER                                                                                                    | Assistant dia ito. 400 or 105                                                                                                    | at                                                                                                    |                         |                  |                    | 88.51      | 1                                         |
| 1                                                                                                    | Annual states MP 10                                                                                                    | lat .                                                                                                    |                         |                  |                    |            |                                           |
| 1                                                                                                    | Antropy on an paratic vertices 4 See                                                                                                    | tion:                                                                                                    |                         |                  |                    |            |                                           |
| T AMOPTROUT                                                                                                    | Antipettere separa like dans 102km                                                                                                    |                                                                                                    |                         |                  |                    | 111.16     |                                           |
|                                                                                                    | Amount 201 p.p.                                                                                                    | Sec                                                                                                    |                         |                  |                    | 3642       |                                           |
|                                                                                                    | Assessment 101-408-c Happenet Den                                                                                                    | France                                                                                                    |                         |                  |                    |            |                                           |
|                                                                                                    | Anomena mp                                                                                                    | # ****                                                                                                    |                         |                  |                    |            |                                           |
| INETIAM (2011) HAITING                                                                                                    | Exponence Musice Silber /est serv feet                                                                                                    | (m                                                                                                    |                         |                  |                    | 19.4       |                                           |
|                                                                                                    | General                                                                                                    | 740                                                                                                    |                         |                  |                    | 1.82       | 11.3                                      |
|                                                                                                    | Bass suggesternes                                                                                                    | 10                                                                                                    |                         |                  |                    |            |                                           |
| 46719ChAMENT                                                                                                    | Repairments to fair page sole 8,25% and 2 -                                                                                                    | Carl .                                                                                                    |                         |                  |                    | 18.01      |                                           |
|                                                                                                    | Bernman ben/lacon sen @ 10                                                                                                    | 147                                                                                                    |                         |                  |                    |            |                                           |
|                                                                                                    | Beneral p.p. 370er Roacher on Silver                                                                                                    | - 64                                                                                                    |                         |                  |                    | 25 \$30,57 |                                           |
| REPUBACHE AUTIVALE.                                                                                                    | Because provide Else Assister I am Million                                                                                                    | 10.                                                                                                    |                         |                  |                    | 16.43      |                                           |
|                                                                                                    | lingue monad props. 75 ps. 40 (                                                                                                    | 147                                                                                                    |                         |                  |                    |            |                                           |
|                                                                                                    | Tangent managements USP 0 FB 45eer                                                                                                    | 144                                                                                                    |                         |                  |                    | 491.01     |                                           |
| a second second s | these timespersust separatement of                                                                                                    | and the second second s |                         |                  |                    | 140142     |                                           |
| antone C                                                                                                    | Detainer 5 January vana 100er 9/30                                                                                                    | 142                                                                                                    |                         |                  |                    | 100000     |                                           |
| 2                                                                                                    | Symenman Th-40Beet Napymood films u                                                                                                    | Roseni .                                                                                                    |                         |                  |                    |            |                                           |
| 1                                                                                                    | Symmetry II. dilless Keppenner                                                                                                    | Transf                                                                                                    |                         |                  |                    |            |                                           |
| 1                                                                                                    | Department pro-parter 2.4% peer 2 rep H 10                                                                                                    | lat                                                                                                    |                         |                  |                    |            |                                           |
|                                                                                                    | Optimization and 150 per NF 30                                                                                                    | Aut .                                                                                                    |                         |                  |                    |            |                                           |
|                                                                                                    | Symmetry 0.05, 400ms Hayyaner! (IL                                                                                                    | Preset 1                                                                                                    |                         |                  |                    |            |                                           |
| Noorie and                                                                                                    | Symmetry 25 200ml Happanet                                                                                                    | FORDE                                                                                                    |                         |                  |                    | 1          | En la la la la la la la la la la la la la |
| JEPTYN .                                                                                                    | Descuse non article is note annual in the Will                                                                                                    | 1                                                                                                    |                         |                  |                    |            |                                           |
|                                                                                                    | and the locate planter of the location                                                                                                    |                                                                                                    |                         |                  | 1                  |            |                                           |
|                                                                                                    | V AND ADDR ADD                                                                                                    |                                                                                                    |                         |                  |                    |            |                                           |

Перед началом работы с формой пользователь должен сменить статус документа с «Новый» на «Редактируется» для мониторинга процесса работы представителями аптеки.

|                     | <ol> <li>Date: 22.12.2015</li> <li>3494</li> </ol>                                                                                                    | ADDATE: TOYOTT | 196    |                                                                                                    |                       |                  |              | -         |
|---------------------|----------------------------------------------------------------------------------------------------|----------------|--------|----------------------------------------------------------------------------------------------------|-----------------------|------------------|--------------|-----------|
| 00002019            | W. State ( 10 Ct 2015                                                                                                    | R. Danner I    | T-mail |                                                                                                    |                       | G territory      | w            | _         |
| 2000                |                                                                                                    |                |        |                                                                                                    |                       |                  |              |           |
| through the         |                                                                                                    |                |        |                                                                                                    |                       |                  |              |           |
| Marry 30 Walkers    | and the second second se | _              |        |                                                                                                    |                       |                  |              |           |
| ania Carvago        | 894                                                                                                    | -              | -      | With the second                                                                                                    | Talana and the second | Passed contactor | University 1 | Parameter |
| Headland            | and intracionant                                                                                                    |                | -      | Personal and Personal Personal | Number of the part    | Change benanter  |              |           |
|                     | House between the first summer                                                                                                    | 1.4            | _      |                                                                                                    |                       |                  | 10.01        | _         |
|                     | Alignment Dames In                                                                                                    | Distin         |        |                                                                                                    |                       |                  |              |           |
| AND REPORT OF LEASE | Annual Control and Alling Mr.S.                                                                                                    |                |        |                                                                                                    |                       |                  | 805.52       |           |
| aren researe        | Annue water (# 10                                                                                                    | let .          |        |                                                                                                    |                       |                  |              |           |
|                     | Annual at an annual second at                                                                                                    | Read .         |        |                                                                                                    |                       |                  |              |           |
| ALCONCOL:           | Autochem Gront The /See 10                                                                                                    | at .           |        |                                                                                                    |                       |                  | 11248        |           |
|                     | Assessed 25% op                                                                                                    | -              |        |                                                                                                    |                       |                  | 19.42        |           |
|                     | Annual 101-400es Hopeopee                                                                                                    | <b>Passa</b>   |        |                                                                                                    |                       |                  |              |           |
|                     | Assessment mage                                                                                                    | -              |        |                                                                                                    |                       |                  |              |           |
| RETAINING HITS      | Economics Markey Silder Ann an                                                                                                    | 90.            |        |                                                                                                    |                       |                  | 178.12       |           |
|                     | factores .                                                                                                    | nec.           |        |                                                                                                    |                       |                  | 1.90         |           |
|                     | Вало нарургическая                                                                                                    | 967            |        |                                                                                                    |                       |                  |              |           |
| BEPACKAMIT :        | Reparaments r/kz.p-p.a/e 9.25%                                                                                                    | ur.            |        |                                                                                                    |                       |                  | 36.51        |           |
|                     | Desensor lines/Lance over Nº 18                                                                                                    | 44             |        |                                                                                                    |                       |                  | 1000         |           |
|                     | fleasant p-p 32fber reagalists an                                                                                                    | ut .           |        |                                                                                                    |                       |                  | 20 630.97    |           |
| MEHADIONA HATP      | Benacces pop svie 10 we dwe aver                                                                                                    | 391            |        |                                                                                                    |                       |                  | 05.45        |           |
|                     | Responses and package. 75 c.                                                                                                    | ian -          |        |                                                                                                    |                       |                  | 1000         |           |
|                     | Beegen menerosal USP 0 FB                                                                                                    | pat-           |        |                                                                                                    |                       |                  | 452.57       |           |
|                     | · · · · · · · · · · · · · · · · · · ·                                                                                                    | 1912           |        |                                                                                                    |                       |                  | 1.175.41     |           |
|                     |                                                                                                    |                |        |                                                                                                    |                       |                  |              |           |

На форму автоматически выводится список аптечных товаров, занесенный в документ «Формуляр лекарственных средств». Из справочника аптечных товаров подтягивается информация об единице измерения товара, его значение МНН. Столбец «Средняя цена» препарата высчитывается как средняя цена за прошлый период<sup>1</sup>. Прошлым

<sup>&</sup>lt;sup>1</sup> Средняя цена рассчитывается как сумма цен данного препарата, поступившего в течение указанного периода на аптечный склад, деленная на количество приходов этого препарата.

периодом будет считаться временной промежуток, равный периоду, указанному в документе «Основание формирования заявок закупок».

Например, если заявки на ЛС будут собираться за период с 01.01.2015 по 31.12.2015, то в качестве предыдущего периода будет браться период с 01.01.2014 по 31.12.2014. Если в заявках указан период с 01.08.2015 по 31.08.2015, то за прошлый период будет приниматься временной промежуток с 01.07.2015 по 31.07.2015.

Также автоматически выводится заполнение столбца «Получено за предыдущий период», который рассчитывается на основании документов отпуска аптечных товаров с аптечного склада в отделение. Значения данного столбца показывают, сколько фактически использовало отделение конкретных аптечных товаров за прошлый период.

Если в документе «Основание формирования заявок закупок» для отделения заполнен признак «Разрешить использовать справочник АТ», то у представителя отделения будет возможность пополнять список лекарственных средств из справочника аптечные товары с помощью команд «Добавить» или «Аптечные товары» на панели действий над табличной частью Ошибка! Источник ссылки не найден.

| Заянка отделени             | я на медикаменты 00008                                                                                         | 0016 or 29.12.  | 2015 12:33:37        |                   |                         |             |           |
|-----------------------------|----------------------------------------------------------------------------------------------------|-----------------|----------------------|-------------------|-------------------------|-------------|-----------|
| Operation of surgestion     | 🖥 📑 Rossectiv   Revaris +                                                                                      |                 |                      |                   |                         | Box are     | ACTER - 1 |
| oweg: 00000001              | A Am STREET & You                                                                                              | TEVISCINE       |                      |                   |                         |             | La        |
| availo regieccas 01.01.2015 | Ø Kovau neperusa (31.12.2015 )                                                                                 | Ctasment Fandro | USDF144              |                   | Q Ter Bavarapreaver DMC |             |           |
| Hoese Hoese                 |                                                                                                    |                 |                      |                   |                         |             |           |
|                             | and a second second second second second second second second second second second second second second second |                 |                      |                   |                         |             |           |
| Distante 🗶 🖬 Am             | révesvé Toblabol                                                                                               |                 |                      |                   |                         |             |           |
| N Malai                     | Аптечный тивар                                                                                                 | Евенциклерения  | Колинество запрошено | Колнество закупки | Сунина расчетно         | Соернякцена | flore-en: |
| 1                           | Argenti nitras 40%(coposa)%-15H                                                                                | Фланон          |                      |                   |                         |             |           |
| 2                           | Braun Influromat mytika ageopas                                                                                | 6/7             |                      |                   |                         | 153,50      |           |
| 3                           | Абсолюция Ликзия, Тл                                                                                           | Фзакон          |                      |                   |                         | NO.01       |           |
| 4 МОКСИФПОКСАЦИН            | Аненскс тбп.п.о. 400 нг №5                                                                                     | art             |                      |                   |                         | 986.50      |           |
| 5                           | Aesert sand Nº 10                                                                                              | 8/7             |                      |                   |                         |             |           |
| 6                           | Аллерген из волос человека 4                                                                                   | Kown            |                      |                   |                         |             |           |
| 7 #MEPOKCO/I                | Antipotiese capon 15er/Sea 10                                                                                  | 87              |                      |                   |                         | †13,59      |           |
| 8                           | Анника 25% р-р                                                                                                 | 8T              |                      |                   |                         | 39.42       |           |
| 9                           | Анальгин 10%-400на Нарушке                                                                                     | Фзакон          |                      |                   |                         |             |           |
|                             | 100 000 000 000 000 000 000 000 000 000                                                                        |                 |                      |                   |                         |             |           |

Если отделению запрещено пользоваться справочником «Товары» (признак «Разрешить использовать справочник АТ» в документе «Основание формирования заявок закупок» не заполнен), то в документе «Заявка отделения на медикаменты» у сотрудника отделения не будет возможности изменять список аптечных товаров.

|                        |                                  |                          |                      |                         | one trainings a | 1 |
|------------------------|----------------------------------|--------------------------|----------------------|-------------------------|-----------------|---|
| mp 0000000             | 114 Ante ALERANDE D Yope         | кання ГБУЗСГКБ           |                      |                         |                 |   |
| and mepwoan 01.01.201  | 5 B Koleu nepetage 01.12.2015    | <b>Б</b> Отделение Перен | Р энерто эскониц     | Tim sevenceponenia: OMC |                 |   |
| Home                   |                                  |                          |                      |                         |                 |   |
| an Alater              |                                  |                          |                      |                         |                 |   |
| Determine   X   III /s | The same stanging                |                          |                      |                         |                 |   |
| MHH:                   | Алгенный ховар                   | Eamenta interestione     | Количество запровено | Количество закупна      | Сумма расчетно  |   |
|                        | Argenti nitras 40%(coposa)%-154  | Фланон                   |                      |                         |                 |   |
|                        | Braun Influzonal rpy5ka out-oper |                          |                      |                         |                 |   |
|                        | Абсолизаца Панзанд, 1л           | Флекон                   |                      |                         |                 |   |
| MORCHIPTOREALINH       | Annoxc rtin.m.o. 400 ser N15     | WT                       |                      |                         |                 |   |
|                        | Aeour sand Nº 10                 | 4/7                      |                      |                         |                 |   |
|                        | Аллерген из волос человека 4.    | Камп                     |                      |                         |                 |   |
| AMEPOKCOT              | Амбробене сироп 15мг/5мп 10.     | шт                       |                      |                         |                 |   |
|                        | Анника 25% р-р                   | er.                      |                      |                         |                 |   |
|                        | Анальгин 10%-400мл Наружное      | Фланон                   |                      |                         |                 |   |
|                        | Анальгин пор.                    | er .                     |                      |                         |                 |   |
| METAMUSOIT HATP.       | Баралтын М д/ин 500нг/на ан      | yrr.                     |                      |                         |                 |   |
| 1                      | General                          | 1382                     |                      |                         |                 |   |
|                        | -                                |                          |                      |                         |                 |   |
|                        |                                  |                          |                      | -                       |                 | i |
|                        | 300.000.00                       |                          |                      |                         |                 |   |
| and how we have        | 200 000,00                       |                          |                      |                         |                 |   |

Представитель отделения в столбце «Количество запрошено» должен заполнить необходимое количество товара для осуществления лечебной деятельности отделения в течение запланированного периода.

| - (0000014              | Dern 2912 2015 # Vorngewer PE                                                                                                    | NICHE              |                                         |                       |                       |             |                                         |
|-------------------------|----------------------------------------------------------------------------------------------------|--------------------|-----------------------------------------|-----------------------|-----------------------|-------------|-----------------------------------------|
| 900 THE HULL BY DO 2015 | <ul> <li>Ke-europecus 31 12 2015</li> <li>Disaster</li> </ul>                                                                                                    | не. Леритонноского | DOBRE CO.                               |                       | . S To music consists | DHC         |                                         |
| the Heat                |                                                                                                    |                    |                                         |                       |                       |             |                                         |
| Games in Marrie         |                                                                                                    |                    |                                         |                       |                       |             |                                         |
| 10.41                   | Antoninal social                                                                                                    | Tannus riemperen 1 | Personal Res Are presented              | Reserved the analysis | Суммая раснатия       | Epopulation | Determine on consideration of residence |
| r i                     | Arpenti miner 40%(coposa)%-75wn Elew                                                                                                    | ¢1ech+             |                                         |                       |                       |             |                                         |
| 1                       | finan Infusional reptica equippet 250 c.                                                                                                    | art .              | 10,000000                               |                       | 1 535.00              | 160.50      |                                         |
|                         | Afcomups fleases. In                                                                                                    | \$18(D)            |                                         |                       |                       |             |                                         |
| HOROPHTORCAUPH          | Assesso: via.n.s. 400 or N°5                                                                                                    | 111                | 12,000000                               |                       | 11 838.00             | 996.50      |                                         |
| 1                       | Access many: Nº 10                                                                                                    | 87                 |                                         |                       |                       |             |                                         |
| E.                      | Assept to sid corec venecous 4 Swa                                                                                                    | Kower .            |                                         |                       |                       |             |                                         |
| AMEROKCO/1              | Antipolicies capart 15ne /Sees 100nce                                                                                                    | arr.               |                                         |                       |                       | 110.58      |                                         |
| 1                       | Annassia 25% p.p                                                                                                    | e .                | 13,00000                                |                       | 512,48                | 38.42       |                                         |
|                         | Anamoun 101-400an Happaneet Dan                                                                                                    | #taips             | ,,,,,,,,,,,,,,,,,,,,,,,,,,,,,,,,,,,,,,, |                       |                       |             |                                         |
|                         | Analisation regi                                                                                                    | *                  |                                         |                       |                       |             |                                         |
| HETUM/COLH/TPUR         | Expansion M adver 500er den ann. Sen                                                                                                    | pt                 |                                         |                       |                       | 129.12      |                                         |
|                         | Gauras                                                                                                    | 106                |                                         |                       |                       | 1.92        |                                         |
|                         | Bana separatencicas                                                                                                    | e .                |                                         |                       |                       |             |                                         |
| SEPVIWINI .             | Reparaments r./or p-p a/s 0.25% avr 2                                                                                                    | ar.                | 53,000000                               |                       | 1 617.00              | 30.51       |                                         |
|                         | Bearman leas/Tapon men MP 10                                                                                                    | #T                 |                                         |                       |                       |             |                                         |
|                         | Beamax p-p 320er Augu/en en 50en                                                                                                    | #T                 | 7,009000                                |                       | 200 413.99            | 38 630.57   |                                         |
| MEHAZIKINA HATPMAK.     | Benacco p-p s/le 10 ser/han seen 1 san W                                                                                                    | 10.                | 5,000000                                |                       | 332.25                | 65.45       |                                         |
|                         | Bergeis revenue al paccas. 75 cm. NZ (                                                                                                    | #T                 | Apres a                                 |                       |                       |             |                                         |
|                         | Bergein Entiretromat USP 0 PB 45ees                                                                                                    | ar.                | 30.000000                               |                       | 14 035.50             | -465.61     |                                         |
|                         | Beer Sensorymani apportant na                                                                                                    | int .              | 6.000000                                |                       | 14 444.52             | 2 400.43    |                                         |
| ENTAINER E              | Benorese E. Sermese sure: 100ver #50                                                                                                    | at .               |                                         | 1                     |                       | 0 1790.00   |                                         |
|                         | Dymessee 15.400es Harymont Den s                                                                                                    | These .            |                                         |                       |                       |             |                                         |
| F. C.                   | Symmetries 35:400xxx Happenool                                                                                                    | Thates             |                                         |                       |                       |             |                                         |
| (L.                     | Optimization of the Advant of the Advantage of the Advantage of the Advant | w!                 |                                         |                       |                       |             |                                         |
|                         | Symmetry and 150 per N: 30                                                                                                    | #1                 |                                         |                       |                       |             |                                         |
| 1                       | Systemate a 51-400er Happareet R                                                                                                    | #18001             |                                         |                       |                       |             |                                         |
|                         | Systemates 21-208es Hapysone!                                                                                                    | 41000              |                                         |                       |                       |             |                                         |
| LEPETERN                | Spanae sup glads a sole neeg in as 191                                                                                                    | <i>p</i> .         |                                         |                       |                       |             |                                         |
|                         |                                                                                                    |                    | 136,000000                              |                       | 244 782.15            |             |                                         |
|                         |                                                                                                    |                    |                                         |                       |                       |             |                                         |

Заполняя количество требуемого товара, автоматически заполняется столбец «Сумма расчетно», который вычисляется как произведение количества запрошенного товара и его средней стоимости. Итоговая сумма данного столбца не должна превышать сумму лимита расхода, если она была выставлена сотрудником аптеки для данного отделения в документе «Основание формирования заявок закупок».

После того, как представитель отделения заполнил количество по всем позициям запрашиваемого товара, необходимо сменить статус документа на «Необходимо согласование» и провести документ.

| become a margine as          | Totentin Reals +                                                                                                    |               |                                          |                               |                               | Boe a        | sicitali + |
|------------------------------|----------------------------------------------------------------------------------------------------|---------------|------------------------------------------|-------------------------------|-------------------------------|--------------|------------|
| D00000                       | 154 Дате 29.12.2015 🌒 Уюс                                                                                                    | ALENHE LEADER | rke.                                     |                               |                               |              | 110        |
| and representation 01.01.201 | 5 Ø Kowai mesenas 31 12.2015                                                                                                    | Ø Orannese    | Педагатрическое отдаление                |                               | OMC REPORTED AND IN COMP      |              |            |
| the Breeze                   |                                                                                                    |               | Ward Banco Page 201                      |                               | ngan - seasonal record Astro- |              |            |
| The second                   |                                                                                                    |               |                                          |                               |                               |              |            |
| Definite   31 Party          | THE PARTY OF THE PARTY OF THE P |               |                                          |                               |                               |              |            |
| Danas Danas                  | and the same                                                                                                    |               | Present lines a surround                 | When the second second second | -                             | Parameter    |            |
| Theopy                       | naivo correctaevia                                                                                                    | - Perty       | erse Nemver to cargoourno                | NORMADCIDO SARDINA            | Cyneso pacer ino              | CDUDING TRAN | 1909-40-61 |
| -                            | Annerson an anner anners A                                                                                                    | 1 Minute      |                                          |                               |                               |              |            |
| AMERICAN THE                 | Autophane capes 15ar (San 10                                                                                                    | - Paleta      |                                          |                               |                               | 112.00       |            |
| APPERTUNIST                  | Annual 251 cm                                                                                                    | -             | 160 00000                                |                               | 6 307 30                      | 10.40        | 5.<br>17   |
|                              | Augustan 107 400au Haramere                                                                                                    | (Cranta)      | 190.000                                  |                               | 0.007.22                      |              | -          |
|                              | Automotive news                                                                                                    | -             |                                          |                               |                               |              |            |
| NETAMOTO LISTE               | Canadiana H adap 500km dan an                                                                                                    | 1             |                                          |                               |                               | 176.42       | 17         |
| The second second second     | Emeral Contract of the second second                                                                                                    | 100           |                                          |                               |                               | 140          |            |
|                              | Bath party party and                                                                                                    | 1             |                                          |                               |                               | 1.44         |            |
| REPARAMAN                    | Bergeransen com non ade 0.253                                                                                                    | -             | 35 000000                                |                               | 457.65                        | 20.51        |            |
| CC III III III               | Because han/Isross own N: 10                                                                                                    | a+            |                                          |                               |                               |              | -          |
|                              | Between the 120xr Beau/yes des                                                                                                    | -             | 5.00000                                  | 0                             | 143 152 85                    | 28.036.57    | ¢          |
| MEHAZIATHA HATE              | Besacon p-p n/w10 wr /wn awn                                                                                                    | 10            |                                          |                               |                               | 96.45        |            |
|                              | Bergeon noncrime all percent, 75 c                                                                                                    | 47            |                                          |                               |                               |              |            |
| E                            | Bergen twommaak USP 0 RB                                                                                                    | -             |                                          |                               |                               | 465.63       | 2          |
| and the second               | Пент блокорующий деротакран                                                                                                    | 47            | 2,000000                                 |                               | 4 814,84                      | 2 407 42     |            |
| BMTAMMH E                    | Bestanses E Bormase sand 100-                                                                                                    | - 10          |                                          |                               |                               |              |            |
| 1 PROVIDE NO.                | Sytemen 1%-400en Happonel                                                                                                    | (Prostor)     |                                          |                               |                               |              |            |
| 21                           | Systemen 35-400en Happoner!                                                                                                    | Prostori      |                                          |                               |                               |              |            |
| 1                            |                                                                                                    |               | 10 C C C C C C C C C C C C C C C C C C C |                               | 202 020 04                    |              | -          |
|                              |                                                                                                    |               | 397.000000                               |                               |                               |              |            |

На форме списка документа «Заявка отделения на медикаменты» отобразится проведенный документ с другим статусом.

| C ACTURE York                                                                                                    | • • Q ЗАСТИНЦ Унет песалотенных средство бедитном режкании? Регис 15522 / Дининстратер / ОС.Предсилтер |                                                                                                   |                              |                              |                               |                                                  | 10 - 2 - M M+ H- U |   |  |
|----------------------------------------------------------------------------------------------------|----------------------------------------------------------------------------------------------------|---------------------------------------------------------------------------------------------------|------------------------------|------------------------------|-------------------------------|--------------------------------------------------|--------------------|---|--|
| Advant Vergetenen Verg                                                                                                    | Activity                                                                                               | High-control<br>sectore and form                                                                  | - Her body                   | Haceporte & a                | Contraction (address          | Revert (Dages 4.00<br>Chapter same (Dot (Dates)) | Consistent<br>Vetr |   |  |
| Осостанов Формерована завети загу .<br>Завето странована на медисованата<br>Попет запрат на последствение обост.<br>Чтручтр, послествения селот (ПТ)<br>Завето ставлике | ABC VIIII ananna Asc<br>ABC VIIII ananna Asc<br>ABC VIIII ananna Asc<br>ABC VIIII ananna Bar           | Ohie<br>or et toronal no Mit<br>or et toronal no TH<br>encedence MitHi                            | 0 ABC/VDN and<br>3base AT to | unu pyeesaati oo 1<br>commen | DAY                           |                                                  |                    |   |  |
|                                                                                                    | Заянка нтре<br>Фснак (3)                                                                               | Заянка изделении на медикански<br>Фланк (Д. 2010), чист (П. П. П. П. П. П. П. П. П. П. П. П. П. П |                              |                              |                               |                                                  |                    |   |  |
|                                                                                                    | Greenser (672                                                                                          | Chr avenuage TGY2 CTVG                                                                            |                              |                              |                               |                                                  |                    | - |  |
|                                                                                                    | - Data                                                                                                 | E 100000014                                                                                       | 01.01.2015                   | 31.12.20%                    | Crasses and the second second | Crarys.                                          | Oterstanes.        |   |  |
|                                                                                                    |                                                                                                    |                                                                                                   |                              |                              |                               |                                                  |                    |   |  |
|                                                                                                    |                                                                                                    |                                                                                                   |                              |                              |                               |                                                  |                    |   |  |